# **SIEMENS**

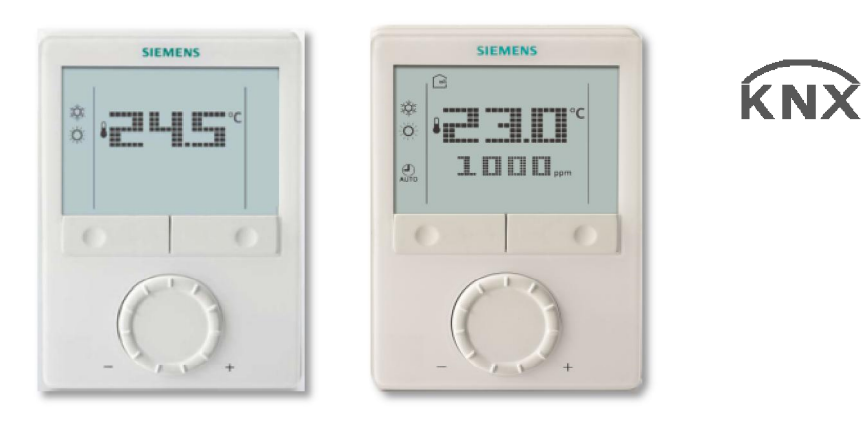

# Régulateur d'ambiance avec communication KNX RDG400KN, RDG405KN

**Manuel technique** 

Edition: 3.0

# Table des matières

| 1.     | Présentation du document                                            | 4    |
|--------|---------------------------------------------------------------------|------|
| 1.1    | Liste des modifications                                             | 4    |
| 1.2    | Documents de référence                                              | 4    |
| 1.3    | Comment trouver les applications du RDG400KN/RDG405KN dans H        | IT5  |
| 1.4    | Avant de commencer                                                  | 5    |
| 1.4.1  | Copyright                                                           | 5    |
| 1.4.2  | Assurance qualité                                                   | 5    |
| 1.4.3  | Utilisation de la documentation                                     | 5    |
| 1.5    | Public cible, conditions préalables                                 | 6    |
| 1.6    | Glossaire                                                           | 6    |
| 2.     | Présentation                                                        | 7    |
| 2.1    | Références                                                          | 7    |
| 2.2    | Indications pour la commande                                        | 7    |
| 2.3    | Fonctions                                                           | 7    |
| 2.4    | Intégration via le bus KNX                                          | 9    |
| 2.5    | Combinaisons d'appareils                                            | . 11 |
| 2.6    | Accessoires                                                         | .12  |
| 3.     | Fonctions                                                           | 13   |
| 3.1    | Régulation de la température et de la gualité d'air                 | 13   |
| 3.1.1  | Régulation de température                                           | 13   |
| 3.1.2  | Régulation de qualité d'air ambiant (RDG405KN)                      | 14   |
| 3.2    | Régimes                                                             | 17   |
| 3.2.1  | Possibilités d'action sur le régime                                 | 18   |
| 3.2.2  | Exemples de communication                                           | 23   |
| 3.3    | Consignes de température ambiante                                   | 26   |
| 3.3.1  | Description                                                         | 26   |
| 3.3.2  | Réglage et modification de consignes                                | 28   |
| 3.4    | Vue d'ensemble des applications                                     | 30   |
| 3.4.1  | Application avec air soufflée et air extrait                        | 31   |
| 3.5    | Autres fonctions                                                    | 32   |
| 3.6    | Séquences de régulation                                             | 35   |
| 3.6.1  | Vue d'ensemble des séquences (réglage avec le paramètre P01)        | 35   |
| 3.6.2  | Hystérésis : comportement entre le chauffage et le rafraichissement | 36   |
| 3.6.3  | Mode d'application                                                  | 36   |
| 3.6.4  | Débit d'air minimum et maximum                                      | 38   |
| 3.6.5  | Monogaine                                                           | 39   |
| 3.6.6  | Monogaine avec chauffage électrique                                 | 40   |
| 3.6.7  | Monogaine avec radiateur ou chauffage par le sol                    | 43   |
| 3.0.8  | Consignes et séguenese                                              | 45   |
| 3.6.9  | Applications avec upe sonde externe AOP ou up appareil d'ambiance   |      |
| 0.0.10 | QMX (RDG405KN)                                                      | 48   |
| 3.7    | Sorties de commande                                                 | 49   |
| 3.7.1  | Présentation                                                        | 49   |
| 3.7.2  | Sortie de commande pour le débit d'air                              | 49   |
| 3.7.3  | Sortie de commande pour batterie électrique, radiateur et batterie  |      |
|        | chaude / batterie froide                                            | .50  |
|        | Sous reserve de modifica                                            | UOUS |

| 3.7.4                                                                                                    | Configuration des sorties de commande (réglage par commutateur DII<br>4/5 ou l'outil et les paramètres P46/P47)                                                                                                    | Р<br>.52                                                                                                    |
|----------------------------------------------------------------------------------------------------|----------------------------------------------------------------------------------------------------|----------------------------------------------------------------------------------------------------|
| 3.8                                                                                                    | Entrée multifonctions, entrée logique                                                                                                    | .53                                                                                                    |
| 3.9                                                                                                    | Traitement des défauts                                                                                                    | .56                                                                                                    |
| 3.10                                                                                                    | Communication KNX                                                                                                    | .56                                                                                                    |
| 3.10.1                                                                                                    | S-mode                                                                                                    | .56                                                                                                    |
| 3.10.2                                                                                                    | LTE-mode                                                                                                    | .57                                                                                                    |
| 3.10.3                                                                                                    | Adressage de zone en mode LTE (en association avec Synco)                                                                                                    | .57                                                                                                    |
| 3.10.4                                                                                                    | Exemple de zone de demande de chauffage et de rafraichissement                                                                                                    | .60                                                                                                    |
| 3.10.5                                                                                                    |                                                                                                    | .00                                                                                                    |
| 3 10 7                                                                                                    | Demande de chauffage et de rafraichissement LTE-Mode seulement)                                                                                                    | 61                                                                                                    |
| 3.10.8                                                                                                    | Demande d'air (seulement en LTE-mode)                                                                                                    | .62                                                                                                    |
| 3.10.9                                                                                                    | Asservissement de la batterie électrique par le prérégulateur (mode L                                                                                                    | ΤE                                                                                                    |
|                                                                                                    | seulement)                                                                                                    | .62                                                                                                    |
| 3.10.10                                                                                                    | Temporisation à l'arrêt du ventilateur primaire après coupure de la                                                                                                    | ~~                                                                                                    |
| 2 4 0 4 4                                                                                                    | batterie electrique                                                                                                    | .62                                                                                                    |
| 3.10.11                                                                                                    | Commande d'urgence (seulement en LTE-mode)                                                                                                    | .03<br>64                                                                                                    |
| 3 10 13                                                                                                    | Application avec moto régulateur/AV (sur KNX en mode LTE seul)                                                                                                    | .04                                                                                                    |
| 3 11                                                                                                    | Objets de communication (S-mode)                                                                                                    | 65                                                                                                    |
| 3 11 1                                                                                                    | Vue d'ensemble                                                                                                    | .05                                                                                                    |
| 3.11.2                                                                                                    | Description des objets de communication                                                                                                    | .66                                                                                                    |
| 3.12                                                                                                    | Objet de communication (Mode LTE)                                                                                                    | .68                                                                                                    |
| 3 13                                                                                                    | Paramètres de régulation                                                                                                    | 69                                                                                                    |
| 3.13.1                                                                                                    | Réglage des paramètres via l'HMI locale                                                                                                    | .69                                                                                                    |
| 3.13.2                                                                                                    | Réglage des paramètres / chargement avec un outil                                                                                                    | .70                                                                                                    |
| ••••                                                                                                    |                                                                                                    |                                                                                                    |
| 3.13.3                                                                                                    | Paramètres du niveau service                                                                                                    | .71                                                                                                    |
| 3.13.3<br>3.13.4                                                                                                    | Paramètres du niveau chauffagiste avec Diagnostic et Test                                                                                                    | .71<br>.72                                                                                                    |
| 3.13.3<br>3.13.4<br><b>4.</b>                                                                                                    | Paramètres du niveau service<br>Paramètres du niveau chauffagiste avec Diagnostic et Test<br>Utilisation                                                                                                    | .71<br>.72<br><b>.75</b>                                                                                                    |
| 3.13.3<br>3.13.4<br><b>4.</b><br>4.1                                                                                                    | Paramètres du niveau service<br>Paramètres du niveau chauffagiste avec Diagnostic et Test<br><b>Utilisation</b><br>Montage et installation                                                                                                    | .71<br>.72<br><b>.75</b><br>.75                                                                                                    |
| 3.13.3<br>3.13.4<br><b>4.</b><br>4.1<br>4.2                                                                                                    | Paramètres du niveau service<br>Paramètres du niveau chauffagiste avec Diagnostic et Test<br>Utilisation<br>Montage et installation<br>Mise en service                                                                                                    | .71<br>.72<br><b>.75</b><br>.75                                                                                                    |
| 3.13.3<br>3.13.4<br><b>4.</b><br>4.1<br>4.2<br>4.3                                                                                                    | Paramètres du niveau service<br>Paramètres du niveau chauffagiste avec Diagnostic et Test<br><b>Utilisation</b><br>Montage et installation<br>Mise en service<br>Exploitation                                                                                                    | .71<br>.72<br><b>.75</b><br>.75<br>.76<br>.77                                                                                                    |
| 3.13.3<br>3.13.4<br><b>4.</b><br>4.1<br>4.2<br>4.3<br>4.4                                                                                                 | Paramètres du niveau service<br>Paramètres du niveau chauffagiste avec Diagnostic et Test<br><b>Utilisation</b><br>Montage et installation<br>Mise en service<br>Exploitation<br>Commande à distance.                                                                                                    | .71<br>.72<br>.75<br>.75<br>.76<br>.77                                                                                                    |
| 3.13.3<br>3.13.4<br><b>4.</b><br>4.1<br>4.2<br>4.3<br>4.4<br>4.5                                                                                          | Paramètres du niveau service<br>Paramètres du niveau chauffagiste avec Diagnostic et Test<br>Utilisation<br>Montage et installation<br>Mise en service<br>Exploitation<br>Commande à distance<br>Recyclage                                                                                                    | .71<br>.72<br>.75<br>.75<br>.76<br>.77<br>.80<br>.80                                                                                                    |
| 3.13.3<br>3.13.4<br>4.1<br>4.2<br>4.3<br>4.4<br>4.5                                                                                                    | Paramètres du niveau service<br>Paramètres du niveau chauffagiste avec Diagnostic et Test<br>Utilisation<br>Montage et installation<br>Mise en service<br>Exploitation<br>Commande à distance<br>Recyclage                                                                                                    | .71<br>.72<br>.75<br>.75<br>.76<br>.77<br>.80<br>.80                                                                                                    |
| 3.13.3<br>3.13.4<br>4.1<br>4.2<br>4.3<br>4.4<br>4.5<br><b>5.</b>                                                                                          | Paramètres du niveau service<br>Paramètres du niveau chauffagiste avec Diagnostic et Test<br>Utilisation<br>Montage et installation<br>Mise en service<br>Exploitation<br>Commande à distance<br>Recyclage<br>Outils KNX compatibles                                                                                                    | .71<br>.72<br>.75<br>.75<br>.76<br>.77<br>.80<br>.80<br>.80                                                                                                    |
| 3.13.3<br>3.13.4<br>4.1<br>4.2<br>4.3<br>4.4<br>4.5<br><b>5.</b><br>5.1                                                                                   | Paramètres du niveau service<br>Paramètres du niveau chauffagiste avec Diagnostic et Test<br>Utilisation<br>Montage et installation<br>Mise en service<br>Exploitation<br>Commande à distance<br>Recyclage<br>Outils KNX compatibles<br>ETS Professional                                                                                                    | .71<br>.72<br>.75<br>.75<br>.76<br>.77<br>.80<br>.80<br>.80                                                                                                    |
| 3.13.3<br>3.13.4<br>4.1<br>4.2<br>4.3<br>4.4<br>4.5<br><b>5.</b><br>5.1<br>5.1.1                                                                          | Paramètres du niveau service<br>Paramètres du niveau chauffagiste avec Diagnostic et Test<br>Utilisation<br>Montage et installation<br>Mise en service<br>Exploitation<br>Commande à distance<br>Recyclage<br>Outils KNX compatibles<br>ETS Professional<br>Réglage des paramètres avec ETS Professional                                                                                                    | .71<br>.72<br>.75<br>.75<br>.76<br>.77<br>.80<br>.80<br>.80<br>.80<br>.80                                                                                            |
| 3.13.3<br>3.13.4<br>4.1<br>4.2<br>4.3<br>4.4<br>4.5<br>5.<br>5.1<br>5.1.1<br>5.2<br>5.2                                                                   | Paramètres du niveau service<br>Paramètres du niveau chauffagiste avec Diagnostic et Test<br>Utilisation<br>Montage et installation<br>Mise en service<br>Exploitation<br>Commande à distance<br>Recyclage<br>Outils KNX compatibles<br>ETS Professional<br>Réglage des paramètres avec ETS Professional<br>Outils ACS Tool                                                                                                    | .71<br>.72<br>.75<br>.75<br>.76<br>.77<br>.80<br>.80<br>.80<br>.80<br>.80<br>.80                                                                                     |
| 3.13.3<br>3.13.4<br>4.1<br>4.2<br>4.3<br>4.4<br>4.5<br>5.<br>5.1<br>5.1.1<br>5.2<br>5.2.1<br>5.2.2                                                        | Paramètres du niveau service<br>Paramètres du niveau chauffagiste avec Diagnostic et Test<br><b>Utilisation</b><br>Montage et installation<br>Mise en service<br>Exploitation<br>Commande à distance<br>Recyclage<br><b>Outils KNX compatibles</b><br>ETS Professional<br>Réglage des paramètres avec ETS Professional<br>Outils ACS Tool<br>Réglage des paramètres avec l'ACS                                                                                                    | .71<br>.72<br>.75<br>.75<br>.76<br>.77<br>.80<br>.80<br>.80<br>.80<br>.80<br>.80<br>.81<br>.82                                                                       |
| 3.13.3<br>3.13.4<br>4.1<br>4.2<br>4.3<br>4.4<br>4.5<br>5.1<br>5.1.1<br>5.2<br>5.2.1<br>5.2.2<br>5.2.3                                                     | Paramètres du niveau service<br>Paramètres du niveau chauffagiste avec Diagnostic et Test<br><b>Utilisation</b><br>Montage et installation<br>Mise en service<br>Exploitation<br>Commande à distance<br>Recyclage<br><b>Outils KNX compatibles</b><br>ETS Professional<br>Réglage des paramètres avec ETS Professional<br>Outils ACS Tool<br>Réglage des paramètres avec l'ACS<br>Exploitation et supervision avec l'ACS<br>Exploitation et supervision avec l'ACS<br>Exploitation et supervision avec l'ACS<br>Exploitation et supervision avec l'ACS                                                                                    | .71<br>.72<br>.75<br>.75<br>.76<br>.77<br>.80<br>.80<br>.80<br>.80<br>.80<br>.80<br>.80<br>.80<br>.81<br>.82<br>.82<br>.85                                           |
| 3.13.3<br>3.13.4<br>4.<br>4.1<br>4.2<br>4.3<br>4.4<br>4.5<br>5.<br>5.1<br>5.1.1<br>5.2<br>5.2.1<br>5.2.2<br>5.2.3<br>6                                    | Paramètres du niveau service<br>Paramètres du niveau chauffagiste avec Diagnostic et Test<br><b>Utilisation</b><br>Montage et installation<br>Mise en service<br>Exploitation<br>Commande à distance<br>Recyclage<br><b>Outils KNX compatibles</b><br>ETS Professional<br>Réglage des paramètres avec ETS Professional<br>Outils ACS Tool<br>Réglage des paramètres avec l'ACS<br>Exploitation et supervision avec l'ACS<br>Exploitation et supervision avec l'OZW772                                                                                                    | .71<br>.72<br>.75<br>.75<br>.76<br>.77<br>.80<br>.80<br>.80<br>.80<br>.80<br>.80<br>.80<br>.81<br>.82<br>.82<br>.85                                                  |
| 3.13.3<br>3.13.4<br>4.<br>4.1<br>4.2<br>4.3<br>4.4<br>4.5<br>5.<br>5.1<br>5.1.1<br>5.2<br>5.2.1<br>5.2.2<br>5.2.3<br>6.<br>6.                             | Paramètres du niveau service<br>Paramètres du niveau chauffagiste avec Diagnostic et Test<br><b>Utilisation</b><br>Montage et installation<br>Mise en service<br>Exploitation<br>Commande à distance<br>Recyclage<br><b>Outils KNX compatibles</b><br>ETS Professional<br>Réglage des paramètres avec ETS Professional<br>Outils ACS Tool<br>Réglage des paramètres avec l'ACS<br>Exploitation et supervision avec l'ACS<br>Exploitation et supervision avec l'OZW772<br><b>Raccordement</b>                                                                                                    | .71<br>.72<br>.75<br>.76<br>.77<br>.80<br>.80<br>.80<br>.80<br>.80<br>.80<br>.80<br>.80<br>.81<br>.82<br>.82<br>.82<br>.85<br>.86                                    |
| 3.13.3<br>3.13.4<br>4.<br>4.1<br>4.2<br>4.3<br>4.4<br>4.5<br>5.<br>5.1<br>5.1.1<br>5.2<br>5.2.1<br>5.2.2<br>5.2.3<br>6.<br>6.1                            | Paramètres du niveau service<br>Paramètres du niveau chauffagiste avec Diagnostic et Test<br>Utilisation<br>Montage et installation<br>Mise en service<br>Exploitation<br>Commande à distance<br>Recyclage<br>Outils KNX compatibles<br>ETS Professional<br>Réglage des paramètres avec ETS Professional<br>Outils ACS Tool<br>Réglage des paramètres avec l'ACS<br>Exploitation et supervision avec l'ACS<br>Exploitation et supervision avec l'ACS<br>Exploitation et supervision avec l'OZW772<br>Raccordement<br>Bornes de raccordement                                                                                               | .71<br>.72<br>.75<br>.75<br>.76<br>.77<br>.80<br>.80<br>.80<br>.80<br>.80<br>.80<br>.80<br>.81<br>.82<br>.82<br>.85<br>.86<br>.86                                    |
| 3.13.3<br>3.13.4<br>4.<br>4.1<br>4.2<br>4.3<br>4.4<br>4.5<br>5.<br>5.1<br>5.1.1<br>5.2<br>5.2.1<br>5.2.2<br>5.2.3<br>6.<br>6.1<br>6.2                     | Paramètres du niveau service<br>Paramètres du niveau chauffagiste avec Diagnostic et Test<br>Utilisation<br>Montage et installation<br>Mise en service<br>Exploitation<br>Commande à distance<br>Recyclage<br>Outils KNX compatibles<br>ETS Professional<br>Réglage des paramètres avec ETS Professional<br>Outils ACS Tool<br>Réglage des paramètres avec l'ACS<br>Exploitation et supervision avec l'ACS<br>Exploitation et supervision avec l'OZW772<br>Raccordement<br>Bornes de raccordement                                                                                                    | .71<br>.72<br>.75<br>.76<br>.77<br>.80<br>.80<br>.80<br>.80<br>.80<br>.80<br>.80<br>.81<br>.82<br>.82<br>.82<br>.85<br>.86<br>.87                                    |
| 3.13.3<br>3.13.4<br>4.1<br>4.2<br>4.3<br>4.4<br>4.5<br>5.<br>5.1<br>5.1.1<br>5.2<br>5.2.1<br>5.2.2<br>5.2.3<br>6.<br>6.1<br>6.2<br>7.                     | Paramètres du niveau service<br>Paramètres du niveau chauffagiste avec Diagnostic et Test<br>Utilisation<br>Montage et installation<br>Mise en service.<br>Exploitation<br>Commande à distance<br>Recyclage.<br>Outils KNX compatibles<br>ETS Professional<br>Réglage des paramètres avec ETS Professional.<br>Outils ACS Tool.<br>Réglage des paramètres avec l'ACS<br>Exploitation et supervision avec l'ACS.<br>Exploitation et supervision avec l'ACS.<br>Exploitation et supervision avec l'ACS.<br>Exploitation et supervision avec l'ACS.<br>Exploitation et supervision avec l'OZW772.<br>Raccordement.<br>Bornes de raccordement | .71<br>.72<br>.75<br>.76<br>.77<br>.80<br>.80<br>.80<br>.80<br>.80<br>.80<br>.80<br>.81<br>.82<br>.82<br>.85<br>.86<br>.86<br>.87<br>.88                             |
| 3.13.3<br>3.13.4<br>4.<br>4.1<br>4.2<br>4.3<br>4.4<br>4.5<br>5.<br>5.1<br>5.1.1<br>5.2<br>5.2.1<br>5.2.2<br>5.2.3<br>6.<br>6.1<br>6.2<br>7.<br>7.1        | Paramètres du niveau service<br>Paramètres du niveau chauffagiste avec Diagnostic et Test<br>Utilisation<br>Montage et installation<br>Mise en service.<br>Exploitation<br>Commande à distance<br>Recyclage.<br>Outils KNX compatibles<br>ETS Professional<br>Réglage des paramètres avec ETS Professional.<br>Outils ACS Tool.<br>Réglage des paramètres avec l'ACS<br>Exploitation et supervision avec l'ACS.<br>Exploitation et supervision avec l'ACS.<br>Exploitation et supervision avec l'OZW772.<br>Raccordement.<br>Bornes de raccordement.<br>Schémas de raccordement.<br>Exécution                                             | .71<br>.72<br>.75<br>.75<br>.76<br>.77<br>.80<br>.80<br>.80<br>.80<br>.80<br>.80<br>.80<br>.80<br>.80<br>.80                                                         |
| 3.13.3<br>3.13.4<br>4.<br>4.1<br>4.2<br>4.3<br>4.4<br>4.5<br>5.<br>5.1<br>5.1.1<br>5.2<br>5.2.1<br>5.2.2<br>5.2.3<br>6.<br>6.1<br>6.2<br>7.<br>7.1<br>7.2 | Paramètres du niveau service<br>Paramètres du niveau chauffagiste avec Diagnostic et Test<br>Utilisation<br>Montage et installation<br>Mise en service<br>Exploitation<br>Commande à distance<br>Recyclage<br>Outils KNX compatibles<br>ETS Professional<br>Réglage des paramètres avec ETS Professional<br>Outils ACS Tool<br>Réglage des paramètres avec l'ACS<br>Exploitation et supervision avec l'ACS<br>Exploitation et supervision avec l'OZW772<br>Raccordement<br>Bornes de raccordement<br>Schémas de raccordement<br>Exécution<br>Général<br>Encombrements                                                                     | .71<br>.72<br>.75<br>.76<br>.77<br>.80<br>.80<br>.80<br>.80<br>.80<br>.80<br>.80<br>.80<br>.80<br>.81<br>.82<br>.82<br>.85<br>.85<br>.86<br>.87<br>.88<br>.88<br>.88 |

#### Présentation du document 1.

#### 1.1 Liste des modifications

| Version | Date    | Modifications                                                | Chapitre | Pages |
|---------|---------|--------------------------------------------------------------|----------|-------|
| 3.0     | 05.2016 | Nouvelles caractéristiques pour nouveau produit              | Divers   |       |
|         |         | RDG405KN : Qualité d'air                                     |          |       |
| 2.0     | 02.2013 | . Amendement pour la nouvelle version<br>. Divers correction | divers   |       |
| 1.0     | 01.2011 | Première édition                                             | Tout     |       |

#### 1.2 Documents de référence

| Titre du document         | Réf.  | Doc. n°        | Type de document                                                          |
|---------------------------|-------|----------------|---------------------------------------------------------------------------|
| Régulateur d'ambiance ave | c[18] | N3192          | Fiche Produit                                                             |
| communication KNX,        | [19]  | A6V10733816    | Mode d'emploi                                                             |
| RDG405KN                  | [20]  | A6V10733804    | Instructions de montage                                                   |
| Régulateur d'ambiance ave | c[1]  | CE1N3192       | Fiche produit                                                             |
| communication KNX,        | [2]   | CE1B3192       | Mode d'emploi                                                             |
| RDG400KN                  | [3]   | CE1M3192       | Instructions de montage                                                   |
| Manuel du bus KNX         | [4]   | Manuel pour la | régulation des bâtiments résidentiels et tertiaires foyers                |
|                           |       | domestiques et | t des bâtiments –principes de base                                        |
|                           |       | (www.knx.org/u | uk/news-press/publications/publications/)                                 |
| Synco et KNX (cf.         | [5]   | CE1N3127       | Bus KNX, Fiche produit                                                    |
| www.siemens.com/synco)    | [6]   | CE1P3127       | Communication par bus KNX pour Synco <sup>™</sup> 700, Synco <sup>™</sup> |
|                           |       |                | 900 et RXB / RXL, manuel technique                                        |
|                           | [7]   | Modèle XLS     | Rapport d'étude et de mise en service,                                    |
|                           |       | dans HIT       | Communication Synco 700                                                   |
|                           | [8]   | CE1N3121       | Centrale de commande RMB795, fiche produit                                |
|                           | [9]   | CE1Y3110       | Points de donnée KNX en mode S                                            |
|                           | [10]  |                | Caractéristiques produit pour ETS                                         |
|                           | [11]  | CE1J3110       | Liste de compatibilité des caractéristiques produit ETS                   |
|                           | [12]  | 0-92168fr      | Manuel d'applications Synco™                                              |
| DESIGO                    | [13]  | CM1Y9775       | intégration DESIGO RXB – S-mode                                           |
| Documents d'ingénierie    | [14]  | CM1Y9776       | intégration RXB / RXL – adressage individuel                              |
|                           | [15]  | CM1Y9777       | Intégration d'appareils tiers                                             |
|                           | [16]  | CM1Y9778       | Intégration de Synco™                                                     |
|                           | [17]  | CM1Y9779       | Utilisation d'ETS                                                         |

4/91

05.2016

# 1.3 Comment trouver les applications du RDG400KN/RDG405KN dans HIT

Sélectionner **Applications** > **Régulation d'ambiance** et régler les critères de recherche comme suit :

- Traitement d'air : Boite VAV
- Régulateur préféré : RDG / RDF

| Ventilo-convecteur   |            | Radiateur                  |          | Planchers chi | uttents |               |   |  |
|----------------------|------------|----------------------------|----------|---------------|---------|---------------|---|--|
| /entilateur          | Туре       | Radiateur                  |          | Chauffage par | le sol  |               |   |  |
| - Tout - 🛛 😽         | - Tout - 💙 | - Tout - 💙                 |          | - Tout -      | ~       |               |   |  |
| Batterie chaude éle  | ctrique    | Traitement d'air           |          | Régulateur pr | éféré   |               |   |  |
| Volet d'air neut     |            | Type Convecteur            |          | Gamme Tensior |         | Tension       | n |  |
|                      |            | Boite VAV                  | - Tout - |               | _       | d'alimentatio | n |  |
| Plafond rafraichissa | nta        | Batterie chaude électrique |          | RDG / RDF     | *       | - Tout -      | ~ |  |
| chilled Ceiling      |            |                            |          | Montage       |         |               |   |  |
| - Tout -             |            |                            |          | - Tout -      | ~       |               |   |  |

## 1.4 Avant de commencer

#### 1.4.1 Copyright

Ce document ne peut être reproduit et distribué qu'avec l'accord de Siemens, et, le cas échéant, uniquement à des personnes physiques ou morales habilitées disposant des connaissances techniques appropriées.

#### 1.4.2 Assurance qualité

La présente documentation a été élaborée avec le plus grand soin.

- Le contenu de tous nos documents est régulièrement vérifié.
- Les corrections nécessaires sont apportées dans le cadre de mises à jour ultérieures
- Une adaptation ou une modification des produits entraîne une mise à jour de la documentation correspondante

Veuillez vous tenir informé de l'état actuel de la documentation. Si vous constatez des erreurs, souhaitez formuler des critiques ou des suggestions, veuillez vous adresser au responsable produit de l'agence la plus proche ou directement à l'équipe support de votre agence Siemens BT HVP la plus proche. Vous trouvez les adresses des sociétés nationales Siemens sous .www.buildingtechnologies.siemens.com.

#### 1.4.3 Utilisation de la documentation

La documentation accompagnant ou traitant de nos produits (appareils, applications, outils, etc.) doit être lue consciencieusement et intégralement avant l'utilisation des produits.

Nous partons du principe que les utilisateurs des produits et de la documentation ont été formés et habilités en conséquence, et qu'ils disposent des compétences requises pour pouvoir les utiliser conformément à leur domaine d'application.

Vous trouvez des informations complémentaires au sujet des produits et applications :

- sur Intranet (collaborateurs Siemens seulement) sous <u>https://workspace.sbt.siemens.com/content/00001123/default.aspx</u>
- auprès de votre filiale Siemens la plus proche <u>www.buildingtechnologies.siemens.com</u>ou votre fournisseur système
- <u>mailto:fieldsupport-zug.ch.sbt@siemens.com</u>si\_vous n'avez pas de contact connu à proximité.

En cas de non observation ou d'utilisation non adaptée des indications ci-dessus, Siemens refuse, dans le cadre légal, toute responsabilité pour tout dommage subi.

## **1.5** Public cible, conditions préalables

Ce document s'adresse à des utilisateurs des régulateurs d'ambiance RDG KNX familiarisés avec les outils ETS Professional et/ou Synco ACS et capables de les configurer.

Ces utilisateurs sont aussi censés connaître les conditions spécifiques d'utilisation du bus KNX.

Dans la plupart des pays, l'association KNX dispense le savoir-faire nécessaire dans des centres de formation certifiés (cf. <u>www.knx.org/</u>).

Le Chapitre 1.2 fournit une liste de documents de référence.

# 1.6 Glossaire

Dans une application, il est possible d'intervenir sur les entrées, sorties et paramètres de différentes manières. Pour les distinguer, on utilise les symboles suivants:

**ETS Professional** Les paramètres accompagnés de ce symbole sont configurés avec l'outil ETS Professional.

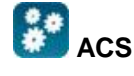

Avertissement

Les paramètres accompagnés de ce symbole sont configurés avec le logiciel ACS Service.

Le réglage des paramètres KNX du RDG ne peut s'effectuer que sous les versions suivantes du logiciel :

- ETS4 ou supérieur
- ACS790

ŔΝΧ

Les entrées et sorties accompagnées de ce symbole communiquent avec d'autres appareils compatibles KNX. On les appelle objets de communication (communication objects, CO)

Certains objets de communication des régulateurs d'ambiance KNX RDG fonctionnent uniquement en Mode S, d'autres uniquement en Mode LTE, et d'autres encore dans les deux modes. Ces distinctions sont mentionnées dans leur description.

Le chapitre 3.13 propose une liste des paramètres.

# 2. Présentation

| ſ | Référence | Code article | Caractéri          | Caractéristiques                         |                        |                        |                   |                  |              |                   |
|---|-----------|--------------|--------------------|------------------------------------------|------------------------|------------------------|-------------------|------------------|--------------|-------------------|
|   |           |              | Tension<br>d'alim. | sion<br>m. Nombre de sorties de commande |                        |                        | Régul.<br>VAV via | Qualité<br>d'air | Ecran<br>LCD |                   |
|   |           |              |                    | ON/OFF                                   | PWM                    | 3 pts                  | 010 V–            | KNX<br>Mode LTe  |              | rétro-<br>éclairé |
| ſ | RDG400KN  | S55770-T165  | AC 24 V            | <b>1</b> <sup>1)</sup>                   | <b>1</b> <sup>1)</sup> | <b>1</b> <sup>1)</sup> | 1                 | $\checkmark$     |              | ✓                 |
|   | RDG405KN  | S55770-T346  | AC 24 V            | <b>1</b> <sup>1)</sup>                   | <b>1</b> <sup>1)</sup> | <b>1</b> <sup>1)</sup> | 1                 | ✓                | $\checkmark$ | ✓                 |

#### 2.1 Références

1) Au choix: Tout ou rien, chrono proportionnel (PWM) ou 3 points (sorties triac)

## 2.2 Indications pour la commande

 Veuillez indiquer dans votre commande la référence, le code article et la désignation

| Référence | Code article | Désignation           |
|-----------|--------------|-----------------------|
| RDG400KN  | S55770-T165  | Régulateur d'ambiance |
| RDG405KN  | S55770-T346  | Régulateur d'ambiance |

• Les servomoteurs sont à commander séparément

## 2.3 Fonctions

# **Systèmes VAV** via sorties de commande Tout ou rien ou progressives ou via le bus KNX en Lte-mode :

- Système monogaine
- Système monogaine avec chauffage électrique
- Système monogaine et radiateur / chauffage par le sol
- Système monogaine avec batterie chaude / batterie froide

Les régulateurs d'ambiance sont fournis avec un jeu fixe d'applications préprogrammées.

L'application adéquate est sélectionnée et activée au moment de la mise en service à l'aide de l'un des outils suivants :

- Synco<sup>™</sup> ACS
- ETS
- Commutateurs DIP et HMI locale

#### Caractéristiques

Application

- Régimes : Confort, Économie (d'énergie) et Protection
- Sortie pour boîte VAV / registre / moto régulateur VAV : 0...10 V- / 3 points (triac) / bus KNX en Lte-mode
- Sortie pour batterie chaude / batterie froide: Tout ou rien, chrono proportionnel (PWM) ou 3 points (triac) / 0...10 V-
- Inversion du signal de sortie en option (0...10 V- → 10...0 V-)
- Changeover chauffage/rafraichissement automatique ou manuel
- Afficheur rétro-éclairé

- Alimentation 24 V~
- Boucle de régulation de la qualité d'air ambiant avec sonde externe CO<sub>2</sub>/ COV (0...10V ou KNX LTE et Mode S )
- Contact de fenêtre (RDG405KN)
- Détecteur de présence (RDG405KN)
- Réception de la température ambiante via le bus (RDG405KN)

#### • Entrée analogique sélectionnable (RDG405KN)

#### Fonctions

- Régulation de la température ambiante via la sonde de température intégrée ou une sonde d'ambiance / de reprise externe ou pour le RDG405KN via une sonde de température ambiante KNX
- Régulation de la qualité d'air ambiant via une sonde externe CO<sub>2</sub> / COV avec une sortie analogique 0...10 V- ou via le bus KNX en mode S ou LTE (RDG405KN)
- Commutation entre régime de chauffage et de rafraichissement (automatiquement par le biais d'une sonde locale, du bus KNX ou manuellement)
- Sélection des applications par commutateur DIP ou outil de mise en service (ACS)
- Sélection du régime par la touche dédiée sur le régulateur
- Prolongation temporaire du régime confort
- Affichage de la température ambiante mesurée ou de la consigne en °C et/ou °F
- Affichage de la valeur de la sonde externe de CO<sub>2</sub> en ppm ou sous forme de symbols (+++ ;++- ;+- -) (RDG405KN)
- Affichage de la température extérieure ou de l'heure via le bus KNX
- Limitation minimum et maximum de la consigne de température ambiante
- Limitation minimum et maximum du signal de débit d'air 0...10 V-/3 pts
- Sondes externes de CO<sub>2</sub>0....10V ; 0....2000 ppm (RDG405KN)
- Sondes externes de CO<sub>2</sub> KNX ; 0....5000 ppm (RDG405KN)
- Verrouillage des touches (automatique ou manuel)
- 2 entrées multifonctions, librement utilisables pour:
  - Contact de changement de régime (badge, contact de fenêtre, etc.) (RDG400KN)
  - Contacts de fenêtre basculant de régime sur « Protection » (RDG405KN)
  - Contact de détection de présence bascule régime sur « Confort » (RDG405KN)
  - Sonde pour changeover automatique chauffage/rafraichissement
  - Sonde d'ambiance ou de reprise externe
  - Détecteur de point de rosée
  - Libération de la batterie électrique
  - Entrée défaut
  - Entrée de surveillance pour la sonde de température ou l'état du contact
- Interopérabilité avec une sonde AQR et QMX pour la meusre de la qualité d'air et de la temperature (RDG405KN)
- 1 entrée multifonctionnelle active 0...10V-, librement sélectionnable (RDG405KN)
- Sonde de qualité d'air externe (CO<sub>2</sub>, COV)
- Recopie de la position du registre via le bus KNX ou 1 entrée 0...10 V- pour l'optimisation de la régulation de pression
- Limitation de température pour chauffage par le sol
- Rétablissement des réglages d'usine des paramètres de mise en service et de régulation

# 2.4 Intégration via le bus KNX

Les régulateurs d'ambiance RDG peuvent être intégrés comme suit :

- dans un système Synco™ 700 en LTE-mode (ingénierie simplifiée)
- dans un système Synco living par adressage de groupe (ETS)
- dans des systèmes DESIGO<sup>™</sup> par adressage de groupe (ETS) ou adressage individuel
- dans un système tiers par adressage de groupe (ETS)

Fonctions disponibles:

- Centralisation du programme horaire et des consignes, avec une centrale RMB795B par exemple
- Affichage de la température extérieure ou de l'heure transmise par le bus sur le régulateur
- Télégestion et surveillance
- Télégestion avec un navigateur web en utilisant le serveur WEB OZW772
- Performance énergétique maximale grâce à l'échange des informations d'énergie pertinentes avec par exemple les régulateurs Synco<sup>™</sup> 700 (demande de chauffage ou de rafraichissement, par exemple, position du volet)
- Traitement des alarmes (contact de défaut externe, condensation, etc.)
- Entrée sonde de température ou contact pour une surveillance via le bus

Possibilité d'effectuer l'ingénierie et la mise en service via:

- Commutateurs DIP / HMI locale
- Outil de service Synco<sup>™</sup> ACS
- ETS

Synco™ 700Les régulateurs d'ambiance RDG sont spécialement conçus pour l'intégration dans le<br/>système Synco™ 700 et fonctionnent en KNX mode LTE. Ceci permet d'étendre le<br/>domaine d'application de Synco dans la régulation terminale, en association avec des<br/>installations VAV.

Synco living La possibilité d'utiliser à présent la centrale d'appartement QAX910 en S-Mode permet d'intégrer facilement des régulateurs d'ambiance communicants dans des systèmes Synco living. L'utilisation des points de données S-Mode de la centrale d'appartement permet d'échanger des informations terminales supplémentaires avec le régulateur d'ambiance sur bus KNX TP1 (les régulateurs ne disposent pas de fonction RF). L'intégration nécessite l'outil d'ingénierie ETS.

#### Topologie Synco™

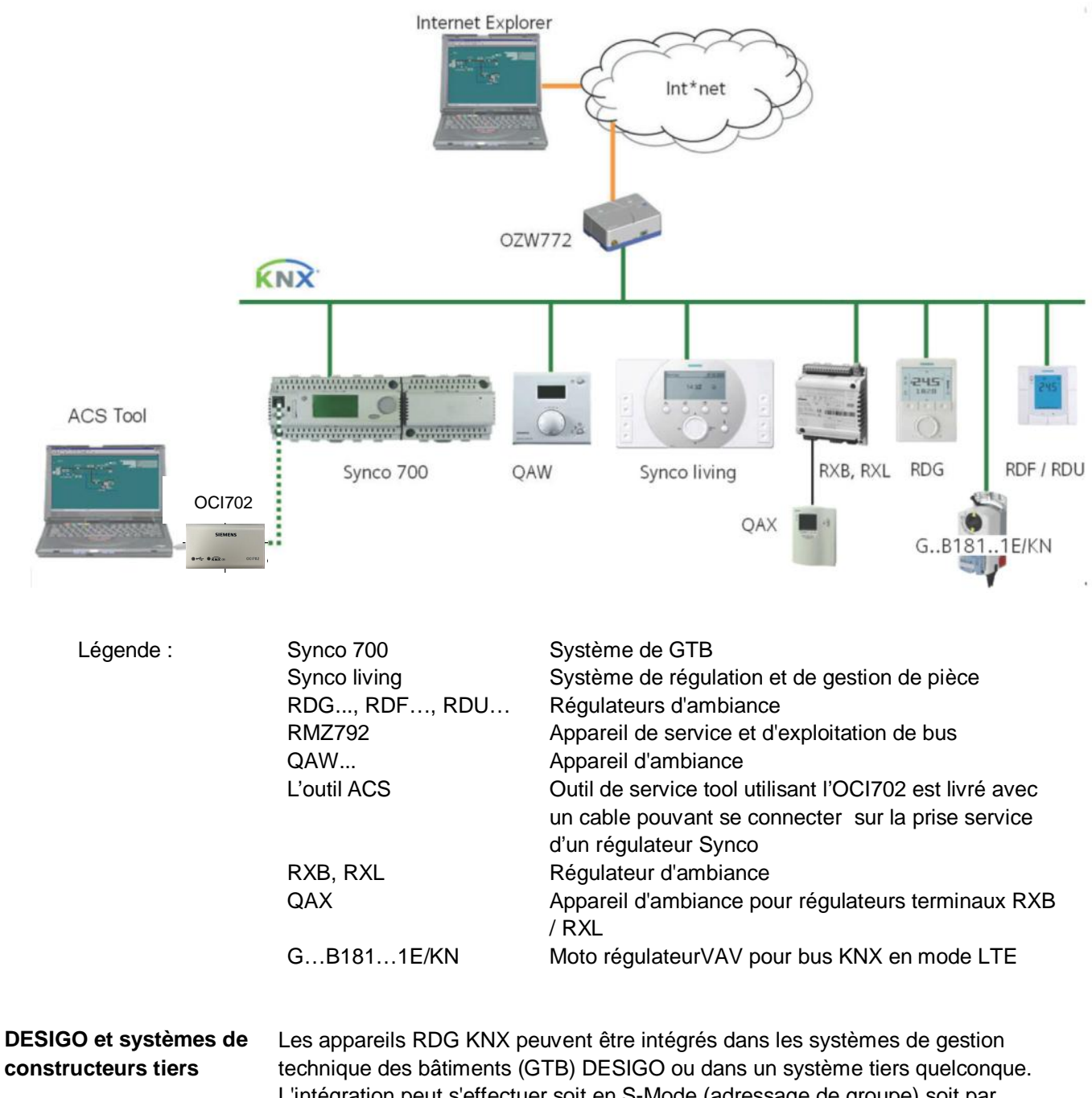

L'intégration peut s'effectuer soit en S-Mode (adressage de groupe) soit par adressage individuel. La procédure d'intégration dans DESIGO est la même que pour les appareils KNX standard.

# 2.5 Combinaisons d'appareils

|                               | Appareil                                                                                         |         | Référence                                                        | Fiche<br>produit |
|-------------------------------|--------------------------------------------------------------------------------------------------|---------|------------------------------------------------------------------|------------------|
|                               | Sonde de température chemisée                                                                    | · O,    | QAH11.1                                                          | 1840             |
|                               | Sonde d'ambiance KNX, semi<br>encastrée<br>(Embase et module avant)                              | B       | AQR257N<br>AQR2532NNW<br>AQR2530NNW<br>AQR2532NNW<br>AQR2535NNWQ | 1411             |
|                               | Sonde d'ambiance                                                                                 | _       | QAA32                                                            | 1747             |
|                               | Sonde murale KNX                                                                                 |         | QMX3.P30<br>QMX3.P70                                             | 1602             |
|                               | Détecteur de condensation                                                                        |         | QXA21                                                            | A6V10741072      |
| Servomoteurs 010 V-           | Servomoteur électrique 010 V–<br>(pour corps de vanne de radiateur<br>et vannes combinées VP_46) | 95      | SSA61                                                            | 4893             |
|                               | Servomoteur électrique 010 V–<br>(pour vannes 2 et 3 voies VP45)                                 |         | SSC61                                                            | 4895             |
|                               | Servomoteur électrique 010 V–<br>(pour vannes de régulation<br>terminale 2,5 mm V_P47)           |         | SSP61                                                            | 4864             |
|                               | Servomoteur électrique 010 V–<br>(pour vannes de régulation<br>terminale 5,5 mm V_P45)           | 95      | SSB61                                                            | 4891             |
|                               | Servomoteur électrique 0 10 V–<br>(pour vannes 5,5 mm)                                           | )       | SAS61                                                            | 4581             |
|                               | Servomoteur thermique 010 V–<br>(pour vannes de radiateurs et de<br>ventilo-convecteurs)         | _0      | STP63                                                            | 4884             |
| Volet d'air 010 V– ou 3       | Appareil                                                                                         |         | Référence                                                        | Fiche<br>produit |
| Pts et moto regulateur<br>VAV |                                                                                                  | Se lite | GQD161<br>GQD131                                                 | 4605             |
|                               |                                                                                                  | Q       | GDB161<br>GDB131<br>GLB161<br>GL B131                            | 4634             |
|                               | Sonuce de registre 0, 10 V                                                                       |         | GMA161<br>GMA131                                                 | 4614             |
|                               |                                                                                                  | Q       | GEB161<br>GEB131                                                 | 4621             |
|                               |                                                                                                  |         | GCA161<br>GCA131                                                 | 4613             |
|                               |                                                                                                  | C       | GBB161<br>GBB131                                                 | 4626             |
|                               |                                                                                                  | TTT     | GIB131                                                           |                  |

|                                             | Régulateurs compacts pour volume                                                             |    | GDB181.1E/3  | 2544 |
|---------------------------------------------|----------------------------------------------------------------------------------------------|----|--------------|------|
|                                             | d'air variable                                                                               | 0  | GLB181.1E/3  | 3344 |
|                                             | Moto régulateur VAV sur KNX en                                                               |    | GDB181.1E/KN | 0547 |
|                                             | Mode Lte                                                                                     | 0  | GLB181.1E/KN | 3547 |
| Servomoteurs ToR                            | Servomoteur électrique tout ou rien                                                          |    | SFA71        | 4863 |
| 24 V~<br>Servomoteurs ToR /<br>PWM 24 V~ *) | Servomoteur thermique<br>(pour corps de vanne de radiateur)                                  | _  | STA73        | 4884 |
| · · · · · · · · · · · · · · · · · · ·       | Servomoteur thermique (pour vannes de régulation                                             |    | STP73        | 4884 |
| Servomoteurs 3 points<br>24 V~              | Servomoteur 3 points<br>(pour corps de vanne de radiateur<br>et pour vannes combinées VP_46) |    | SSA81        | 4893 |
|                                             | Servomoteur 3 points<br>(pour vannes de régulation<br>terminale 2,5 mm V_P45)                |    | SSP81        | 4864 |
|                                             | Servomoteur 3 points<br>(pour vannes de régulation<br>terminale 5,5 mm V_P45)                | 95 | SSB81        | 4891 |
|                                             | Servomoteur électrique, 3 points<br>(pour vannes 5,5 mm)                                     | Ņ  | SAS81        | 4573 |

i.

\*) Avec la commande PWM, le fonctionnement précis en parallèle de plusieurs servomoteurs thermiques ne peut pas être garanti. Si plusieurs servomoteurs sont commandés par le même régulateur d'ambiance, utiliser de préférence des servomoteurs motorisés (commande 2 points ou 3 points).

Remarque: pour plus d'information sur le fonctionnement parallèle et le nombre maximum de moteur pouvant raccordés, se référer la fiche produit des moteurs sélectionnés et à la liste suivantes :

Nombre maxi de moteurs en parallèle pilotés par le RDG400KN et RDG405KN :

- 6 moteurs S..81 (3-pts)
- 4 moteurs ST..73 (on-off)
- 4 moteurs SFA.., MVI.., MXI.. On/Off
- 10 moteurs de volet G..16.. DC •
- 6 moteurs de volet G..13.. 3-pts

#### 2.6 Accessoires

| Désignation                                    | Référence / code<br>article | Fiche<br>produit |
|------------------------------------------------|-----------------------------|------------------|
| Bloc d'alimentation KNX 160 mA (Siemens BT LV) | 5WG1 125-1AB02              |                  |
| Bloc d'alimentation KNX 320 mA (Siemens BT LV) | 5WG1 125-1AB12              |                  |
| Bloc d'alimentation KNX 640 mA (Siemens BT LV) | 5WG1 125-1AB22              |                  |

# 3. Fonctions

# 3.1 Régulation de la température et de la qualité d'air (RDG405KN seulement)

#### 3.1.1 Régulation de température

| Remarque générale:<br>Paramètres                         | Le réglage des paramètres de régulation (P01 etc., mentionnés plusieurs fois dans ce document) est décrit au chapitre 3. Paramètres de régulation"                                                                                                    |
|----------------------------------------------------------|----------------------------------------------------------------------------------------------------|
| Régulation de<br>température                             | Le régulateur d'ambiance mesure la température ambiante avec la sonde<br>température incorporée, une sonde d'ambiance externe (QAA32) ou une sonde de<br>reprise (QAH11.1) externe et régule la température à la consigne en envoyant des<br>signaux de commandes aux servomoteurs des dispositifs de chauffage ou de<br>rafraichissement. Les sorties de commande suivantes sont disponibles:                                                                                                    |
|                                                          | <ul> <li>Boîte VAV / Registre:<br/>Régulation progressive PI/P avec 010 V– / 3 points / KNX mode LTE</li> <li>Batterie chaude / batterie froide, radiateur, chauffage électrique:<br/>Régulation progressive PI/P avec commande 3 points / PWM / 010 V- / TOR</li> </ul>                                                                                                    |
|                                                          | Le différentiel ou la bande proportionnelle est de 2 K en régime chauffage et de 1 K en régime rafraichissement (réglable avec les paramètres P30 et P31).<br>Le temps d'intégration de la régulation progressive PI est de 5 min pour le RDG400KN, de 45 min pour le RDG405KN (réglable avec le paramètre P35).                                                                                                    |
| Affichage                                                | L'affichage indique la température ambiante mesurée ou la valeur de consigne pour le confort, que l'on règle avec le paramètre P06. Par défaut (réglage d'usine) c'est la température ambiante mesurée qui s'affiche.<br>Utiliser le paramètre P04 pour afficher la température ambiante ou la consigne en °F au lieu de °C.                                                                                                    |
| KNX <sup>®</sup><br>Température ambiante                 | La température ambiante mesurée (par la sonde interne ou externe) est également<br>mise à disposition du bus.                                                                                                    |
| <u>∭</u> / \$\$                                          | <ul> <li>Si la commutation automatique ou un régime de chauffage / rafraichissement permanent est réglé, les symboles <i>M</i> / <i>k</i> signalent que l'installation est actuellement en régime de chauffage ou de rafraichissement (sortie de chauffage ou de rafraichissement activée)</li> <li>Si la commutation est manuelle (P01 = 2), les symboles <i>M</i> / <i>k</i> signalent que l'installation est actuellement en régime de chauffage ou de rafraichissement. Ces symboles s'affichent également si le régulateur se trouve en zone neutre.</li> </ul> |
|                                                          | Les symboles <u>\$\frac{3}{2}</u> < / <pre>\$ &lt; indiquent que le système se trouve actuellement en chauffage ou en rafraichissement (sortie de chauffage ou de rafraichissement activée)</pre>                                                                                                    |
| Affichage simultané de<br>°C et °F                       | Sur les régulateurs d'ambiance, il est possible d'afficher simultanément la température ambiante actuelle ou la consigne en °C et °F (Paramètre P07 = 1).                                                                                                    |
| KNX <sup>®</sup><br>Température extérieure<br>via le bus | Il est possible d'afficher la température extérieure sur le régulateur d'ambiance en réglant P07 = 2. L'affichage de la température est fourni uniquement à titre d'information.<br>En mode LTE, la température extérieure ne peut être reçue que par la zone de                                                                                                    |
|                                                          | temperature exterieure 31.<br>En S-mode, il faut lier l'objet de communication correspondant à une sonde KNX.                                                                                                    |

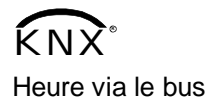

Le régulateur d'ambiance peut afficher l'heure transmise par le bus si l'on règle le paramètre P07 = 3 ou 4. L'heure s'affiche soit au format 12 heures, soit au format 24 heures.

Cette information peut être reçue par un régulateur Synco avec fonctionnalité d'horloge maître ou n'importe quel autre appareil KNX Si l'objet de communication correspondant est lié.

Remarque En engineering avec ETS, l'heure du jour ne peut être affichée sur le RDG400KN que lorsque l'adresse groupe SYNCO 30/3/254 est chargé sur le thermostat. Pour plus d'information voir la documentation de base[6] « Communication via le Bus KNX pour SYNCO 700 », section « Ingénierie pour gros systèmes avec ETS »

#### 3.1.2 Régulation de qualité d'air ambiant (RDG405KN)

# Remarque générale :La fonction de régulation de la qualité d'air ambiant est utilisée dans les applications<br/>VAV. La fonction est assurée en régulant la position du registre en fonction du niveau<br/>de CO2 mais aussi en fonction de celui de la température ambiante.<br/>La position du registre dépend de la valeur la plus élevée, du signal de commande<br/>pour la température ou du signal de demande du CO2<br/>La fonction doit améliorée la qualité d'air en augmentant, le débit volumique d'air,<br/>respectivement le signal de sortie VAV.

- Si la valeur de la qualité d'air ambiant est en dessous du point de consigne CO <sub>2</sub> préréglé, le signal de sortie VAV est réglé sur le débit mini Vmin
- Si la valeur de la qualité d'air ambiant dépasse le point de consigne CO<sub>2</sub> préréglé, alors le signal de sortie VAV sera augmenté progrossivement jusqu'au débit maxi Vmax
- La régulation de qualité d'air est activée seulement en régime CONFORT En régime ECO et PROTECTION cette fonction est désactivée

Vmax est atteint lorsque la valeur de la qualité d'air dépasse le point de consigne  $CO_2$  prérégleé + la bande proportionnelle (SP+Xp).

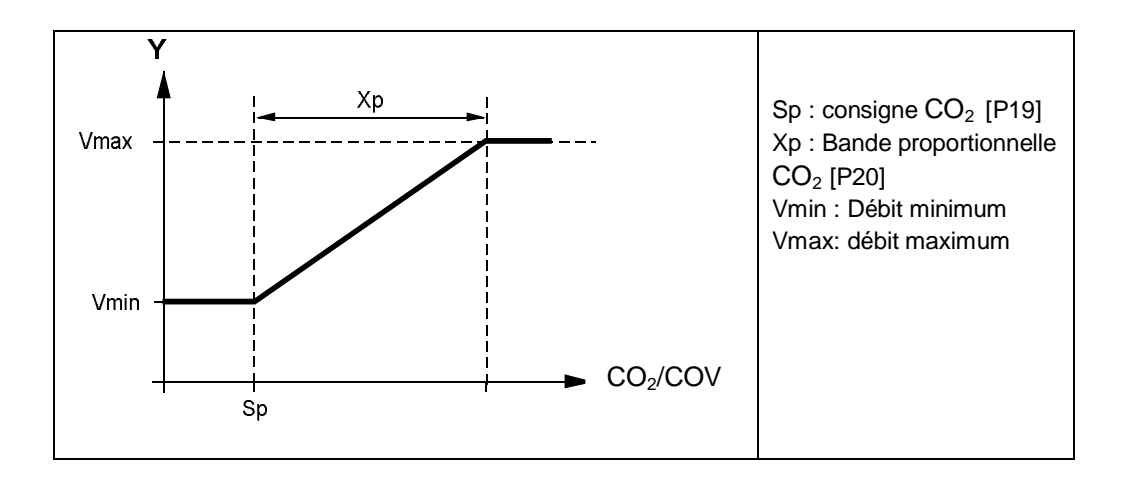

| Paramètre | Objet                                                    | Description                                 | Valeur         | Réglage<br>par<br>défaut |
|-----------|----------------------------------------------------------|---------------------------------------------|----------------|--------------------------|
| P19       | Consigne CO <sub>2</sub> (VOC)                           | Consigne CO <sub>2</sub> (COV)              | OFF(0)5000 ppm | 1000                     |
| P20       | Bande Proportionnelle<br>CO <sub>2</sub> (COV) P-band Xp | Bande Proportionnelle<br>entre Vmin et Vmax | 102000 ppm     | 400                      |

#### **Remarques:**

- P19 peut être réglé jusqu'à 5000 ppm, mais la sonde externe analogique est limitée à 2000 ppm. Si avez besoin d'une mesure au dessus de 2000 ppm, vous devez utiliser une sonde KNX et envoyer la valeur via l'objet correspondant.
- P19=OFF bascule la fonction qualité d'air sur Arrêt (OFF)
- La valeur de qualité d'air est acquise soit via une sonde CO<sub>2</sub> ou COV connectée localement, soit via une valeur de CO2 transmise sur le bus KNX

#### Information importante pour la communication KNX LTE:

La régulation de qualité d'air n'a pas d'influence sur les demandes d'énergie transmises en chauffage et en rafraichissement, ni sur la demande d'air.

# Régulation de qualité d'air – Priorité $CO_2$ si deux sondes (une locale et une KNX) sont connectées au régulateur.

- Si une entrée est configurée pour une sonde CO<sub>2</sub> locale, le régulateur d'ambiance utilisera la valeur de CO<sub>2</sub> venant de cette sonde connectée localement. A défaut la valeur de CO<sub>2</sub> disponible via le bus KNX sera utilisée pour la régulation
- Dans le cas où une entrée est configurée pour une sonde CO<sub>2</sub> locale mais que sa valeur n'est pas valide (valeur < 100 ppm), le régulateur d'ambiance utilisera alors la valeur CO<sub>2</sub> présente via le bus.
- Le mode S a une priorité plus haute que le mode LTE.
- Si la valeur de CO<sub>2</sub> vient du bus, la valeur locale (0..10V) ne sera pas envoyée sur le bus.
- Recevoir et transmettre le même objet Mode S n'est pas autorisé.
- Le régulateur reçoit l'objet LTE CO<sub>2</sub> lorsque la zone géographique correspondante est est sélectionnée.

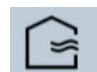

Le Symbole "Air neuf" est affiché sur l'écran dès la valeur actuelle de CO<sub>2</sub> dépasse la valeur du point de consigne.

Affichage : fonction de qualité d'air

La qualité d'air peut-être affiché sur l'écran du régulateur. 3 choix sont possibles :

- P07 = 0 Pas d'affichage
- P07 = 6 La concentration en CO<sub>2</sub> est affichée en ppm
- P07 = 7 La concentration en  $CO_2$  est affichée avec des symboles

| Paramètre | Nom                               | Paramètre par<br>défault | Plage de réglage                                                                                                    |
|-----------|-----------------------------------|--------------------------|----------------------------------------------------------------------------------------------------|
| P07       | Affichage info<br>complémentaires | 0 (RDG405KN)             | 0 = (Pas d'affichage)<br>1 = °C et °F<br>2 = Température extérieure (via bus)<br>3 = Heure (12h) (via bus)<br>4 = Heure (24h) (via bus)<br>6 = Concentration en CO <sub>2</sub> [ppm]<br>7 = Symboles qualité d'air |

#### Réglage P07=6: Concentration en CO<sub>2</sub> [ppm]

La valeur de la concentration en CO<sub>2</sub> sera affichée sur la seconde ligne avec l'unité en ppm.

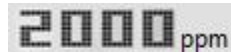

Afichage Mini : 100 ppm Affichage Maxi : 5000 ppm

#### Réglage P07=7: Symboles

Le niveau de concentration en  $CO_2$  sera affichée sur la seconde ligne avec les signes "+ + +, + + -, + - -".

Ce paramètrage doit être effectué lorsqu'une sonde COV est utilisée.

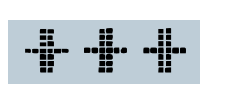

#### BONNE

la concentration actuelle en  $CO_2$  est en dessous du point de consigne  $CO_2$ 

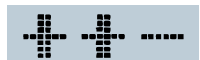

#### CORRECTE

la concentration actuelle en CO<sub>2</sub> est dans la bande proportionnelle XP MAUVAISE

la concentration actuelle en CO<sub>2</sub> est au dessus du point de consigne + de la bande proportionnelle XP

Lorsque le régulateur est programmé avec un afichage  $CO_2$  (PPM ou Symboles) et qu'aucune valeur n'est disponible (pas de sonde sur U1 ou pas de valeur sur le Bus KNX) ou lorsque la valeur reçue est inférieure à 100 ppm, le régulateur affiche : "- - -"

#### La qualité d'air ambiant avec une sonde COV

Une sonde COV (Composant Organique Volatil) peut être seulement connectée sur l'entrée analogique locale U1.

Le régulateur d'ambiance ne fait aucune différence entre une sonde  $CO_2$  ou une sonde COV, la fonction de qualité d'air et le comportement du régulateur reste identique à une application avec sonde  $CO_2$ .

Pour cette application nous vous proposons de conserver les valeurs par défaut du point de consigne [P19] et la bande proportionnelle [P20].

Après expérience, selon les besoins de l'occupant, ces paramètres pourront être réajustés pour assurer un confort de pièce optimum.

# 3.2 Régimes

|                                                   | Il est possible d'agir de plusieurs manières sur le régime du régulateur (cf. ci-<br>dessous). A chaque régime est associé des consignes spécifiques pour le chauffage<br>et le rafraichissement.                                                                                                    |
|---------------------------------------------------|----------------------------------------------------------------------------------------------------|
| Régime d'ambiance :                               | Le régulateur d'ambiance transmet le régime d'ambiance actuel sur le bus.                                                                                                    |
| Etat                                              | Les régimes suivants peuvent être réalisés :                                                                                                    |
| Auto Timer                                        | En régime Auto Timer, le régime est prescrit par le bus.<br>Le régime Auto Timer est remplacé par le régime de confort si aucun programme<br>horaire n'est transmis par le bus.                                                                                                    |
| Confort 🔅                                         | En régime confort, le régulateur règle la température à la consigne de confort. Cette consigne peut être réglée via les paramètres P8, P9 et P10.<br>Elle peut être réglée localement avec le bouton, ou via le bus.                                                                                                    |
| Détecteur de présence<br>(RDG405KN)               | Lorsque le détecteur de présence (local ou via le bus) est actif (pièce occupée), le régulateur bascule le mode fonctionnement sur le régime Confort.                                                                                                    |
| Économie C                                        | <ul> <li>Les consignes (chauffage ou rafraichissement respectivement réduite ou augmentée par rapport au régime confort) peuvent être réglées via les paramètres P11 et P12.</li> <li>Le régulateur d'ambiance passe en régime Économie si</li> <li>– l'on appuie sur la touche de régime (possible uniquement si P02 = 2),</li> <li>– le régime Économie est transmis par le bus,</li> <li>– un contact d'inversion de régime (badge, détecteur de présence, contact de fenêtre par exemple) est actif. (RDG400KN)</li> </ul> |
| État fenêtre<br>(RDG400KN)                        | <ul> <li>multifonctions X1.</li> <li>Réglage des paramètres P38 / P42 = 3 (P02 ne s'applique pas) *) (RDG400KN)</li> <li>L''état de la fenêtre'' est transmis sur le bus par un contact KNX ou un détecteur de présence KNX, par exemple (P02 ne s'applique pas) *) (RDG400KN)</li> </ul>                                                                                                    |
| Remarque :                                        | *) Commutation du régime: L'entrée n'admet qu'une origine, soit l'entrée locale<br>X1/D1, soit le bus KNX.<br>Toute intervention manuelle reste sans effet et "OFF" s'affiche si le contact<br>d'inversion de régime est actif ou si l'"état de la fenêtre" est transmis sur le bus.                                                                                                    |
| Protection ①                                      | <ul> <li>En régime Protection l'installation est</li> <li>protégée contre le gel (réglage d'usine 8 °C, peut être bloqué ou modifié avec le paramètre P65),</li> <li>protégée contre la surchauffe (réglage usine OFF, peut être libéré ou modifié avec le paramètre P66).</li> <li>Si le mode protection est prescrit par le bus, il est impossible de sélectionner un autre régime localement. Auto et  </li> </ul>                                                                                                    |
| Régime d'ambiance :<br>état fenêtre<br>(RDG405KN) | Le régulateur bascule sur le régime Protection lorsque:<br>– Le bouton de changement de régime est actionné<br>– Régime Protection est envoyé via le bus<br>– Le contact de fenêtre sur le RDG405 est actif (fenêtre ouverte)                                                                                                    |
|                                                   | 17/91                                                                                                    |

- "Etat fenêtre" est envoyé sur le RDG405KN via le bus, ex : depuis un contact KNX \*)

Remarque ·) Pour plus informations sur les contacts de chagement de régime (RDG40..KN), contacts de fenêtre (RDG405KN) et détecteur de présence (RDG405KN), se reporter au chapitre 3.2.1.

#### 3.2.1 Possibilités d'action sur le régime

#### Origine de la modification du régime 20

ACS

Il est possible d'agir sur le régime de différentes manières. L'origine de l'état effectif du régime d'ambiance peut être surveillée par le point de diagnostic "Cause" de l'ACS Tool ou du serveur Web OZW772.

| Origine                                                        | Description                                                                                                    | Valeur du point de donnée<br>"Cause"                                                                                           |
|----------------------------------------------------------------|----------------------------------------------------------------------------------------------------|----------------------------------------------------------------------------------------------------|
| Commande<br>locale par touche<br>de gauche                     | <ul> <li>Régime différent d' Auto Timer</li> <li>Pas de programme horaire via le bus</li> <li>Prolongation temporaire du confort active</li> <li>Contact de changement de régime (RDG400KN)</li> <li>Contact de fenêtre (RDG405KN)</li> <li>Détecteur de présence (RDG405KN)</li> </ul>                                                                                                    | Touche de régime d'ambiance<br>(présélection)Fonction TimerContact de régime d'ambianceContact de fenêtreDétecteur de présence |
| Commande du<br>bus<br>KNX <sup>®</sup><br>Régime<br>d'ambiance | <ul> <li>État de la fenêtre via le bus (RDG400KN)</li> <li>État de la fenêtre via le bus (RDG405KN)</li> <li>Contact de présence via bus (RDG405KN)</li> <li>Programme horaire disponible sur le bus <ul> <li>→ Le régime local est sur Auto Timer</li> <li>Le programme horaire prescrit le mode de protection via le bus</li> <li>→ Il est impossible de modifier localement le régime</li> </ul> </li> </ul> | Contact de régime d'ambiance<br>Contact de fenêtre<br>Détecteur de présence<br>Prog. horraire                                  |

#### Priorité des interventions de modification du

Le tableau suivant indique la priorité des différentes interventions.

régime

| Priorité | Description                                                              | Remarques                                                                                                    |
|----------|--------------------------------------------------------------------------|----------------------------------------------------------------------------------------------------|
| 1        | Mise en service                                                          | Il est toujours possible de prescrire un régime pendant le<br>paramétrage (priorité la plus élevée), indépendamment de tous les<br>autres réglages ou interventions via le bus et l'entrée locale |
| 2        | Mode de protection<br>prescrit par le<br>programme horaire sur le<br>bus | Un mode protection transmis par un programme horaire est traité<br>avec la priorité 2.<br>Un utilisateur ou un contact de changement de régime ne peuvent y<br>déroger.                           |
| 3        | Contact de changement de régime (RDG400KN)                               | Si le contact se ferme, le régime passe sur Économie. Le régime du régulateur est alors forcé.                                                                                                    |
| 3        | Contact de fenêtre<br>(RDG405KN)                                         | Si le contact est fermé, le régime bascule sur Protection. Ce régime Protection remplace le régime du régulateur.                                                                                 |
| 3        | "État fenêtre"<br>via le bus                                             | Un "état de la fenêtre" transmis par le bus produit le même effet<br>qu'un contact de changement de régime (RDG400KN) ou qu'un<br>contact de fenêtre local (RDG405KN)                             |
|          |                                                                          | Remarque : Il ne doit y avoir qu'une seule origine en entrée, soit<br>l'entrée locale X/D1, soit le bus KNX.                                                                                      |

Plus le numéro est petit, plus la priorité est grande.

|                               | 4                                   | Touche de sélection de<br>régime                                                                                                    | L'utilisateur peut changer de régime avec la touche de régime.                                                                                                    |
|-------------------------------|-------------------------------------|----------------------------------------------------------------------------------------------------|----------------------------------------------------------------------------------------------------|
|                               | 4                                   | Régime transmis par le bus                                                                                                    | Il est possible de modifier le régime sur le bus.                                                                                                    |
|                               | 4                                   | Prolongation temporaire<br>du confort via la touche<br>de régime                                                                                                    | Il est possible d'appuyer sur la touche de régime pour faire passer<br>temporairement le régime d'Économie à Confort<br>– Si le régime Économie a été transmis par le bus<br>– Si la prolongation du régime de confort >0 (paramètre P68)<br>La dernière intervention est déterminante, qu'elle soit locale ou<br>provience du bus                                                                                                    |
|                               | 4                                   | Programme horaire via le<br>bus                                                                                                    | Le régime transmis par le bus peut être forcé par toutes les autres<br>interventions. Exception : le mode de protection a la priorité 2                                                                                                    |
|                               | 4                                   | Détecteur de présence<br>(RDG405KN)                                                                                                    | Si le contact est fermé (pièce occupée), le régime bascule sur<br>Confort. Ceci change le régime sur le régulateur.<br>Si le contact s'ouvre (pièce innocupée) le régulateur revient au<br>régime précédent                                                                                                    |
|                               | 4                                   | Détecteur de présence<br>(RDG405KN)                                                                                                    | La détection de présence via le bus a le même effet qu'un détecteur<br>de présence local<br>Remarque : Une seule source doit être utilisée, soit le contact local<br>sur X1/D1 ou via le bus KNX                                                                                                    |
| Régime<br>avec pro<br>horaire | auto Timer<br>ogramme<br>via le bus | Si un programme<br>exemple, le régim<br>sur confort ou Rég<br>L'écran affiche le<br>d'ambiance actue<br>On peut appuyer<br>Chaque fois que l<br>commutation), le<br>que la températur | horaire est prescrit via le bus, par la centrale de commande par<br>le auto Timer $\bigcirc$ est actif. Le régulateur commute automatiquement<br>gime d'Économie selon le programme horaire transmis par le bus.<br>symbole $\bigcirc$ du régime auto Timer accompagné de celui du régime<br>l (Confort $\bigcirc$ ou Économie $\mathbb{C}$ ).<br>sur la touche de régime pour activer un autre régime.<br>e programme horaire prescrit un nouveau régime (événement de<br>régulateur repasse en régime Auto Timer. Ceci permet de s'assurer<br>e ambiante est maintenue conformément au programme horaire. |

Préconfort via le busSi le programme horaire prescrit le régime, celui-ci est converti en régime Économie<br/>(réglage usine) ou Confort (sélection via le paramètre P88).Comportement en<br/>cas d'envoi du modeSi le programme horaire prescrit le mode protection, plus aucune intervention n'est<br/>possible de la part de l'utilisateur ou en provenance d'un contact de changement de

cas d'envoi du mode<br/>Protection par le buspossible de la part de l'utilisateur ou en provenance d'un contact de changement de<br/>régime. Si l'utilisateur appuie sur une touche, "OFF" clignote sur l'afficheur.Disponibilité du régime<br/>ÉconomieOn peut sélectionner le régime localement à l'aide de la touche de régime.<br/>Le comportement de la touche de régime (profil utilisateur) peut être défini via le

paramètre P02 réglé par défaut sur 1.

| P02 | Sans<br>programme<br>horaire | Avec programme<br>horaire via le bus                                                                                     | Description                                                                                                    |
|-----|------------------------------|----------------------------------------------------------------------------------------------------|----------------------------------------------------------------------------------------------------|
| 1   | @→☆                          | $\textcircled{0} \rightarrow \textcircled{4}_{\text{Auto}}$                                                              | <ul> <li>Commutation manuelle entre 2 régimes, Économie n'est pas disponible (réglage d'usine)</li> <li>Convient aux chambres d'hôtel et bâtiments commerciaux</li> <li>Si un programme horaire est disponible sur le bus, le régime confort peut être prolongé temporairement (cf. cidessous)</li> </ul> |
| 2   | ⓓ≁᠅✦«                        | $\textcircled{0} \rightarrow \overset{0}{\underset{\text{Auto}}{\rightarrow}} \Rightarrow \textcircled{0} \rightarrow ($ | <ul> <li>Commutation manuelle entre 3 régimes</li> <li>Convient aux habitations et pièces dans lesquelles on<br/>souhaite activer manuellement le régime Économie</li> </ul>                                                                                                    |

| Contact de changement<br>de régime (contact<br>fenêtre) (RDG400KN) | Le régulateur d'am<br>ouverte, si un déter<br>maison", si l'on reti<br>peut être raccordé<br>P42 (P38) est à rég                            | biance peut être forcé en Économie (par ex. si une fenêtre est<br>cteur de présence signale que "personne n'est présent à la<br>re un badge de chambre d'hôtel de son lecteur, etc.). Ce contact<br>à l'entrée logique D1 ou à l'entrée multifonctions X1. Le paramètre<br>gler sur 3.                                                           |
|--------------------------------------------------------------------|----------------------------------------------------------------------------------------------------|----------------------------------------------------------------------------------------------------|
|                                                                    | Si le contact de cha<br>l'afficheur lorsque l                                                                                               | angement de régime est actif, le message " OFF" clignote sur<br>on appuie sur la touche de gauche.                                                                                                    |
| Contact de fenêtre<br>(RDG405KN)                                   | Le régulateur est fo<br>peut être raccordé<br>P38 ou 42 sur 3.<br>Si le contact de fer<br>sur le régulateur so                              | brcé en régime Protection lorsque la fenêtre est ouverte. Le contact<br>sur une entrée multifonctionnelle X1 ou D1. Régler le paramètre<br>nêtre est actif, les éventuelles opérations effectuées par l'utilisateur<br>ont inopérantes et OFF s'affiche sur l'écran.                                                                             |
| KNX <sup>®</sup><br>Régime d'ambiance :<br>État fenêtre            | Cette fonction est of<br>exemple d'un conta<br>Remarque : Il ne de<br>soit le bus KNX.<br>Les interventions d<br>contact de changer<br>bus. | disponible également via le signal KNX "État fenêtre" provenant par<br>act KNX ou d'un détecteur de présence KNX.<br>Dit y avoir qu'une seule origine en entrée, soit l'entrée locale X1/D1,<br>es utilisateurs restent sans effet et "OFF" s'affiche à l'écran si le<br>ment de régime est actif ou si l'état de la fenêtre est transmis par le |
| KNX°<br>Détecteur de présence<br>(RDG405KN)                        | Le régime de fonct<br>l'occupation de la p<br>ou un contact de le                                                                           | onnement peut basculer entre Confort et Economie en fonction de<br>vièce. (Pièce occupée ou inoccupée via une détecteur de présence<br>cteur de carte).                                                                                                    |
|                                                                    | Programmation<br>horaire via le<br>bus                                                                                                    | Comportement du détecteur de présence                                                                                                    |
|                                                                    | Régime Confort                                                                                                    | <ul> <li>Que le détecteur de présence soit activé ou désactivé, le<br/>régime de fonctionnement reste sur Confort</li> </ul>                                                                                                    |
|                                                                    | Régime<br>Economie                                                                                                    | <ul> <li>Lorsque le détecteur de présence est activé, le régime de fonctionnement passe sur Confort</li> <li>Lorsque le détecteur de présence est désactivé, le régime de fonctionnement passe sur Economie (avec le mode automatique)</li> </ul>                                                                                                |
|                                                                    | Régime                                                                                                    | Le detecteur de presence n'a pas d'influence sur le mode de                                                                                                    |

|   |   | présence est toujours actif, le régime de fonctionnement reste en Confort jusqu'à ce que le détecteur de présence devienne inactif.                |
|---|---|----------------------------------------------------------------------------------------------------|
| • | • | Le contact (ex. d'un lecteur de carte) peut-être connecté sur une entrée multifonctionnelle X1 ou digitale D1 (régler P38, ou P42 sur 10), ou bien |

fonctionnement passe sur Confort

fonctionnement passe sur Economie

Quand le programme horaire bascule en Economie mais que le détecteur de

fonctionnement

•

•

multifonctionnelle X1 ou digitale D1 (régler P38 ou P42 sur 10), ou bien l'occupation est envoyée via le bus depuis un détecteur de présence KNX (une seule source doit être utilisée, soit une entrée locale X1/D1 soit le bus KNX.

Lorsque le détecteur de présence est activé, le régime de

Lorsque le détecteur de présence est désactivé, le régime de

20/91

Protection

•

Remarques

Pas disponible

Minuterie de prolongation temporaire du régime confort Si le régulateur se trouve en régime Économie, il est possible de prolonger provisoirement le Confort (pour continuer à travailler après fermeture des bureaux ou le week-end). La touche de régime rétablit le régime Confort pendant la durée réglée via le paramètre P68.

Pour arrêter la minuterie, appuyer une nouvelle fois sur la touche de régime.

- Les conditions suivantes doivent être réunies:
- Le régime sélectionné via la touche de régime est réglé sur "Mode de protection-Auto" (P02 = 1), et le paramètre P68 (prolongation du régime confort) est supérieur à 0.
- Le programme horaire transmis par le bus prescrit le régime Économie ou le changement de régime est actif

Pendant la prolongation temporaire du régime confort, le symbole  $\square$  s'affiche.

Si le paramètre P68 (prolongation du régime de confort) = 0, il est impossible de prolonger le confort ; la touche de gauche fait passer le régulateur en Mode de protection.

On peut forcer temporairement le régime d'ambiance actuel sur Confort ou Économie / Protection en agissant sur le bouton :

- Prolongation de présence: l'appareil passe en régime de confort pour la durée choisie
- Prolongation d'absence : l'appareil passe sur Économie / Protection pour la durée choisie

Pour activer la fonction, maintenir la touche gauche appuyée et tourner le bouton dans les

- 3 secondes qui suivent :
- dans le sens horaire pour prolonger la présence
- dans le sens trigonométrique pour prolonger l'absence

On règle la durée avec le bouton rotatif.

- Prolongation de présence: 0:00...+9:30 par pas de 30 minutes ; le symbole s'affiche.

Pendant la prolongation de la présence / de l'absence le sablier 📓 s'affiche.

#### Fonction si aucun programme horaire n'est fourni par le bus :

| Profil utilisateur pour le<br>régime<br>(sélection via P02) | Régime,<br>lorsque la<br>fonction est<br>activée | Fonction     | Régime<br>pendant de<br>la fonction | Régime à la<br>fin de la<br>fonction |
|-------------------------------------------------------------|--------------------------------------------------|--------------|-------------------------------------|--------------------------------------|
| P02 = 1 🔅 🛈                                                 | Confort                                          | Prolongation | Confort                             | Protection                           |
|                                                             | Confort                                          | Absence      | Protection                          | Confort                              |
| P02 = 2 🔅 C 🛈                                               | Confort ou Eco                                   | Prolongation | Confort                             | Économie                             |
|                                                             | Confort ou Eco                                   | Absence      | Économie                            | Confort                              |

Remarque Les fonctions de Prolongation / Absence ne sont pas disponibles en mode protection

Minuterie pour la prolongation de la présence / de l'absence

#### Fonction lorsque le programme horaire est fourni par le bus:

| Profil utilisateur pour le<br>régime<br>(sélection via P02) | Régime,<br>lorsque la<br>fonction est<br>activée | Fonction     | Régime<br>pendant de<br>la fonction | Régime<br>à la fin<br>de la<br>fonction |
|-------------------------------------------------------------|--------------------------------------------------|--------------|-------------------------------------|-----------------------------------------|
| D00 4 <sup>(1)</sup> * (0)                                  | Auto ou<br>confort                               | Prolongation | Confort                             | Auto                                    |
|                                                             | Auto ou<br>Confort                               | Absence      | Protection                          | Auto                                    |
| P02 = 2 🕘 🔅 C                                               | Auto, confort<br>ou Économie                     | Prolongation | Confort                             | Auto                                    |
| ٢                                                           | Auto, Confort<br>ou Économie                     | Absence      | Économie                            | Auto                                    |

Remarque Les fonctions de Prolongation / Absence ne sont pas disponibles en mode protection

#### 3.2.2 Exemples de communication

|                       |                                                    | Les exemples qui<br>centralisé associé<br>Le régime des piè<br>Toutes les pièces                                                                                 | suivent présent<br>à une commar<br>ces 12 d'un in<br>sont équipées                                           | tent 2 aj<br>nde loca<br>mmeubl<br>de conta             | oplications ty<br>le du régime<br>e est déterm<br>acts de fenêt      | /pe de pro<br>e.<br>hiné par le<br>tre.               | gramme<br>program                     | horaire<br>me horair               | e.          |
|-----------------------|----------------------------------------------------|----------------------------------------------------------------------------------------------------|----------------------------------------------------------------------------------------------------|---------------------------------------------------------|----------------------------------------------------------------------|-------------------------------------------------------|---------------------------------------|------------------------------------|-------------|
|                       |                                                    | On stipule les con                                                                                                    | ditions suivante                                                                                             | es :                                                    |                                                                      |                                                       |                                       |                                    |             |
|                       |                                                    | Les pièces sont ut<br>– Abaissement no<br>– Mode de protect<br>– Pause déjeuner<br>Le réglage (param<br>régulateur :<br>– Pièce 1 : Confor<br>– Pièce 2 : Éconor | ilisées comme<br>cturne de 17:00<br>ion de 20:00 à<br>de 12:00 à 13:<br>nètre P88) du pr<br>t (1)<br>mie (0) | suit et c<br>D à 08:0<br>06:00<br>:00 (Pré<br>rescrit p | ommandées<br>D (Économie<br>comfort)<br>ar le bus est                | s par le pro                                          | ogramme                               | horaire :<br>it sur le             |             |
| Exemple 1<br>(RDG400M | l :<br>(N)                                         | Commutation du<br>On ouvre brièvem<br>et une fois le soir<br>d'ambiance effecti<br>Pendant la pause<br>Il reste sur Confor                                       | régime<br>ent la fenêtre d<br>(1). Seule l'aér<br>if.<br>déjeuner, le pro<br>t conformémen                   | ans la <b>F</b><br>ation ma<br>ogramm<br>t au rég       | <b>ièce 1</b> une f<br>atinale a un i<br>e horaire pa<br>age du para | iois le mati<br>impact dire<br>sse sur.<br>imètre "Pa | in, une fo<br>ect sur le<br>assage" ( | ois l'après<br>régime<br>P88 = 1). | ·midi       |
| •                     | _                                                  | Confort —                                                                                                    | 06:00 0                                                                                                    | 8:00                                                    | 12:00 13:00                                                          | 17:00                                                 | 20:0                                  | 00                                 |             |
| $(\underline{1})$     | Programme<br>horaire                               |                                                                                                    |                                                                                                    |                                                         |                                                                      |                                                       |                                       |                                    | l<br>3171Z9 |
|                       |                                                    | Économie —                                                                                                    |                                                                                                    |                                                         |                                                                      |                                                       |                                       |                                    | _           |
|                       |                                                    | Protection -                                                                                                    |                                                                                                    |                                                         |                                                                      |                                                       |                                       |                                    | _           |
| $\square$             | Contact de<br>fenêtre<br><b>Pièce 1</b>            | Fenêtre ouverte —                                                                                                    | -                                                                                                    | <br>  [                                                 | 1)                                                                   |                                                       | 1)                                    | 1)                                 | _           |
|                       |                                                    | Confort                                                                                                    |                                                                                                    |                                                         | 2)                                                                   |                                                       |                                       |                                    | -           |
|                       | Régime<br>d'ambiance<br>effectif<br><b>Pièce 1</b> | Économie<br>Protection                                                                                                    |                                                                                                    |                                                         |                                                                      |                                                       |                                       |                                    | _           |

#### Interaction entre l'exploitation (touche de régime) et le programme horaire. Exemple 2 : (RDG400KN) On ouvre brièvement la fenêtre dans la Pièce 2 une fois le matin et une fois le soir (1). Seule l'aération matinale a un impact direct sur le régime d'ambiance effectif. La touche de régime permet d'alterner entre ARRET et Auto ou de prolonger temporairement le régime Confort. • Pendant la pause déjeuner, le programme horaire passe sur. Les régulateurs passent en régime Économie, conformément au réglage du paramètre "Passage" (P88 = 0) (6) • Pendant la pause déjeuner, on peut activer le régime Confort en appuyant sur la touche de régime (2) (prolongation temporaire du Confort). A 13:00, la minuterie est réinitialisée et le régulateur repasse dans le régime prescrit par le programme horaire central • L'après-midi, on peut arrêter le régulateur en appuyant sur la touche de régime (3). A 17:00, le programme horaire réinitialise la sélection de l'utilisateur et active le régime Économie. • A 19:30, on prolonge de nouveau le Confort (4). A 20 :00, le programme horaire réinitialise la minuterie Si l'on appuie sur la touche de régime après 20:00 heures, rien ne se produit puisque le programme horaire central fait passer le régulateur en mode protection (5)06:00 08:00 12:00 13:00 17.00 20.00 Confort 3171Z92 Programme $\Gamma$ horaire Régime d'ambiance Économie Protection Touche de

| Г | _             |         | ī |
|---|---------------|---------|---|
| ⊩ |               |         |   |
| Ľ | Ċ             | )       | Ί |
| L | $\overline{}$ | <u></u> |   |

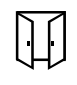

Contact de fenêtre **Pièce 2** 

Ī

Régime d'ambiance effectif **Pièce 2** 

sélection de

régime sur le

régulateur d'ambiance Économie Protection Appuyée Fenêtre ouverte Fenêtre fermée Confort Économie Protection

Sous réserve de modifications

| Exemple  | 3 (RDG405KN)                             | Application an programmation                                                                                                    | vec "Contact de<br>on"                                                                                                    | e fenêtre", "Dé                                                                                                    | étecteur de                                                                                                    | e Présence                                                                                                    | " et "Centrale de                                                                                                    |  |  |  |
|----------|------------------------------------------|----------------------------------------------------------------------------------------------------|----------------------------------------------------------------------------------------------------|----------------------------------------------------------------------------------------------------|----------------------------------------------------------------------------------------------------|----------------------------------------------------------------------------------------------------|----------------------------------------------------------------------------------------------------|--|--|--|
|          |                                          | Dans la <b>pièce 3</b> , le programme intervient entre 13:00 et 17:00.                                                                                                    |                                                                                                    |                                                                                                    |                                                                                                    |                                                                                                    |                                                                                                    |  |  |  |
|          |                                          | <ul> <li>Le maticommu</li> <li>L'occup bascule</li> <li>L'après à 17:00</li> <li>Après 1 (l'occup d'ambia ouverte</li> <li>Dès qui (6)</li> <li>Après cette pé régulateur sur</li> </ul> | in, dès qu'une pr<br>ité sur Confort (<br>pant ouvre une fe<br>sur Protection (<br>midi, la centrale<br>) (3)<br>17:00, la pièce es<br>pation via le déte<br>pant ouvre la fen<br>ance bascule sur<br>$\geq$ (5).<br>le la pièce est inc<br>protection (7) | résence est dé<br>1)<br>enêtre pour un<br>(2)<br>e de programm<br>st toujours occ<br>ecteur de prése<br>être puis sort u<br>r Protection au<br>poccupée, le rég<br>on de présence | tectée, le ré<br>court insta<br>ation règle<br>upée, le ré<br>ince) (4)<br>in court ins<br>ssi longtem<br>gime d'amb | égime d'amb<br>nt, le régime<br>le régime si<br>gime est ma<br>stant de la pi<br>stant de la pi<br>stant de la pi<br>stance basci<br>cun effet et l | piance est<br>e d'ambiance<br>ur confort de 13:00<br>aintenu sur confort<br>ièce. Le régime<br>enêtre est<br>ule sur Economie<br>la centrale règle le |  |  |  |
| $\frown$ | Programme                                | Confort                                                                                                    |                                                                                                    | 08:00 12:0                                                                                                    | 0 13:00                                                                                                    | 17:00                                                                                                    |                                                                                                    |  |  |  |
| 9        | horaire                                  | Preconfort                                                                                                    |                                                                                                    |                                                                                                    |                                                                                                    |                                                                                                    | 7 1292_                                                                                                    |  |  |  |
|          | d'ambiance                               | Economie                                                                                                    |                                                                                                    |                                                                                                    | 3)                                                                                                    | 4)                                                                                                    | <u>    //</u> 1                                                                                                    |  |  |  |
|          |                                          | Protection<br>(vacances ou<br>jour spéciale)                                                                                                    |                                                                                                    | 1)                                                                                                    |                                                                                                    |                                                                                                    | 6) 7)                                                                                                    |  |  |  |
|          | Détecteude<br>présence                   | Occupée                                                                                                    |                                                                                                    |                                                                                                    |                                                                                                    |                                                                                                    |                                                                                                    |  |  |  |
|          | procence                                 | Inoccupee                                                                                                    |                                                                                                    |                                                                                                    |                                                                                                    |                                                                                                    |                                                                                                    |  |  |  |
| Ų.       | Contact de<br>fenêtre<br><b>Pièce 3</b>  | Fenêtre ouverte<br>Fenêtre fermée                                                                                                    |                                                                                                    | 2)                                                                                                    |                                                                                                    | 5)                                                                                                    |                                                                                                    |  |  |  |
|          |                                          | Confort                                                                                                    |                                                                                                    |                                                                                                    |                                                                                                    |                                                                                                    | <u> </u>                                                                                                    |  |  |  |
| ĦŌ       | Régime                                   | Economie                                                                                                    |                                                                                                    | ┛╎╎╵                                                                                                    |                                                                                                    |                                                                                                    |                                                                                                    |  |  |  |
|          | d'ambiance<br>effectif<br><b>Piéce 3</b> | Protection                                                                                                    |                                                                                                    |                                                                                                    |                                                                                                    | U                                                                                                    |                                                                                                    |  |  |  |

## 3.3 Consignes de température ambiante

#### 3.3.1 Description

Confort 🔅 La consigne de confort de base est réglée par défaut sur 21 °C. Il est possible de la modifier dans l'EEPROM du régulateur via le paramètre P08, ou via le bus par le biais de l'objet de communication "Consigne confort de base". La dernière intervention est toujours déterminante. Pour les applications avec la séquence chauffage et rafraîchissement avec une zone neutre > à 0 K, le point de consigne confort basic reste toujours la référence pour la séquence chauffage. Cependant, le point de consigne confort est soit le point de consigne chauffage soit le point de consigne rafraîchissement selon la séquence active (chauffage ou rafraichissement). Voir aussi le tableau au paragraphe 3.3.2 et comportement de l'hystérésis, section 3.6.2. Ajustement du point de La consigne actuelle est aussi visible sur l'écran du RDG. Il peut être ajusté avec le consigne bouton rotatif ou via le bus, à partir d'un appareil déporté tel qu'un écran tactile, appareil de service et d'exploitation, etc... La dernière intervention est toujours déterminante. (« le dernier qui parle a raison ») Le régulateur montre aussi le symbole de la séquence active pendant que le bouton est tourné : point de consigne et symbole chauffage (<u>M</u>) montrent que le point de consigne chauffage est en train d'être modifié. Point de consigne et symbole rafraichissement (\$\$) montrent que le point de consigne rafraichissement est en train d'être modifié. P33 Zone Neutre W Point de consigne séquence

chauffage(w) Point de consigne séquence rafraichissement

L'ajustement du point de consigne confort via le bouton rotatif provoque un déplacement de la zone neutre.

3192211

(w)

Bien qu'un seul point de consigne soit visible sur l'affichage du RDG les deux points sont déplacés de la même valeur.

| Consigne temporaire            | Si la fonction "Consigne temporaire" est libérée via le paramètre P69, la consigne de confort réglée par le bouton ou via le bus est ramenée à la valeur enregistrée dans P08 (consigne confort de base) lorsque le régime change. |
|--------------------------------|----------------------------------------------------------------------------------------------------|
| Limitation de consigne         | Pour économiser de l'énergie, la plage de consigne pour être limitée avec un minimum<br>(P09) et un maximum (P10).                                                                                                    |
| P09 < P10<br>"concept confort" | <ul> <li>Si l'on spécifie une valeur minimum P09 plus basse que le maximum P10, on peut<br/>régler le chauffage et le rafraichissement entre ces deux limites.</li> </ul>                                                          |

Sous réserve de modifications

23

(w)

L'utilisateur règle le point de consigne désiré et le thermostat régule la température

|                                                                                                    | • L'utilisa<br>de la piè                                                                                                    | èce selon ce                                                                                                    | tte valeur.                                                                                                    | Shsighe c                                                                                                    | iesire et le thermostat regule la temperature                                                                                                    |
|----------------------------------------------------------------------------------------------------|----------------------------------------------------------------------------------------------------|----------------------------------------------------------------------------------------------------|----------------------------------------------------------------------------------------------------|----------------------------------------------------------------------------------------------------|----------------------------------------------------------------------------------------------------|
| Exemple                                                                                                    | •<br>5°C                                                                                                    | 18°C<br>P09                                                                                                    | 25°C<br>P10                                                                                                    | 40°C                                                                                                    | Point de consigne rafraichissement<br>ajustable de 1825 °C<br>Point de consigne chauffage ajustable<br>de 1825 °C                                                                                                    |
| <b>P09 ≥ P10</b><br>"concept économie<br>d'énergie"                                                                                                    | <ul> <li>Si la lim         <ul> <li>la p<br/>lieu</li> <li>la p</li> <li>leu</li> <li>ba</li> </ul> </li> <li>Ceci limite<br/>minimum</li> </ul>                                                                                                    | ite minimum<br>lage de régla<br>de 5 à 40°C<br>lage de régla<br>40°C<br>e l'utilisateur<br>en rafraichis                                                                                                    | age du poi<br>age du poi<br>age du poi<br>à une con<br>sement. C                                                                                                    | supérieu<br>nt de con<br>nt de con<br>signe ma<br>e concep                                                                                               | <b>re</b> à la limite <b>P10</b> alors :<br>lisigne rafraichissement est de <b>P09 à 40°C</b> au<br>lisigne chauffage est de <b>5°C à P10</b> au lieu de<br>ximum en chauffage et à une consigne<br>t aide à faire des économies d'énergie.                                                                                                    |
|                                                                                                    | <ul> <li>Pour les</li> <li>Le t</li> <li>En</li> <li>bou</li> <li>En</li> <li>est</li> <li>Le t</li> <li>rafr</li> <li>limi</li> <li>séq</li> <li>la te</li> <li>rafr</li> <li>long</li> </ul>                                                                                                    | s application<br>thermostat fo<br>mode chauff<br>iton rotatif.<br>mode rafraic<br>ajustable via<br>basculement<br>aichissement<br>te (P09 ou P<br>uence chauf<br>empérature a<br>aichissemen<br>gtemps que l | s de chauf<br>onctionne a<br>age : le po<br>chissement<br>a le bouton<br>t du point o<br>t et vis ver<br>10) de la s<br>fage et for<br>ambiante a<br>t et fonctio<br>la tempéra | tage OU<br>avec le po<br>int de co<br>: : le point<br>rotatif.<br>de consig<br>sa s'opèr<br>séquence<br>nctionne a<br>tteint PO<br>onne avec<br>ture amb | de ratraichissement*) :<br>pint de consigne de la séquence active :<br>nsigne chaud est actif et est ajustable via le<br>t de consigne rafraichissement est active et<br>ne chauffage au point de consigne<br>re lorsque la température ambiante atteint la<br><b>inactive</b> . Exemple : le régulateur est en<br>avec le point de consigne chauffage. Lorsque<br>9, le thermostat bascule en mode<br>c le point de consigne rafraichissement, aussi<br>iante ne tombe pas en dessous de P10. |
| Exemple                                                                                                    | 5°C                                                                                                    | 21°C<br>P10                                                                                                    | 25°C<br>P09                                                                                                    | 40°0                                                                                                    | Point de consigne rafraichissement<br>ajustable de 2540 °C<br>Point de consigne chauffage ajustable<br>de 521 °C                                                                                                    |
| Économie C                                                                                                    | Pour régle<br>P12.<br>La consig<br>30 °C.                                                                                                    | er les consig<br>ne de chauff                                                                                                    | nes d'Écor<br>age est ré                                                                                                    | nomie, uti<br>glée en u                                                                                                    | liser les paramètres de régulation P11 et<br>sine sur 15 °C, celle de rafraichissement sur                                                                                                    |
| ProtectionImage: ConstructionImage: ConstructionUtiliser les paramètres P65 et P66 pour régler les<br>La consigne de chauffage est réglée en usine sur<br>rafraichissement sur OFF. |                                                                                                    |                                                                                                    | égler les consignes des modes de protection.<br>sine sur 8 °C (protection antigel), celle de                                                                                    |                                                                                                    |                                                                                                    |
| Attention 🖄                                                                                                    | Si la consigne (Économie ou mode protection) est réglée sur OFF, le régulateur<br>n'effectue aucune régulation de température dans le régime concerné (chauffage ou<br>rafraichissement). Par conséquent : pas de chauffage de protection en cas de risque<br>de gel et pas de rafraichissement avec des températures ambiantes trop élevées.<br>On peut accéder aux consignes d'Économie au niveau service (P11, P12), et à celles<br>du mode protection au niveau chauffagiste (P65, P66). |                                                                                                    |                                                                                                    |                                                                                                    |                                                                                                    |
|                                                                                                    |                                                                                                    |                                                                                                    |                                                                                                    |                                                                                                    |                                                                                                    |

#### 3.3.2 Réglage et modification de consignes

Les consignes de température ambiante peuvent être...

- réglées pendant la mise en service,
- modifiées en cours de fonctionnement.

Possibilité d'effectuer les réglages ou les modifications :

Consigne confort de base Consigne Confort Consigne Eco chauffage 4) Consigne Eco rafraichissement 4)

ŔΝΧ

#### via un outil

- sur une centrale de commande

- sur l'interface utilisateur locale

Le régulateur d'ambiance enregistre les consignes...

- en EEPROM en tant que paramètre,
- en mémoire vive.

#### Le tableau suivant montre les corrélations :

|                                                                             | Réglage de la<br>consigne             |                                              | ┢ | Enregistrement dans<br>l'EEPROM du régulateur                 |
|-----------------------------------------------------------------------------|---------------------------------------|----------------------------------------------|---|---------------------------------------------------------------|
| Mise en service<br>- HMI<br>- chargement de l'outil                         | Entrée mode Lte                       | Entrée mode S                                |   |                                                               |
| Consigne Confort de base<br>Zone neutre Confort 1)                          | Consignes Chauf.<br>Consignes Rafrai. | Consigne Confort de<br>base                  |   | P08 Consigne Confort de<br>base<br>P33 Zone neutre Confort 1) |
| Consigne Économie Chauf.<br>Consigne Économie Rafrai.                       | Consignes chauf.<br>Consignes rafrai. | Consignes Chauffage<br>Consignes Rafraichis. |   | P11 Économie Chauffage<br>P12 Eco. Rafraichissement           |
| Consigne Protection<br>Chauffage<br>Consigne Protection<br>Rafraichissement |                                       |                                              |   | P65 Protection Chauffage<br>P66 Prot. rafraichissement        |

| L.       | Consignes<br>actuelles dans le<br>régulateur | + |                                                                         | Changement<br>de consigne | -                     |     | Nouvelles<br>consignes<br>effectives dans le<br>régulateur |
|----------|----------------------------------------------|---|-------------------------------------------------------------------------|---------------------------|-----------------------|-----|------------------------------------------------------------|
|          |                                              |   | Entrée LTE-mode 2)                                                      | Entrée<br>S-Mode 3)       | Commande<br>locale 3) |     |                                                            |
|          | Consigne Confort                             |   | Correction de<br>consigne Chauf.<br>Correction de<br>consigne Rafraich. | Consigne<br>Confort       | Bouton rotatif        |     | Consigne Confort                                           |
|          | Économie Chauf.<br>Économie Rafrai.          |   | Correction de<br>consigne Chauf.<br>Correction de<br>consigne Rafrai.   |                           |                       |     | Économie Chauf.<br>Économie Rafrai.                        |
|          | Protection Chauf.<br>Protection Rafrai.      |   |                                                                         |                           |                       |     | Protection Chauf.<br>Protection Rafrai.                    |
| _        |                                              |   | L                                                                       |                           |                       |     |                                                            |
| Régime d | l'ambiance effectif                          |   | Consigne ac<br>température)                                             | <b>tuelle</b> (utilisée   | par le régulateur p   | oou | r la régulation de                                         |

- 1) requis uniquement pour les applications de chauffage ET de rafraichissement (voir chapitre 3.6.9 "Consignes et séquences")
- 2) la correction s'ajoute à la correction locale (uniquement en LTE-Mode)

Sous réserve de modifications

- 3) la dernière intervention est déterminante (entrée S-mode ou commande locale) 4) Pour afficher les objets de communication mode S des points de consigne économie chauffage et économie rafraichissement (P11/P12), régler le paramètres de régulation « température ambiante : consignes économie » comme groupe objet dans l'outil ETS. La consigne actuelle (utilisée par le régulateur pour la régulation de la température) est mise à disposition de la centrale de commande sur le bus. Consigne actuelle **Remarques** générales Les objets de communication pris en charge sont différents en S-mode et LTE-Mode. Les modifications effectuées via l'HMI locale ou l'outil ont la même priorité (le dernier l'emporte) Le fait de modifier la consigne de confort de base réinitialise la consigne de confort actuelle à la valeur de la consigne de base. **Remargues concernant**  La correction centrale de la consigne est utilisée notamment pour la compensation la modification de la été/hiver valeur de consigne La correction de la valeur de consigne n'a aucun effet sur les consignes (mode LTE avec enregistrées dans les paramètres P08, P11, P12 et P33 Synco<sup>™</sup> seulement ) · Les corrections locales et centrales se cumulent
  - Cela ne concerne que les consignes de Confort et Économie ; les consignes du mode de protection ne sont pas corrigées centralement
  - La consigne résultante (actuelle) de chauffage et de rafraichissement est limitée par la consigne du mode protection ; si cette dernière est réglée sur OFF, on utilise la valeur minimale de 5 °C et maximale de 40 °C
  - Les consignes de chauffage et de rafraichissement résultantes pour le même régime sont séparées par un écart minimum de 0,5 K
  - Le régulateur utilise le résultat de la correction locale et centrale combiné au régime pour effectuer la régulation de température (consigne actuelle)

# 3.4 Vue d'ensemble des applications

Les régulateurs d'ambiance supportent les applications suivantes configurables avec les commutateurs DIP situés au dos de l'appareil ou par l'intermédiaire d'un outil de mise en service.

Pour sélectionner une application avec l'outil de mise en service, il faut positionner les commutateurs DIP 1...3 sur OFF (configuration à distance, réglage d'usine). Dans ce cas, il faut régler le type de signal de sortie sur l'ACS.

L'outil permet de réaliser les applications qui figurent en gras (applications de base)

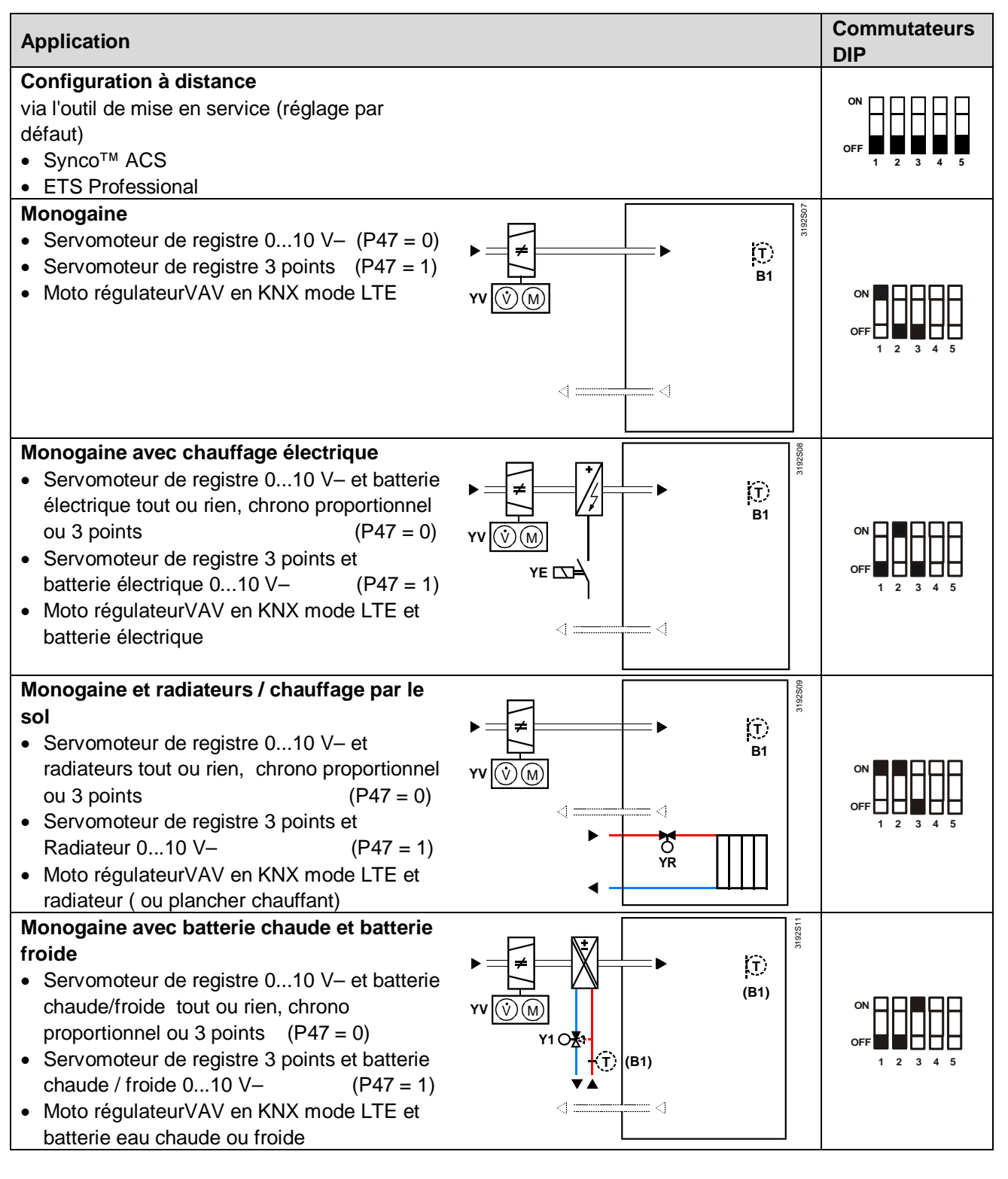

Siemens Building Technologies

Remarque : Pour faire passer la sortie 0...10 V- du servomoteur de registre sur 3 points, utiliser le paramètre P47.

Pour faire passer la sortie TOR (réglage d'usine) de la vanne sur PWM, utiliser le paramètre P46.

Pour faire passer la sortie TOR de la vanne sur 3 points, utiliser le commutateur DIP 5.

#### 3.4.1 Application avec air soufflée et air extrait

Des applications en Air soufflée et Air extrait peuvent être réalisée comme suit :

- Un signale d régulation du RDG et la position du volet d'air (pour une optimisation de l'air primaire) sont transmis via le bus.
- Des réglages relatifs à la communication (zone géographique ; zone de distribution d'air) du RDG et des GDB KN doivent être réglées correctement. Voir § 3.10.13
- Cette application requiert des Moto régulateurs avec communication KNX en mode LTE.

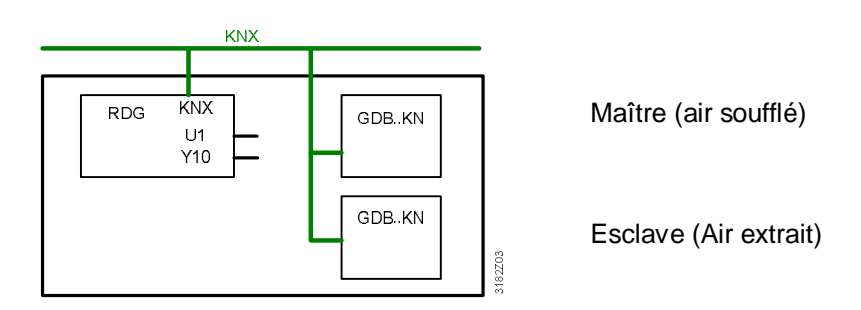

Connexion en parallèle sur le signal de régulation Y10 et retour de la position du volet via U1

- La sortie Y10 du RDG contrôle les deux Moto régulateurs de l'air soufflé et de l'air extrait.
- La position d'un des Moto régulateurs est transmise sur U1 et sur le Bus KNX pour une optimisation de l'air primaire.
- Cette application requiert des Moto régulateurs VAV non communicants

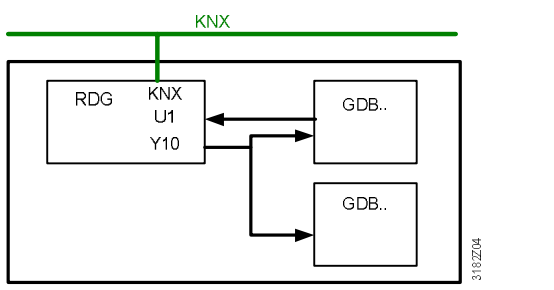

Maître (air soufflé)

Esclave (Air extrait)

Fonction Maitre/Esclave entre les Moto régulateurs de l'air soufflé et air extrait

## 3.5 Autres fonctions

| Changeover<br>chaud/froid                                           | La température de soufflage transmise par le régulateur primaire indique si de l'air froid ou de l'air chaud est préparé.<br>En fonction de la température de soufflage, de la consigne d'ambiance et de la température d'ambiance mesurée, le régulateur détermine s'il est nécessaire d'ouvrir ou de fermer le registre.<br>Si aucune température de soufflage n'est transmise par le bus, le changeover par défaut produit un rafraichissement d'air.<br>Avec l'application "Monogaine", le changeover peut aussi s'effectuer via une entrée locale multifonctions X1/D1 (paramètres P38, P42).<br><i>Il ne doit y avoir qu'une seule origine en entrée, soit l'entrée locale X1/D1, soit le bus KNX, et le paramètre "Séquence de régulation" doit être réglé sur Changeover chaud/froid automatique (paramètre P01 = 3).</i><br>Pour les fonctions de l'entrée de changeover locale, voir ci-dessous.<br>Voir également chapitre 3.8 "Entrée multifonctions".                                                                                                    |
|---------------------------------------------------------------------|----------------------------------------------------------------------------------------------------|
| Changeover eau<br>chaud/froid                                       | Pour l'application "Monogaine avec batterie chaude et batterie froide" l'information de changeover batterie chaude/batterie froide peut être reçue via le bus ou via l'entrée multifonctions X1/D1 (paramètres P38, P42).<br><i>Il ne doit y avoir qu'une seule origine en entrée, soit l'entrée locale X1/X2, X1/D1 ou le bus KNX, et le paramètre "Séquence de régulation" doit être réglé sur Changeover chaud/froid automatique (paramètre P01 = 3).</i><br>Voir également chapitre 3.8 "Entrée multifonctions".<br>Si les informations de chauffage/rafraichissement requises ne sont pas disponibles sur le bus (suite à des problèmes de transmission de données, à une coupure de courant, etc.), le régulateur continue de fonctionner dans le dernier régime valide (chauffage ou rafraichissement).                                                                                                    |
| Changeover<br>chaud/froid<br>automatique via sonde<br>de changeover | <ul> <li>Si une sonde de température chemisée (QAH11.1 + ARG86.3) est raccordée sur X1 et que le paramètre P38 est = 2, la température d'eau ou de soufflage mesurée par la sonde est utilisée pour la commutation du chauffage sur le rafraichissement (ou viceversa).</li> <li>Lorsque la température de l'eau ou de soufflage est supérieure à 28 °C (paramètre P37), le régulateur commute sur chauffage; Il reste en mode chauffage jusqu'à ce que la température tombe en dessous de 16°C (réglable via le paramètre P36)</li> <li>Lorsque la température de l'eau ou de soufflage est inférieure à 16 °C (paramètre P36), il commute sur rafraichissement. Il reste en mode rafraîchissement jusqu'à ce que la température dépasse 28°C (réglable via le paramètre P37)</li> <li>Si la température de l'eau ou de soufflage se situe entre les deux points de commutation toute de suite après l'enclenchement, le régulateur démarre dans le mode précédent l'arrêt.</li> <li>La température de l'eau/de soufflage est mesurée à intervalles de 30 secondes et le régime est adapté en conséquence.</li> </ul> |

Sous réserve de modifications

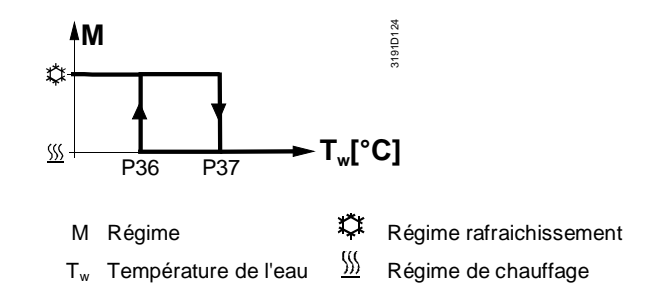

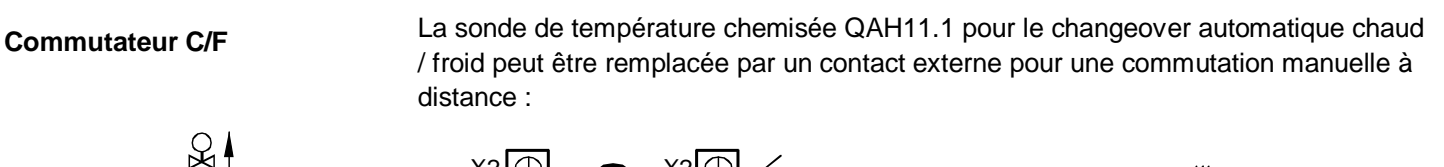

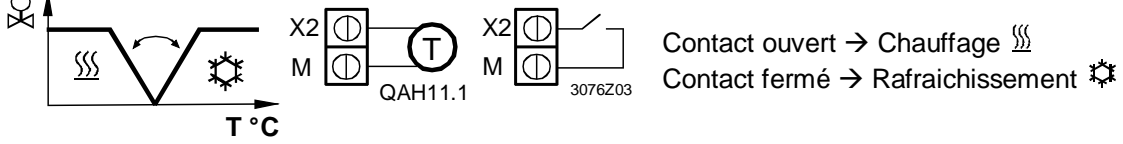

La sonde ou le contact peuvent être raccordés à la borne d'entrée X1 ou D1 (contact seulement) en fonction du paramétrage des entrées (P38, P42). Voir également chapitre 3.8 "Entrée multifonctions".

| Changeover<br>chauffage/refroidis-<br>sement manuel | <ul> <li>Un changeover manuel chauffage / rafraichissement signifie une sélection via le bouton C/O sur le thermostat par appuis successifs du bouton jusqu'au mode requis affiché sur l'écran (un C/O automatique est fait via le bus ou via une sonde /contact connecté sur X1 ou D1)</li> <li>Si l'on règle une commutation chauffage/rafraichissement manuelle (P01 = 2), le changeover ne peut plus être commandé par le bus/la sonde de changeover/le contact ; dans ce cas, le dernier régime sélectionné au moyen de la touche reste en vigueur.</li> </ul> |
|-----------------------------------------------------|----------------------------------------------------------------------------------------------------|
| Sonde de température<br>externe / de reprise        | Le régulateur mesure la température ambiante avec soit la sonde de température incorporée, soit une sonde de température ambiante externe (QAA32) ou une sonde de reprise externe (QAH11.1) raccordée sur l'entrée multifonctions X1.<br>L'entrée X1 doit être mise en service en conséquence. Cf. chapitre 3.8 "Entrée multifonctions".                                                                                                    |
| Fonction de limitation<br>de la température du      | La température du sol doit être limitée pour deux raisons : confort et protection du<br>plancher.                                                                                                    |
| sol                                                 | La sonde raccordée à l'entrée X1 mesure la température du plancher. Dès que celle-<br>ci dépasse la limité réglée (paramètre P51), la vanne de chauffage se ferme<br>complètement jusqu'à ce que la température du plancher descende de 2 K en<br>dessous de la valeur paramétrée.<br>Cette fonction est réglée en usine sur OFF (désactivé)<br>L'entrée X1 ou X2 doit être paramétrée en conséquence (P38 = 1).<br>Voir également chapitre 3.8 "Entrée multifonctions".                                                                                            |
| Valeurs recommandées<br>pour P51:                   | Pièces d'habitation:<br>jusqu'à 26 °C en cas de séjour prolongé, jusqu'à 28 °C en cas de court séjour.<br>Salle de bains<br>jusqu'à 28 °C en cas de séjour prolongé, jusqu'à 30 °C en cas de court séjour.                                                                                                    |
|                                                     | Le tableau suivant montre les relations entre le paramètre, la source de température<br>et l'affichage de la température:                                                                                                    |

| Paramètre<br>P51 Sonde de<br>température<br>externe présente              |              | Origine<br>la temp                                                                                                    | e de l'affichage de<br>érature ambiante                                                                                                    | Commande de la sortie selon                                                 | Fonction de<br>limitation de la<br>température du<br>sol |  |  |  |
|---------------------------------------------------------------------------|--------------|----------------------------------------------------------------------------------------------------|----------------------------------------------------------------------------------------------------|-----------------------------------------------------------------------------|----------------------------------------------------------|--|--|--|
| OFF                                                                       | Non          | Sonde i                                                                                                    | ncorporée                                                                                                    | Sonde incorporée<br>dans le régulateur                                      | Inactive                                                 |  |  |  |
| OFF                                                                       | Oui          | Sonde o externe                                                                                                    | de température                                                                                                    | Sonde de température externe                                                | Inactive                                                 |  |  |  |
| 1050 °C                                                                   | Non          | Sonde i                                                                                                    | ncorporée                                                                                                    | Sonde incorporée<br>dans le régulateur                                      | Inactive                                                 |  |  |  |
| 1050 °C                                                                   | Oui          | Sonde i                                                                                                    | ncorporée                                                                                                    | Sonde incorporée<br>dans le régulateur +<br>limitation par sonde<br>externe | Active                                                   |  |  |  |
| de rosée                                                                  |              | se forme sur le plafond rafraîchissant. Cette mesure contribue aussi à éviter<br>d'endommager le bâtiment.<br>Une sonde de point de rosée avec contact libre de potentiel est raccordée sur l'entrée<br>multifonctions X1 ou D1. Dès qu'il enregistre de la condensation, le régulateur ferme<br>entièrement la vanne de rafraichissement jusqu'à ce qu'il n'y ait plus de condensation;<br>la sortie rafraichissement est temporairement désactivée. |                                                                                                    |                                                                             |                                                          |  |  |  |
| KNX <sup>®</sup>                                                          | Le s<br>"Cor | ymbole de conc<br>idensation dans                                                                                                    | densation () apparaît<br>s la pièce" est transm                                                                                                    | pendant le forçage tempo<br>is sur le bus.                                  | oraire, et le message                                    |  |  |  |
| Information de d                                                          | éfaut A ce   | A cet effet, l'entrée doit être paramétrée en conséquence (P38, P40, P42).                                                                                                    |                                                                                                    |                                                                             |                                                          |  |  |  |
| Cf. Chapi                                                                 |              | Chapitre 3.8 "E                                                                                                    | itre 3.8 "Entrée multifonctions".                                                                                                    |                                                                             |                                                          |  |  |  |
| Désactivation des Si la fonc<br>touches pression<br>Si le verr<br>touches |              | fonction de "ve<br>sion de 3 secor<br>verrouillage au<br>nes 10 seconde                                                                                                    | ion de "verrouillage des touches" est activée via le paramètre P14, une<br>le 3 secondes sur la touche de droite bloque ou libère les touches.<br>Juillage automatique est configuré, le régulateur bloque automatiquement les<br>0 secondes après le dernier réglage. |                                                                             |                                                          |  |  |  |

Sous réserve de modifications

#### 3.6 Séquences de régulation

#### 3.6.1 Vue d'ensemble des séquences (réglage avec le paramètre P01)

On peut choisir le type de séquence de régulation avec le paramètre P01. Selon l'application, il agit soit sur la séquence d'air, soit sur la séquence d'eau.

Dans tous les types d'application, la commutation de la séquence d'air s'effectue via la température de soufflage transmise par le régulateur primaire.

| Paramètres                                        | P01 = 0    | P01 = 1              | P01 = 2                                                                                                    | P01 = 3                                                                                                    |                                |                          |                                  |
|---------------------------------------------------|------------|----------------------|----------------------------------------------------------------------------------------------------|----------------------------------------------------------------------------------------------------|--------------------------------|--------------------------|----------------------------------|
| Séquence                                          | Я́<br>∭т°с |                      |                                                                                                    |                                                                                                    | Signal C/O sur<br>X1 / X2 / D1 | Signal C/O<br>via le bus | Temp. de soufflage<br>via le bus |
| Disponible pour<br>l'application de<br>base:<br>♥ | Chauffage  | Refroidisse-<br>ment | Séquence de<br>chauffage ou de<br>rafraichissement<br>sélectionnée<br>manuellement<br>(utilisant le<br>bouton sur le<br>régulateur) | Changeover<br>chaud/froid<br>automatique via<br>une sonde de<br>température<br>d'air ou d'eau<br>externe / un<br>contact |                                |                          |                                  |
| Monogaine                                         | ✓          | ✓                    | $\checkmark$                                                                                                    | ✓                                                                                                    | ✓ <sup>1)</sup>                |                          | ✓ <sup>1)</sup>                  |
| Monogaine & batterie électrique                   | -          | -                    | -                                                                                                    | -                                                                                                    |                                |                          | ✓ 1)                             |
| Monogaine & radiateur                             | -          | -                    | -                                                                                                    | -                                                                                                    |                                |                          | ✓ <sup>1)</sup>                  |
| Monogaine & batterie chaude / batterie froide     | ✓          | ✓                    | ~                                                                                                    | ✓                                                                                                    | ✓ <sup>2)</sup>                | ✓ <sup>2)</sup>          | ✓ <sup>1)</sup>                  |

Les séquences disponibles dépendent de l'application:

Remarques

1) Changeover air

2) Changeover eau (batterie chaude / batterie froide)

Pour la relation entre les consignes et les séquences, cf. Chapitre 3.6.9 "Consignes et séquences".

| Comparaison séquence | Application         | Le paramètre P01 agit sur |
|----------------------|---------------------|---------------------------|
| air et séquence eau  | Monogaine           | Séquence air              |
|                      | Monogaine &         |                           |
|                      | batterie électrique |                           |
|                      | Monogaine &         |                           |
|                      | radiateur           |                           |
|                      | Monogaine &         | Séquence eau              |
|                      | batterie chaude /   |                           |
|                      | batterie froide     |                           |

# 3.6.2 Hystérésis : comportement entre le chauffage et le rafraichissement

- Les séquences de régulation chauffage et rafraichissement dépend des points de consignes chaud et froid et de la température de la pièce.
- Le régulateur reste en séquence chauffage aussi longtemps que la température de la pièce n'a pas atteint le point de consigne rafraichissement.
- Le régulateur reste en séquence rafraichissement aussi longtemps que la température de la pièce n'a pas atteind le point de consigne chauffage.

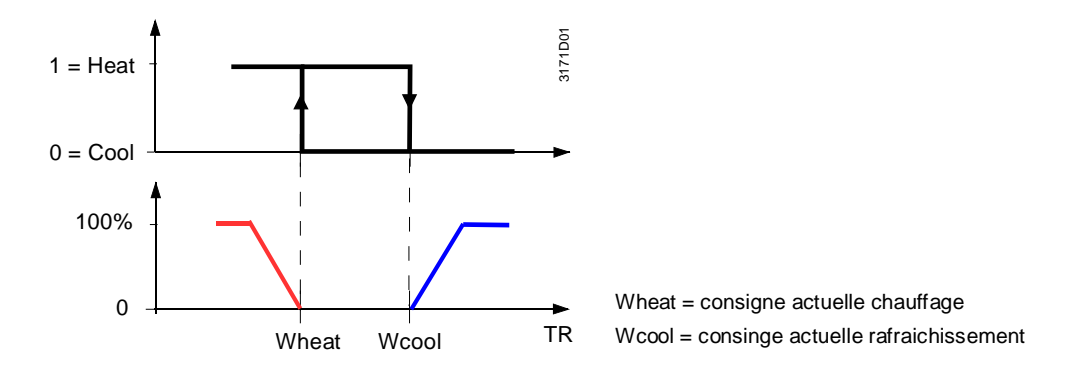

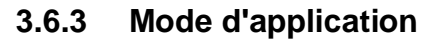

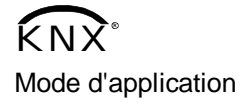

Un système de gestion technique des bâtiments (GTB) peut agir sur le régulateur par le biais de la commande "Mode d'application" sur le bus.

Le signal correspondant peut libérer ou bloquer le régime de rafraichissement et/ou de chauffage. Le mode d'application est reconnu aussi bien en LTE-Mode qu'en S-mode. Les régulateurs RDG KNX reconnaissent les commandes suivantes:

| # | Mode<br>d'application               | Description                                                                                                    | Séquence de régulation libérée                                                                               |
|---|-------------------------------------|----------------------------------------------------------------------------------------------------|----------------------------------------------------------------------------------------------------|
| 0 | Auto                                | Le régulateur commute automatiquement sur le chauffage et le rafraichissement                                                                                                    | Chauffage et/ou rafraichissement                                                                             |
| 1 | Chauffage                           | Le régulateur ne peut fonctionner qu'en<br>chauffage                                                                                                    | Chaud seulement                                                                                              |
| 2 | Mise en<br>température<br>accélérée | La réception d'une commande "Chauffage<br>accéléré " signale que la pièce doit être<br>chauffée le plus vite possible (si nécessaire).<br>Le régulateur d'ambiance n'autorise que le<br>chauffage                                                                                                    | Chaud seulement                                                                                              |
| 3 | Refroidisse-<br>ment                | Le régulateur d'ambiance ne peut fonctionner<br>qu'en rafraichissement                                                                                                    | Froid seulement                                                                                              |
| 4 | Rafraîchisse<br>ment gratuit        | La réception d'une commande<br>"Rafraîchissement gratuit" signale que la<br>pièce doit être refroidie avec de l'air frais<br>extérieur (si nécessaire). Le régulateur ouvre<br>le registre et n'utilise pas la batterie<br>chaude/froide ou la batterie électrique.<br>La fonction prend fin dès que le régulateur<br>d'ambiance est exploité | Registre entièrement<br>ouvert, si la condition<br>de rafraîchissement<br>gratuit est vérifiée <sup>1)</sup> |
| 5 | Prérafraichis<br>-sement            | La réception d'une commande<br>"Prérafraichissement" signale que la pièce<br>doit être refroidie le plus vite possible (si                                                                                                    | Froid seulement                                                                                              |
|   |                           | nécessaire). Le régulateur d'ambiance<br>n'autorise que le rafraichissement                                                                                             |                                     |
|---|---------------------------|----------------------------------------------------------------------------------------------------|-------------------------------------|
| 6 | Arrêt                     | Le régulateur ne commande pas les sorties,<br>ce qui signifie qu'elles sont toutes<br>désactivées ou amenées sur 0 %.                                                   | Ni chauffage ni<br>rafraichissement |
| 8 | Urgence<br>chaud          | Le régulateur doit chauffer le plus possible.<br>Le régulateur d'ambiance n'autorise que le<br>chauffage                                                                | Chaud seulement                     |
| 9 | Uniquement<br>ventilation | Toutes les sorties de commande sont<br>réglées à 0 % ; le registre est entièrement<br>ouvert.<br>La fonction prend fin dès que le régulateur<br>d'ambiance est exploité | Registre entièrement<br>ouvert      |

Pour toutes les autres commandes, le régulateur réagit comme en régime Auto, c'est à dire qu'il chauffe ou refroidit selon les besoins.

1) Conditions pour la fonction « Rafraîchissement gratuit » ou « purge nocturne »:

| RDG400KN | La function est activée quand :                                                                                                    |
|----------|----------------------------------------------------------------------------------------------------|
|          | A : La température d'air soufflé n'est pas disponible via le bus:<br>Température d'ambiance actuelle > Consigne confort rafraichissement                                                                                             |
|          | B : La température d'air soufflé est disponible via le bus (ou le changeover se fait par la température d'air soufflé via le bus)<br>Température d'ambiance actuelle > température d'air soufflé > Consigne confort rafraichissement |
| RDG405KN | La fonction sera activé quand :                                                                                                    |
|          | - la température ambiante actuelle > au point de consigne confort chauffage + 1K                                                                                                    |
|          | - la température d'air soufflé + 3K < température ambiante actuelle                                                                                                    |
|          | La fonction sera désactivée quand :                                                                                                    |
|          | <ul> <li>La temperature ambiante actuelle &lt; Consigne Confort chauffage</li> <li>OU</li> </ul>                                                                                                    |
|          | - La temperature d'air soufflé + 2K > température ambiante actuelle                                                                                                    |

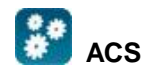

Il est possible de surveiller l'état de fonctionnement (chauffage ou rafraichissement) du régulateur avec l'outil ACS Tool (valeur de diagnostic "Séquence de régulation"). Le dernier mode actif s'affiche lorsque le régulateur se trouve en zone neutre ou lorsque la régulation de température est bloquée.

Chauffage OU rafraichissement

Dans une application "Monogaine", l'état de la séquence de régulation peut être déterminé par le mode d'application (voir chapitre 3.6.2) et l'état du signal de changeover chauffage / rafraichissement (via la sonde locale ou le bus), ou être fixe selon la séquence choisie (P0 = chauffage (0) / rafraichissement (1)).

05.2016

| Mode d'application (via le bus) | État changeover / chauffage<br>ou rafraichissement<br>permanent | État séquence de<br>regulation (valeur<br>diagnostique ACS) |  |
|---------------------------------|-----------------------------------------------------------------|-------------------------------------------------------------|--|
|                                 | Chauffage                                                       | Chauffage                                                   |  |
| Auto (0)                        | Rafraichissement                                                | Rafraichissement                                            |  |
| Chauffage (1), (2), (8)         | Chauffage                                                       | Chauffage                                                   |  |
|                                 | Rafraichissement                                                | Chauffage                                                   |  |
| Defreichissement (2) (5)        | Chauffage                                                       | Rafraichissement                                            |  |
| Rairaichissement (3), (5)       | Rafraichissement                                                | Rafraichissement                                            |  |
| Rafraîchissement gratuit (4)    | Chauffage                                                       | Chauffage                                                   |  |
| Uniquement ventilation (9)      | Rafraichissement                                                | Rafraichissement                                            |  |

## Chauffage ET rafraichissement

Dans les applications "Monogaine avec batterie électrique / radiateur / batterie chaude / batterie froide", l'état de la séquence de régulation dépend du mode d'application et de la demande de chauffage ou de rafraichissement.

| Mode d'application (via le bus)                              | Demande de chauffage / de<br>rafraichissement | État séquence de<br>régulation (valeur<br>diagnostique ACS)                      |  |
|--------------------------------------------------------------|-----------------------------------------------|----------------------------------------------------------------------------------|--|
|                                                              | Chauffage                                     | Chauffage                                                                        |  |
| Auto (0)                                                     | Pas de demande                                | Chauffage /<br>rafraichissement en<br>fonction de la dernière<br>séquence active |  |
|                                                              | Rafraichissement                              | Rafraichissement                                                                 |  |
|                                                              | Chauffage                                     | Chauffage                                                                        |  |
| Chauffage (1), (2), (8)                                      | Pas de demande                                | Chauffage                                                                        |  |
|                                                              | Rafraichissement                              | Chauffage                                                                        |  |
|                                                              | Chauffage                                     | Rafraichissement                                                                 |  |
| Rafraichissement (3), (5)                                    | Pas de demande                                | Rafraichissement                                                                 |  |
|                                                              | Rafraichissement                              | Rafraichissement                                                                 |  |
| Rafraîchissement nocturne (4),<br>Uniquement ventilation (9) | Pas de régulation de la température active    | Chauffage /<br>rafraichissement en<br>fonction de la dernière<br>séquence active |  |

#### 3.6.4 Débit d'air minimum et maximum

Le volume d'air minimum est réglé par défaut sur 0 %, et le volume maximum sur 100 %. Ces valeurs peuvent être modifiées avec les paramètres P63/P64.

En alternative, Vmin et Vmax peuvent être réglés directement sur le moto régulateur (G B181.E/KN)

Si Vmin est supérieur à 0, un débit d'air minimum Vmin est garanti en régime Confort et Économie.

En régime de protection (ou Économie avec consigne = OFF), Vmin est réglé de manière fixe sur 0.

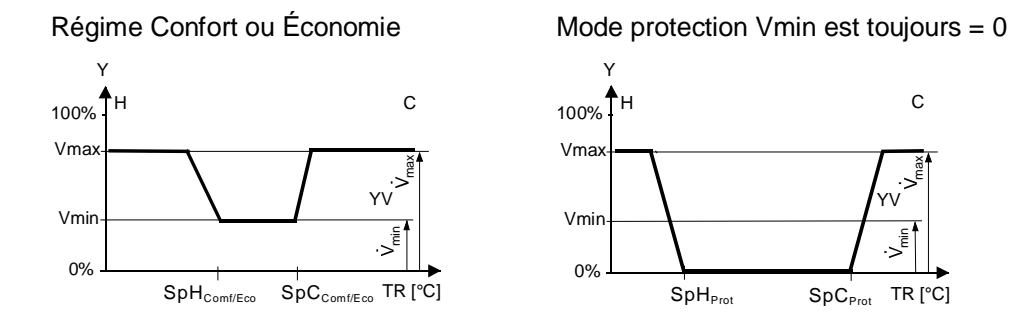

#### 3.6.5 Monogaine

Dans l'application "Monogaine", le régulateur commande un servomoteur (registre, système VAV, vanne etc.)...

- en régime de chauffage / de rafraichissement avec changeover (automatique ou manuel),
- avec chauffage uniquement,
- avec rafraichissement uniquement.

Le réglage d'usine est "Rafraichissement uniquement" (P01= 1).

si nécessaire, le signal de sortie pour le débit d'air peut être limité à une valeur minimale et maximale (voir aussi le Chapitre 3.5 "Autres fonctions").

#### Régulation progressive: 3 points ou 0...10 V- , bus KNX en mode LTE

Les graphiques suivants montrent la séquence d'une régulation progressive PI.

Chauffage uniquement (P01 = 0)

Rafraichissement uniquement (P01 = 1)

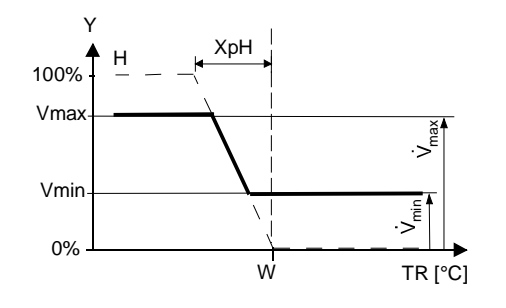

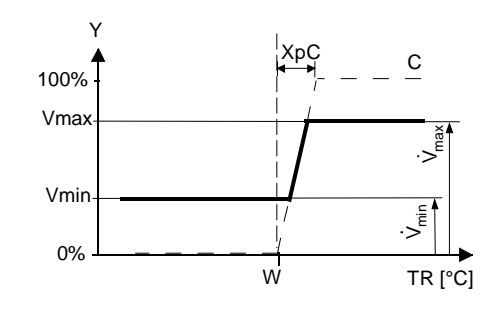

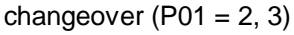

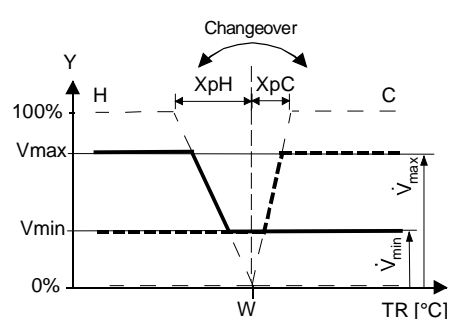

T[°C] Température ambiante

w Consigne de température ambiante

Commande "servomoteur"

XpH Bande proportionnelle "Chauffage"

XpC Bande proportionnelle "Rafraichissement"

Vmin Débit d'air min. Vmax Débit d'air max.

#### Remarques :

- Les diagrammes ne montrent que la part proportionnelle PI du régulateur.
- Basculement entre le chauffage et le rafraichissement dépend des points de consigne et de la température ambiante, voir § 3.7.2

#### Réglage de la séquence et des sorties de commande

Voir à ce sujet les chapitres : 3.4 "Applications", 3.6.1 "Séquences" et 3.7 "Sorties".

#### 3.6.6 Monogaine avec chauffage électrique

Attention Attention Attent

Dans l'application "Monogaine avec batterie électrique", le régulateur commande une vanne et une batterie électrique d'appoint. Le paramètre P01 n'est pas disponible.

Si nécessaire, le signal de sortie pour le débit d'air peut être limité à une valeur minimale et maximale via les paramètres P63 et P64. Dans l'application "Monogaine avec batterie électrique", la valeur minimale de P63 est forcée de sorte que le débit ne passe jamais en dessous de 10 % lorsque la batterie électrique est enclenchée.

Chauffage électrique, actif en régime de rafraichissement

Entrée logique "Libération de la batterie électrique" la température de soufflage actuelle (si disponible) et de la consigne. La batterie électrique reçoit la commande "MARCHE" si la température ambiante mesurée passe au dessous de la consigne (= consigne pour la batterie électrique). Pour des raisons de tarifs d'électricité ou d'économie d'énergie, on peut libérer/verrouiller à distance la batterie électrique, via l'entrée X1 ou D1.

Le débit commence à augmenter en fonction de la température ambiante mesurée, de

L'entrée X1 ou D1 doit être paramétrée en conséquence (paramètres P38, P42). Voir également chapitre 3.8 "Entrée multifonctions".

| <b>KNX</b> ° | 2 |
|--------------|---|
|--------------|---|

Libération de la batterie électrique Remarque :

Arrêt temporisé du ventilateur

La batterie électrique peut aussi être libérée / verrouillée via le bus.

Si l'on utilise l'entrée "Libération batterie électrique" via le bus, cette fonction NE DOIT PAS être affectée à une entrée locale X1 ou D1. Si au démarrage du régulateur, le régulateur primaire signale que le ventilateur primaire ne fonctionne pas, la batterie électrique est bloquée, voir Chapitre 3.10.9.

Pour éviter une surchauffe de la batterie électrique lorsque celle-ci est coupée, il faut maintenir le signal de débit Vmin au moyen d'une "temporisation de l'arrêt du ventilateur" prédéfinie (P54, réglage d'usine: 60 secondes). Avec un régulateur primaire Synco, cette fonction garantit que le ventilateur primaire continue de tourner pour la durée d'arrêt temporisé réglée.

Voir également chapitre 3.10.10.

#### Séquences

#### Batterie électrique TOR RDG400KN

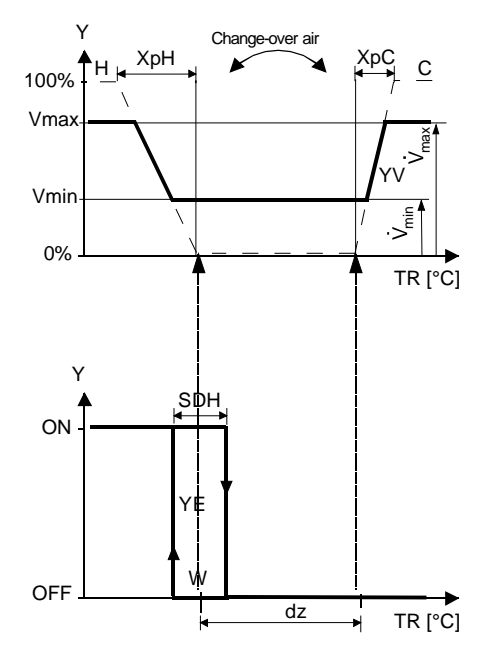

### Batterie électrique progressive RDG400KN

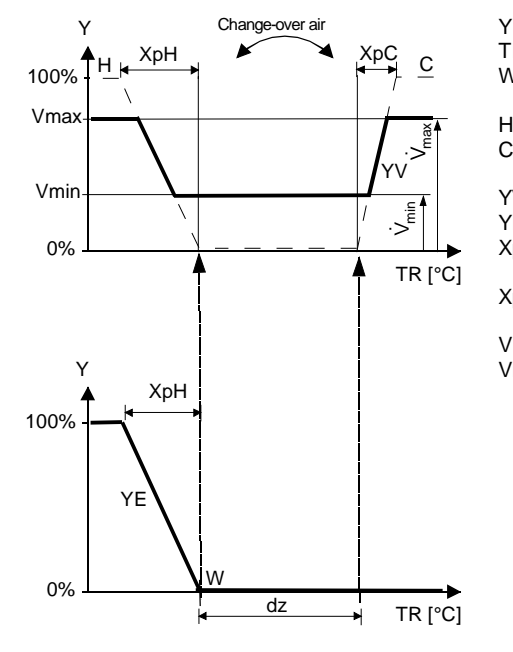

| R   | Signal de sortie<br>Température ambiante |
|-----|------------------------------------------|
| ,   |                                          |
| /   | Consigne de confort                      |
|     | effective                                |
|     | Séquence de chauffage                    |
| ;   | Séquence                                 |
|     | rafraichissement                         |
| V   | Débit                                    |
| E   | Chauffage électrique                     |
| bН  | Bande proportionnelle                    |
|     | "Chauffage"                              |
| pC  | Bande proportionnelle                    |
|     | "Rafraichissement"                       |
| min | Déhit d'air min                          |
|     |                                          |
| max | Debit d'air max.                         |
|     |                                          |

#### Batterie électrique TOR RDG405KN

## Batterie électrique progressive RDG405KN

Batterie électrique en 1<sup>ER</sup> étage chauffage lorsque le changeover air est sur Rafraichissement ou en Zone neutre.

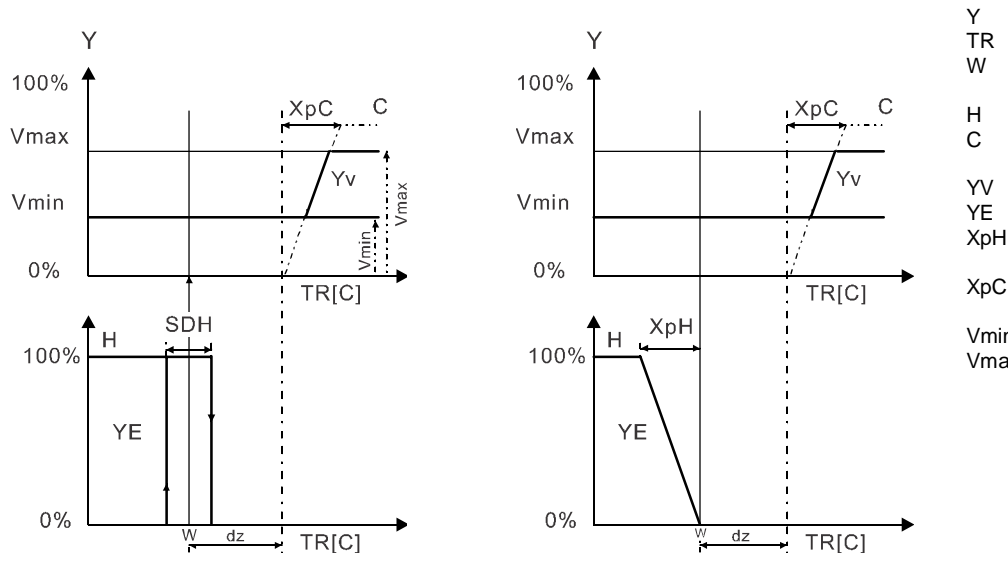

| ſ    | Signal de sortie      |
|------|-----------------------|
| ΓR   | Température ambiante  |
| N    | Consigne de confort   |
|      | effective             |
| H    | Séquence de chauffage |
| 2    | Séquence              |
|      | rafraichissement      |
| ٢V   | Débit                 |
| ΥE   | Chauffage électrique  |
| КрН  | Bande proportionnelle |
|      | "Chauffage"           |
| КрС  | Bande proportionnelle |
|      | "Rafraichissement"    |
| /min | Débit d'air min.      |
| /max | Débit d'air max.      |
|      |                       |
|      |                       |

Batterie électrique en 2<sup>ème</sup> étage chauffage lorsque le changeover air est sur Chauffage

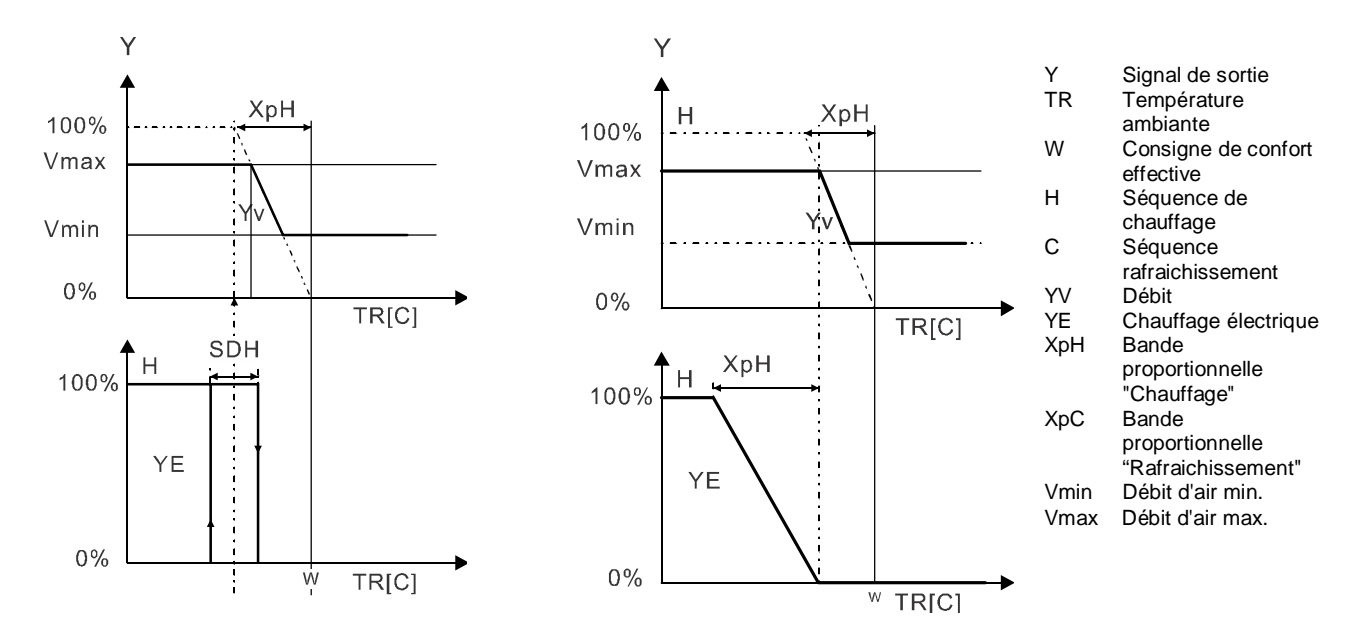

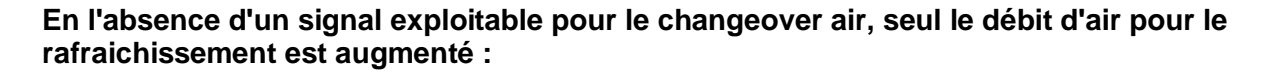

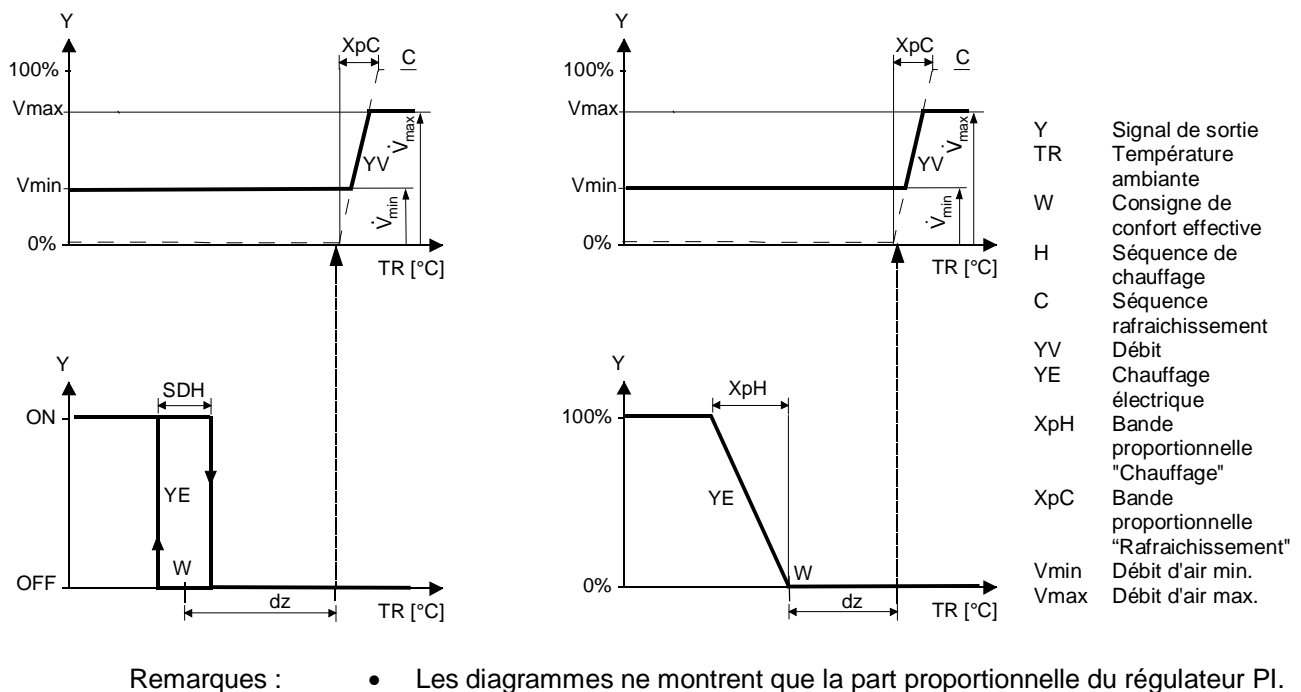

Les diagrammes ne montrent que la part proportionnelle du régulateur PI.
Basculement entre le chauffage et le rafraichissement dépend des points de consigne et de la température ambiante, voir § 3.6.2

#### Réglage de la séquence et des sorties de commande

Voir à ce sujet les chapitres : 3.5 "Applications", 3.7.1 "Séquences" et 3.8 "Sorties".

Dans l'application "Monogaine avec radiateur ou chauffage par le sol", le régulateur commande un moteur de volet ou un régulateur de compact VAV et une vanne de régulation. Le paramètre P01 n'est pas disponible.

Si nécessaire, le signal de sortie pour le débit d'air peut être limité à une valeur minimale et maximale (voir le Chapitre 3.5 "Autres fonctions").

Radiateur activé en<br/>régime deLe débit commence à augmenter en fonction de la température ambiante mesurée, de<br/>la température de soufflage actuelle (si disponible) et de la consigne.<br/>Le radiateur reçoit l'ordre MARCHE dès que la température ambiante mesurée passe<br/>en dessous de la consigne (= consigne du radiateur).

Remarque : "La consigne de radiateur" est limitée par le paramètre "Consigne max. chauffage" (P10).

Chauffage par le sol La séquence de chauffage par radiateur peut aussi être utilisée pour le chauffage par le sol.

La fonction de limitation du chauffage par le sol est décrite à la page 33.

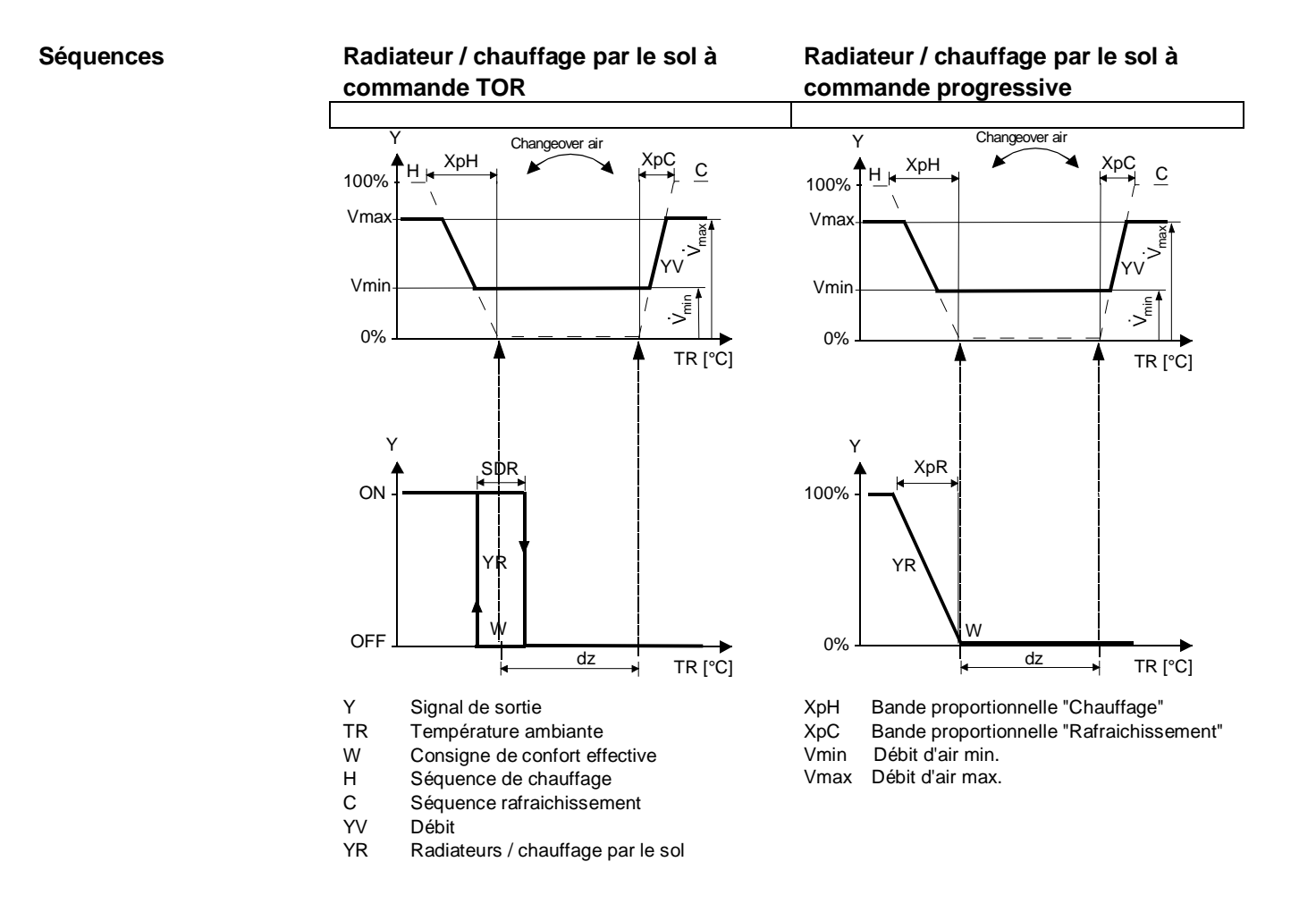

En l'absence d'un signal exploitable pour le changeover air, seul le débit d'air pour le rafraichissement est augmenté :

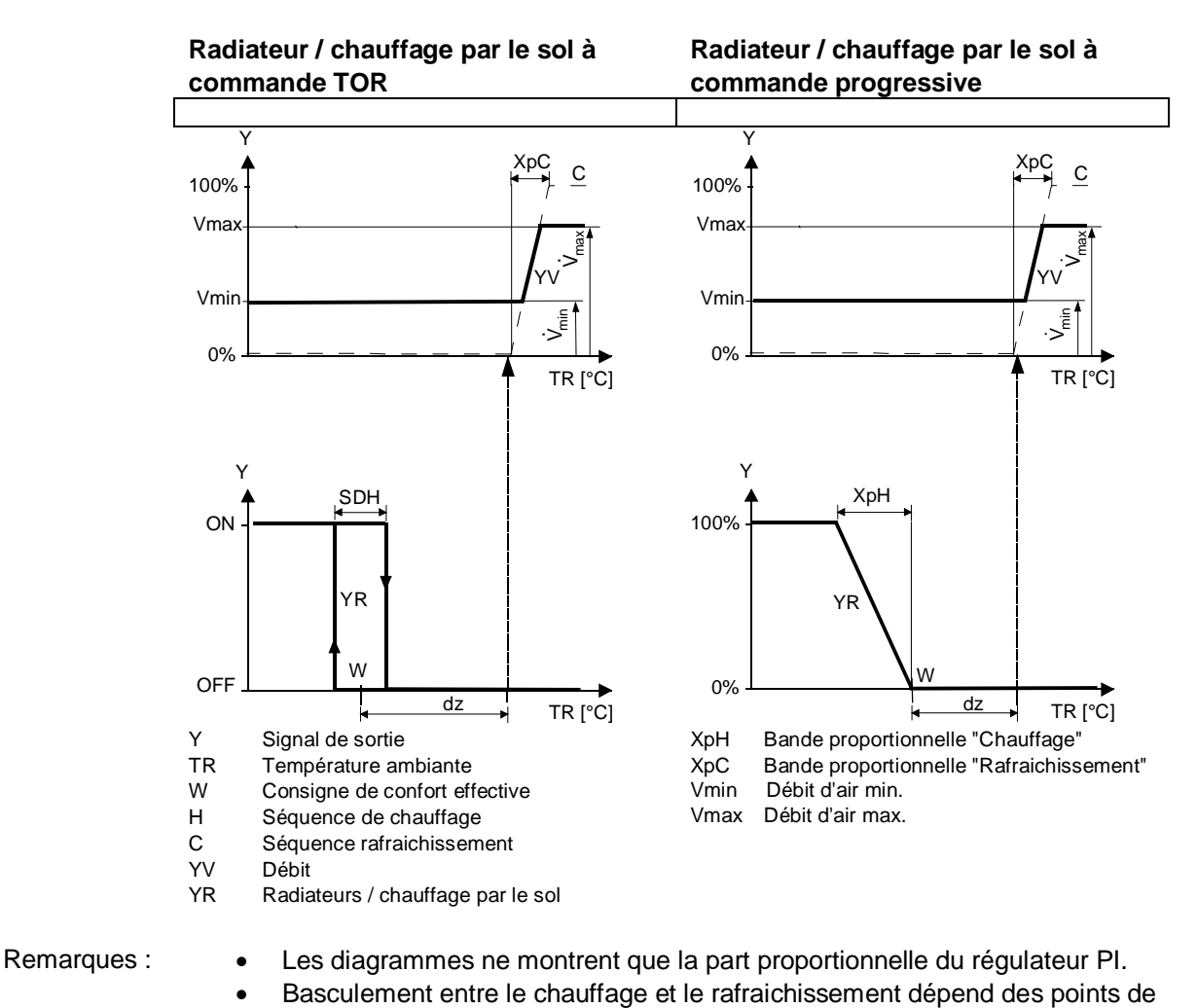

Réglage de la séquence et des sorties de commande

Voir à ce sujet les chapitres : 3.5 "Applications", 3.7.1 "Séquences" et 3.8 "Sorties".

consigne et de la température ambiante, voir § 3.7.2

#### 3.6.8 Monogaine avec batterie chaude / batterie froide

Dans cette application, le régulateur commande un servomoteur (registre, système VAV, etc.) et une batterie chaude/froide.

Si nécessaire, le signal de sortie pour le débit d'air peut être limité à une valeur minimale et maximale (voir aussi le Chapitre 3.5.1"Autres fonctions").

Le régulateur commande une vanne de post-chauffage / de rafraichissement en régime de chauffage /rafraichissement avec changeover (automatique ou manuel), chauffage uniquement ou rafraichissement uniquement. Le réglage d'usine est "Rafraichissement uniquement" (P01= 01).

Le débit commence à augmenter en fonction de la température ambiante mesurée, de la température de soufflage actuelle (si disponible) et de la consigne.

Vanne en régime de<br/>rafraichissementSi la température ambiante excède la consigne de rafraichissement (w), la vanne<br/>reçoit la commande **OUVERTURE** et le signal de débit d'air commence à augmenter<br/>pour maintenir la consigne d'ambiance.

Vanne en régime de<br/>chauffageDès que la température est inférieure à la consigne de chauffage (w), la vanne reçoit<br/>le signal **OUVERTURE**.

#### Séquence de régulation

Les graphiques suivants montrent la séquence d'une régulation progressive PI en régime Confort.

### Batterie chaude / batterie froide à commande tout ou rien

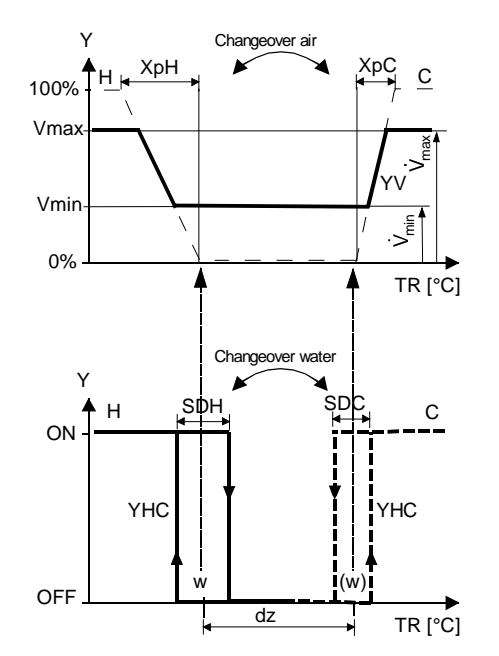

#### commande progressive Changeover air

Batterie chaude / batterie froide à

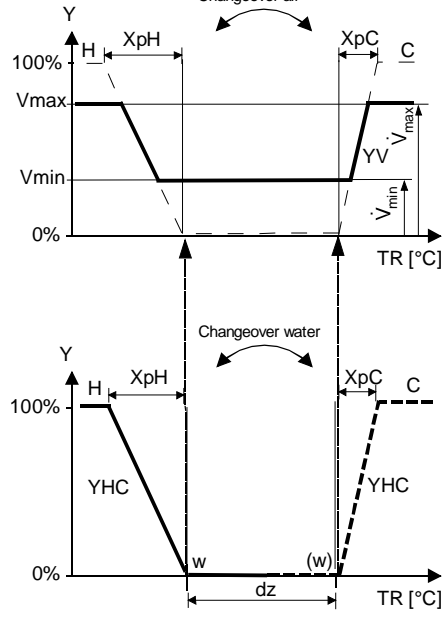

- Y Signal de sortie
- TR Température ambiante
- w Consigne Confort pour changeover eau = Chauffage
- (w) Consigne Confort pour changeover eau = Rafraichissement
- H Séquence de chauffage
- C Séquence rafraichissement
- YV Débit

XpHBande proportionnelle "Chauffage"XpCBande proportionnelle "Rafraichissement"VminDébit d'air min.VmaxDébit d'air max.

En l'absence d'un signal exploitable pour le changeover air, seul le débit d'air pour le rafraichissement est augmenté :

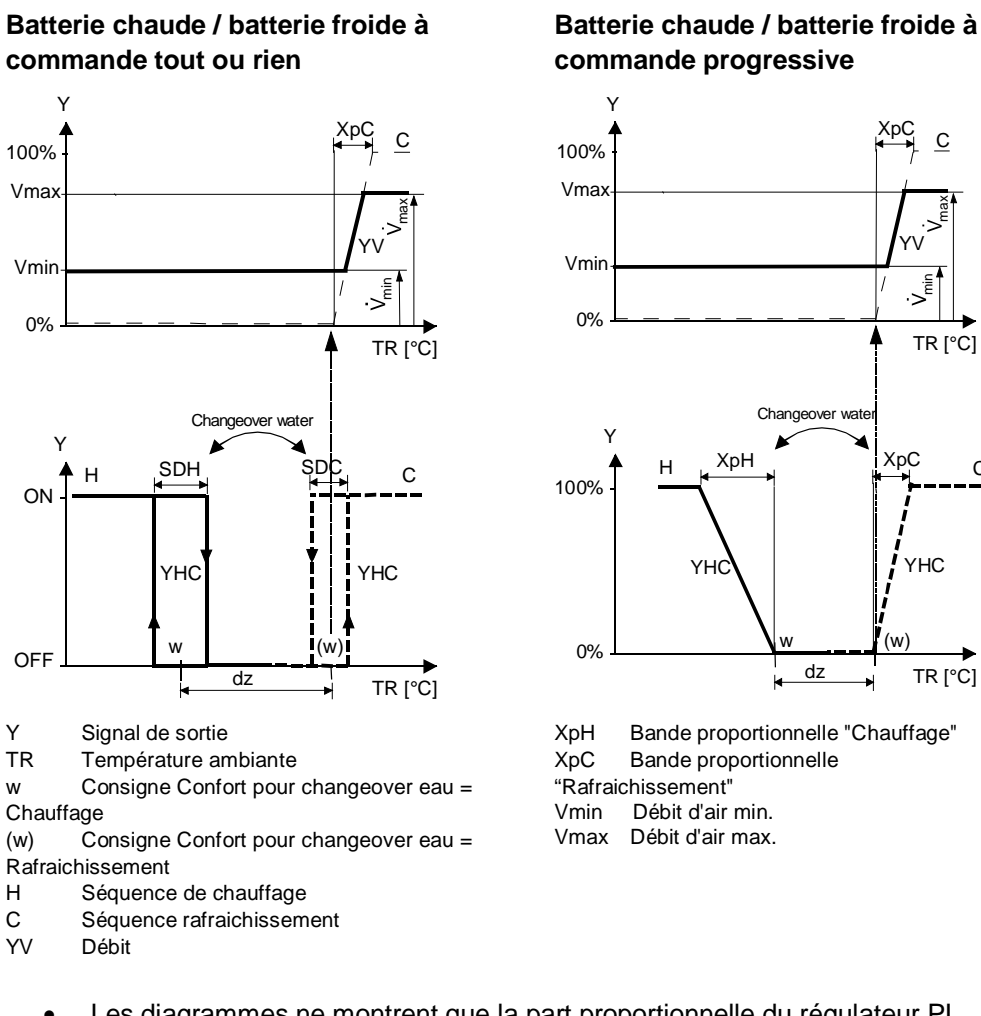

Remarques :

- Les diagrammes ne montrent que la part proportionnelle du régulateur PI. •
  - Basculement entre le chauffage et le rafraichissement dépend des points de consigne et de la température ambiante, voir § 3.7.2

#### Réglage de la séquence et des sorties de commande

Voir à ce sujet les chapitres : 3.5 "Applications", 3.7.1 "Séquences" et 3.8 "Sorties".

С

La consigne de confort (w) est à l'intérieur de la séquence de chauffage ou de rafraichissement active

- Changeover air Si la température de soufflage (via KNX) est disponible, le débit peut aussi augmenter lorsque la température ambiante se situe sous la consigne de chauffage.
  - En l'absence de température de soufflage, la séquence de régulation du débit d'air est réglée sur "Froid seulement"

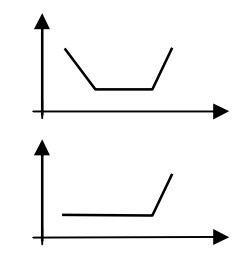

Économie / Protection

Les consignes des régimes d'économie et de protection hors-gel se situent en dessous des consignes de confort pour le chauffage et au dessus des consignes de confort pour le rafraichissement.

Elles peuvent être réglées via les paramètres P11, P12 (Économie) et P65, P66 (mode protection).

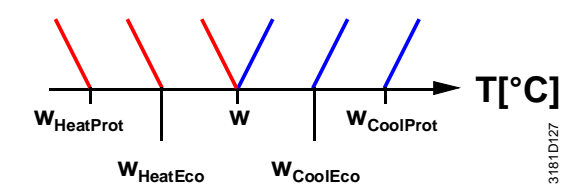

|                                                                             | Régim                         | e confort        | Économie / Protection          |                                |  |
|-----------------------------------------------------------------------------|-------------------------------|------------------|--------------------------------|--------------------------------|--|
| Application                                                                 | Chauffage                     | Rafraichissement | Chauffage                      | Rafraichissement               |  |
| Monogaine 1)                                                                | Y                             | Y                | Y<br>WHeatEco/Prot             |                                |  |
| Monogaine avec bat.<br>Électrique / Radiateur /<br>plancher chauffant       | Y                             | Y W T            | Y<br>WHeatEco/Prot T           | Y<br>W <sub>CoolEco/Prot</sub> |  |
| Monogaine avec<br>batterie chaude /<br>batterie froide                      | Y W T                         | Y<br>W T         | Y<br>WHeatEco/Prot T           | Y W <sub>CoolEco/Prot</sub> T  |  |
|                                                                             | Chauffage et rafraichissement |                  | Chauffage et rafraichissement  |                                |  |
| SW < 1.24                                                                   |                               |                  |                                |                                |  |
| Ind. Produit < C                                                            | Y T                           |                  | Y<br>W <sub>HeatEco/Prot</sub> |                                |  |
| Monogaine avec batterie<br>électrique / radiateur /<br>chauffage par le sol |                               | W T              |                                |                                |  |

= Consigne du régime confort

W<sub>HeatEco/Prot</sub> = Consigne de chauffage en régime Économie ou Protection

W<sub>CoolEco/Prot</sub> = Consigne de rafraichissement en régime Économie ou Protection Y = Séquence air / eau

T = Température ambiante

Vous réglez la zone neutre avec le paramètre P33.

1) Application Monogaine : une zone neutre peut être aussi réglée. Dans ce cas le diagramme de fonction est identique à l'application monogaine avec bat. Élec.

47 / 91

W

## 3.6.10 Applications avec une sonde externe AQR ou un appareil d'ambiance QMX (RDG405KN)

La combinaison d'équipement peut-être uliser dans les immeubles tertiaires, de bureau, les ecoles, les musées, le magasins, etc...

|     |                                                                                                    | Sonde AQR/ | QMX    |
|-----|----------------------------------------------------------------------------------------------------|------------|--------|
| Les | Les avantages                                                                                                    |            | S-mode |
| a)  | La sonde peut être installée à un endroit optimal pour la mesure de la température ambiante                                                                                                    | ~          | ~      |
| b)  | Interdit les personnes non autorisées à changer les réglages                                                                                                    | ~          | ~      |
| c)  | L'équipement CVC est le point de mesure (T, CO <sub>2</sub> ) sont éloignés (ex grands espaces). En installant le régulateur d'ambiance près de l'équipement CVC et la sonde au point de mesure réduit les couts de câblage et augmente la précision de régulation | ~          | ~      |
| d)  | Plusieurs régulateurs d'ambiance RDG peuvent fonctionner avec une seule valeur de température ambiante et/ou de CO <sub>2</sub> éloignés (ex grands espaces).                                                                                                    | x          | ~      |
| e)  | Les sondes AQR/QMX sont plus appropriées pour des intérieurs décorés                                                                                                    | ~          | ~      |

#### Avec une sonde AQR25.. ou QMX3..0

Sonde AQR25... et QMX3.Pxx peuvent délivrer la température ambiante et la valeur de CO<sub>2</sub> au RDG405KN.

Le RDG405KN et les sondes utilisent la communication **(KNX) en mode LTE.** Pour échanger les informations (valeurs de la température ambiante et  $CO_2$ , les deux unités doivent être dans la même zone appartement et pièce (A.R.1, où « A » est la valeur de P82 et « R » est la valeur P83 du RDG405KN). Cette combinaison d'équipement fonctionne sur un 1 à 1 basic. Les valeurs d'une sonde ne peuvent pas fournir plusieurs régulateurs d'ambiance RDG405KN

Pour les applications en mode S, régler les objets de température ambiante du RDG405KN sur « **Recevoir** » dans ETS... Alors le régulateur d'ambiance travaille avec les valeurs aquises par la sonde. Une erreur de réglage sur « **Transmettre** » indique que le RDG405KN envoie la tempéraure ambiante sur le bus. Une sonde peut fournir des données pour plusieurs thermostats.

#### Remarque :

Pour la mise en service avec l'outil ACS V10: régler la même zone géographique sur le RDG... et sur la sonde KNX AQR..Siemens

- Dans la zone géographique programme horraire correspondante, le RDG405KN est visible sous « esclave ».
- La sonde de qualité d'air (ex. AQR2570) doit être assignée comme « périphériques » du RDG405KN.

| Geogra     | phical/time switch zone (1 zone[s] defined)        |  |
|------------|----------------------------------------------------|--|
| 4          | Geographical/time switch zone (Zone address 1.X.X) |  |
| 4          | Master                                             |  |
|            | 956 0.2.7 RMB795B (Room group 1)                   |  |
| 🔺 🚞 Slaves |                                                    |  |
|            | a 端 VAV-THE (Values)                               |  |
|            | Intworked devices                                  |  |
|            | 비행 0.2.5 AQR2570 (Values)                          |  |

#### Sorties de commande 3.7

#### 3.7.1 **Présentation**

Vue d'ensemble des sorties de commande Selon la configuration du régulateur d'ambiance, à savoir la position des commutateurs DIP 4 et 5 et les paramètres P46 et P47, on obtient différents signaux de sortie.

| Sortie de commande | Progressive<br>010 V- | Tout ou rien     | Tout ou Rien<br>PWM | Progressive<br>3 points | Progressive<br>sur Bus KNX |
|--------------------|-----------------------|------------------|---------------------|-------------------------|----------------------------|
| Référence          |                       |                  |                     |                         |                            |
| RDG400KN           | Y10                   | Y1 <sup>1)</sup> | Y1 <sup>1)</sup>    | Y1/Y2 <sup>1)</sup>     | KNX en mode                |
| RDG405KN           |                       |                  |                     | (1 x ▲ / ▼ )            | LTE                        |

1) soit tout ou rien, chrono-proportionnel (PWM) ou 3 points (triac)

Pour la configuration des sorties de commande, cf. Chapitre 3.7.4.

#### 3.7.2 Sortie de commande pour le débit d'air

| Signal de commande<br>010 V-              | Le besoin thermique, calculé par la régulation PI sur la base de la température ambiante et de la consigne, est transmis par la sortie Y10 sous forme de signal progressif 010V- au servomoteur de registre.                                                                                                    |  |  |
|-------------------------------------------|----------------------------------------------------------------------------------------------------|--|--|
| Signal de commande<br>3 points            | Une sortie de commande 3 points délivre 2 signaux de commande, un pour l'ouverture et l'autre pour la fermeture du registre d'air. Le régulateur est doté d'un modèle de course interne pour calculer la position du servomoteur. Pour cette raison, il faut régler le temps de course depuis la position "fermeture complète" jusqu'à la position "ouverture complète" avec le paramètre P44 (entre 20 et 300 secondes; réglage d'usine = 150 secondes).                                                                                                    |  |  |
| Signal de contrôle<br>(KNX mode LTE seul) | Un moto régulateurVAV reçoit son signal de commande via le Bus KNX.<br>Pour les réglages de communications (zones géographiques, zone de distribution<br>d'air) voir § 3.10.3 et 3.10.13                                                                                                    |  |  |
| Synchronisation                           | Pour l'application "Monogaine", le régulateur procède à une synchronisation<br>pendant le mouvement de fermeture, pour adapter le modèle de course interne à<br>la position réelle du servomoteur.                                                                                                    |  |  |
|                                           | <ol> <li>Dès que le régulateur est enclenché, il émet un ordre de fermeture<br/>correspondant au temps de course du servomoteur + 150 % (= 2,5 fois le temps de<br/>course). Ceci permet de s'assurer d'une fermeture complète du servomoteur et de<br/>le synchroniser avec l'algorithme de régulation.</li> <li>Chaque fois que le régulateur calcule la position "fermeture complète", le<br/>temps de course est prolongé de + 150 %, pour garantir que la position voulue soit<br/>réellement atteinte.</li> <li>Lorsque le servomoteur atteint la position calculée par le régulateur, un<br/>temps d'attente de 30 s est programmé avant le mouvement suivant, ceci pour<br/>stabiliser les sorties.</li> </ol> |  |  |

Remarque : La synchronisation durant l'ouverture n'est disponible que pour les sorties de vanne.

|                                        | 3.7.3 Sortie de commande pour batterie électrique, radiateur et batterie chaude / batterie froide                                                                                                    |
|----------------------------------------|----------------------------------------------------------------------------------------------------|
| Signal de commande                     | La vanne reçoit une commande d'ouverture/marche via la sortie Y1 lorsque                                                                                                    |
| <b>TOR</b><br>(vanne, Tout ou Rien)    | <ol> <li>la température ambiante mesurée est inférieure à la consigne de chauffage<br/>ou supérieure à la consigne de rafraichissement,</li> </ol>                                                                                                    |
|                                        | <ol> <li>les sorties de commande étaient inactives pendant plus longtemps que la<br/>"Durée min. d'enclenchement de la sortie" (réglage d'usine 1 minute),</li> </ol>                                                                                 |
|                                        | La commande Arrêt est émise en sortie lorsque                                                                                                    |
|                                        | <ol> <li>la température ambiante mesurée est supérieure à la consigne (chauffage) ou<br/>inférieure à la consigne (rafraichissement),</li> </ol>                                                                                                    |
|                                        | <ol> <li>la vanne était active plus longtemps que la "Durée min. d'enclenchement de<br/>sortie" (réglage d'usine 1 minute)</li> </ol>                                                                                                    |
| Signal de commande batterie électrique | La batterie électrique reçoit la commande MARCHE par la sortie chauffage d'appoint (Y1), lorsque                                                                                                    |
| (Tout ou Rien)                         | <ol> <li>la température ambiante mesurée est inférieure à la "consigne de la batterie<br/>électrique",</li> </ol>                                                                                                    |
|                                        | 2. la batterie électrique est restée déconnectée au moins pendant une minute.                                                                                                    |
|                                        | La commande ARRET est émise pour la batterie électrique si                                                                                                    |
|                                        | <ol> <li>la température ambiante mesurée est supérieure à la consigne (batterie<br/>électrique),</li> </ol>                                                                                                    |
|                                        | 2. la batterie électrique est restée enclenchée pendant au moins 1 minute.                                                                                                    |
| Attention 🖄                            | Pour éviter la surchauffe, installer en externe un limiteur de sécurité.                                                                                                    |
| 010 V-<br>pour batterie électrique     | <ul> <li>Le besoin calculé par la régulation PI en fonction de la température ambiante et<br/>de la consigne est transmis sous forme de signal progressif 010V- via la sortie<br/>Y10.</li> </ul>                                                     |
|                                        | <ul> <li>Le convertisseur de signaux (SEM61.4) convertit le signal 010 V– en un signal chrono-proportionnel (PWM) 24 V~ pour la vanne de courant.</li> <li>La vanne de courant (SEA45.1) délivre à la batterie électrique un courant pulsé</li> </ul> |

La vanne de courant (SEA45.1) délivre à la batterie électrique un courant pulsé de 50...660 V~.

|                                                                                        | Image: space space spac |
|----------------------------------------------------------------------------------------|----------------------------------------------------------------------------------------------------|
| Signal de commande                                                                     | F. Disjoncteur à maximum                                                                                                    |
| 3 points                                                                               | vers le servomoteur 3 points.<br>Le réglage d'usine pour le temps de course des servomoteurs est 150 secondes. Il<br>peut être réglé avec les paramètres P44 (Y1 et Y2).<br>Ce paramètre ne s'affiche que si la régulation 3 points est réglée avec le<br>commutateur DIP 5 ou l'outil de mise en service.                                                                                                    |
| Synchronisation                                                                        | <ol> <li>Dès que le régulateur est enclenché, il émet un ordre de fermeture<br/>correspondant au temps de course du servomoteur + 150 % (= 2,5 fois le<br/>temps de course). Ceci permet de s'assurer d'une fermeture complète du<br/>servomoteur et de le synchroniser avec l'algorithme de régulation.</li> <li>Lorsque le régulateur calcule la position "fermeture complète" ou "ouverture<br/>complète", il prolonge le temps de course du servomoteur de 150 % afin de</li> </ol>                                                                                                    |
|                                                                                        | synchroniser la position correcte du servomoteur avec l'algorithme de régulation.                                                                                                    |
|                                                                                        | <ol> <li>Lorsque le servomoteur atteint la position calculée par le régulateur, un temps<br/>d'attente de 30 s est programmé avant le mouvement suivant, ceci pour<br/>stabiliser les sorties.</li> </ol>                                                                                                    |
| Commande chrono-<br>proportionnelle (PWM)                                              | Le besoin thermique, calculé par la régulation PI sur la base de la température<br>ambiante et de la consigne, est transmis par Y1 sous forme de signal chrono-<br>proportionnel (PWM) au servomoteur thermique. La sortie est activée pour une<br>durée donnée qui est proportionnelle à la demande de chaud / de froid, puis elle<br>est désactivée durant le reste de l'intervalle chrono-proportionnel.                                                                                                    |
|                                                                                        | L'intervalle par défaut est 150 secondes II peut être modifié via le paramètre P44<br>(Y1). Ce paramètre ne s'affiche que si la régulation TOR est réglée avec le<br>commutateur DIP 5 ou l'outil de mise en service.                                                                                                    |
| Avertissement                                                                          | Pour une commande PWM le temps d'intégration (P35) doit être réglé sur 0                                                                                                    |
| Signal chrono-<br>proportionnel (PWM)<br>pour les servomoteurs<br>thermiques de vannes | Pour les servomoteurs thermiques, le temps de course doit être réglé à 240 secondes.                                                                                                    |

| Avertissement                       | <ul> <li>Le signal chrono proportionnel PWM ne doit jamais être émis vers un servomoteur électrique.</li> <li>Il est impossible de garantir un fonctionnement en parallèle exact de plusieurs servomoteurs thermiques. Si plusieurs systèmes VAV sont commandés par le même régulateur, il convient d'utiliser des servomoteurs électriques en régulation 2 Pts ou 3 Pts.</li> </ul> |
|-------------------------------------|----------------------------------------------------------------------------------------------------|
| PWM pour le chauffage<br>électrique | Pour la batterie électrique, régler la durée d'enclenchement à 90 secondes.<br>Pour éviter d'user les contacts mécaniques par des commutations trop fréquentes,<br>il est conseillée d'utiliser une vanne de courant plutôt qu'un relais ou un contacteur<br>par ex. SEA45.1).                                                                                                    |
| Avertissement                       | Pour une commande PWM le temps d'intégration (P35) doit être réglé sur 0                                                                                                    |

## 3.7.4 Configuration des sorties de commande (réglage par commutateur DIP 4/5 ou l'outil et les paramètres P46/P47)

| Sorties de commande<br>Application                | Tout ou rien | Progressive<br>PWM<br>(tout ou rien) | Progressive<br>3 points | Modulant<br>010 V- | Modulant<br>KNX |
|---------------------------------------------------|--------------|--------------------------------------|-------------------------|--------------------|-----------------|
| Monogaine                                         |              |                                      | $\checkmark$            | $\checkmark$       | $\checkmark$    |
| Monogaine et batterie électrique                  | $\checkmark$ | $\checkmark$                         | $\checkmark$            | $\checkmark$       | $\checkmark$    |
| Monogaine et radiateurs / chauffage par<br>le sol | ✓            | ✓                                    | $\checkmark$            | $\checkmark$       | ~               |
| Monogaine avec batterie chaude / batterie froide  | ✓            | ✓                                    | ~                       | ~                  | ~               |

La fonction des sorties de commande se règle avec les commutateurs DIP 4 et 5 :

|         | ON<br>OFF M<br>1 2 3 4 5 | ON       | ON               | OFF 1 2 3 4 5    |
|---------|--------------------------|----------|------------------|------------------|
| DIP 4:  | 010 V-                   | 010 V-   | 100 V– (inversé) | 100 V– (inversé) |
| Y10 =   |                          |          |                  |                  |
| DIP 5:  | Tout ou rien             | 3 points | Tout ou rien     | 3 points         |
| Y1/Y2 = |                          |          |                  |                  |

#### Remarques: Y1, Y2:

Si l'on a choisi la régulation tout ou rien, le réglage d'usine = ON/OFF. Si l'on souhaite une commande chrono proportionnelle (PWM), il faut régler le paramètre P46 sur 2 = PWM.

P47:

- 0 = boîte VAV: Signal de commande 0...10 V- ou sur KNX en mode LTe
- 1 = boîte VAV: Signal de commande 3 points

Tous les commutateurs DIP doivent être réglés sur OFF si l'application est configurée par le biais de l'outil. Dans ce cas, il faut régler les sorties de commande via l'ACS.

Vous trouvez des informations détaillées sur le raccordement des appareils périphériques et des réglages des commutateurs DIP dans la notice de montage M3192 [3].

Exemple

κ́ΝΧ

Monogaine avec moteur de volet 3 points :

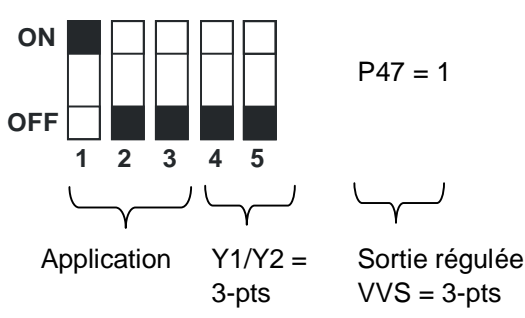

#### 3.8 Entrée multifonctions, entrée logique

Le régulateur possède une entrée multifonctions X1 et une entrée logique D1 sur lesquelles il est possible de raccorder une sonde CTN telle que la QAH11.1 (AI, entrée analogique) ou un contact (DI, entrée logique). La fonctionnalité des ces entrées peut être définie avec les paramètres P38 +P39 pour X1 et P42 + 43 pour D1.

La température actuelle ou l'état des entrées X1 et D1 sont mis à disposition du bus pour des fonctions de surveillance.

Les paramètres peuvent être réglés sur les valeurs suivantes :

| # | Fonction de  | Description                                            | Туре       | Туре |
|---|--------------|--------------------------------------------------------|------------|------|
|   | l'entree     |                                                        | <b>X</b> 1 | DI   |
| 0 | Pas utilisé  | Sans fonction                                          |            |      |
| 1 | Température  | Entrée pour sonde d'ambiance externe ou sonde de       | AI         |      |
|   | externe / de | reprise pour la mesure de la température ambiante, ou  |            |      |
|   | reprise      | pour sonde de limitation de la température du plancher |            |      |
|   |              | en vue de la limitation de puissance.                  |            |      |
|   |              | Remarque : si la limitation de la température du       |            |      |
|   |              | plancher est libérée avec le paramètre P51, la         |            |      |
|   |              | température ambiante est mesurée avec la sonde         |            |      |
|   |              | interne du régulateur.                                 |            |      |

**Building Technologies** 

|                                                          | # | Fonction de<br>l'entrée                    | Description                                                                                                    | Type<br>X1 | Type<br>DI |
|----------------------------------------------------------|---|--------------------------------------------|----------------------------------------------------------------------------------------------------|------------|------------|
|                                                          | 2 | Changeover<br>chaud/froid                  | Entrée de sonde pour la fonction "changeover<br>automatique chauffage/rafraichissement".<br>A la place d'une sonde, on peut raccorder un contact<br>externe (contact fermé = rafraichissement, cf. chapitre<br>3.5).                                                                                                   | AI/DI      | DI         |
|                                                          |   |                                            | Dans l'application "Monogaine", l'entrée inverse la<br>séquence d'air.<br>Dans l'application "Monogaine avec batterie chaude et<br>batterie froide", l'entrée inverse la séquence eau<br>(batterie chaude/batterie froide).                                                                                            |            |            |
| Changeover<br>chaud/froid<br>température<br>de soufflage |   |                                            | Un changeover chauffage/rafraichissement via le bus<br>est également possible.<br>("Température soufflage" pour changeover air,<br>"Changeover chaud/froid" pour changeover eau).<br>Dans ce cas, cette fonction ne doit pas être affectée à<br>une entrée locale X1, X2, D1. Voir également chapitre<br>3.5.          |            |            |
|                                                          |   |                                            | Si un contact est raccordé, la valeur de diagnostic 0 °C s'affiche lorsque le contact est fermé, et 100 °C lorsqu'il est ouvert.                                                                                                    |            |            |
| KNX°<br>Etat fenêtre                                     | 3 | Commutation du<br>régime<br>(RDG400KN)     | Entrée logique pour la commutation sur le régime<br>économie.<br>Si le contact de changement de régime est actif, toute<br>intervention est inopérante et le message "OFF"<br>s'affiche.                                                                                                    | DI         | DI         |
|                                                          |   |                                            | Il est aussi possible de commuter le régime via le bus.<br>Dans ce cas, cette fonction ne doit pas être affectée à<br>une entrée locale X1, D1. Voir également chapitre 3.2.                                                                                                    |            |            |
|                                                          | 3 | Contact de<br>fenêtre<br>(RDG405KN)        | Entrée digitale pour basculer le régime d'ambiance sur<br><b>Protection</b> .<br>Si le contact de fenêtre est actif, toute intervention est<br>inopérante et le message "OFF" s'affiche.                                                                                                    | DI         | DI         |
|                                                          |   |                                            | Le contact de fenêtre est aussi possible via le bus<br>Dans ce cas, cette fonction ne doit pas être affectée à<br>une entrée locale X1, D1. Voir également chapitre 3.2.                                                                                                    |            |            |
|                                                          | 4 | Détecteur de point de rosée                | Entrée logique pour une sonde de point de rosée pour<br>mesurer la condensation. Si de la condensation est<br>détectée, le rafraichissement est arrêté.                                                                                                    | DI         | DI         |
| Libération de la batterie électrique                     | 5 | Libération de la<br>batterie<br>électrique | Entrée logique pour la libération / le verrouillage de la<br>batterie électrique par commande à distance<br>Il est également possible de libérer la batterie électrique<br>via le bus. (en Smode)<br>Dans ce cas, cette fonction ne doit pas être affectée à<br>une entrée locale X1, D1. Voir également chapitre 3.7. | DI         | DI         |
| KNX <sup>®</sup>                                         | 6 | Défaut                                     | Entrée logique pour signalisation d'un défaut externe<br>(par exemple filtre à air encrassé).<br>Si l'entrée est active, "Alx" s"affiche et un message de<br>défaut est transmis sur le bus. Voir également chapitre<br>3.11.11                                                                                        | DI         | DI         |

|                                              | # | Fonction de                                    | Description                                                                                                    | Туре | Туре |
|----------------------------------------------|---|------------------------------------------------|----------------------------------------------------------------------------------------------------|------|------|
|                                              |   | l'entrée                                       |                                                                                                    | X1   | DI   |
| Informations<br>de<br>dérangement            |   |                                                | (Alarme x, où $x = 1$ pour l'entrée X1, $x = 3$ pour D1).<br><i>Remarque</i> : L'affichage de messages d'erreur est sans<br>effet sur le fonctionnement du régulateur. Ils ont<br>simplement un but informatif.                                                                                                    |      |      |
| KNX <sup>®</sup><br>D1, X1<br>(logique)      | 7 | Entrée de<br>surveillance<br>logique (contact) | Entrée logique pour surveiller via le bus l'état d'un contact externe.                                                                                                    | DI   | DI   |
| KNX°<br>X1 (Temp.)                           | 8 | Entrée de<br>surveillance<br>(température)     | Sonde pour surveiller via le bus l'état d'une sonde externe (par exemple QAH11.1).                                                                                                    | AI   |      |
| KNX <sup>®</sup><br>Détecteur<br>de présence | 9 | Détecteur de<br>présence<br>(RDG405KN)         | L'entrée détecteur de présence bascule régime<br>d'ambiance sur Confort lorsque la pièce est occupée et<br>repasse sur Economie lorsque la pièce est inoccupée.<br>La détection de présence est possible via le bus.<br>Dans ce cas, cette fonction ne doit pas être affectée à<br>une entrée locale X1, D1. Voir également chapitre 3.2.1 | DI   | DI   |

Le sens d'action peut se régler avec les paramètres P39 (ou P43 avec une entrée logique) : soit contact de travail (NO) soit contact de repos (NF) Chaque entrée X1 ou D1 doit être configurée avec une fonction différente (1...5). Exception : On peut configurer 1, 2 ou 3 entrées comme entrées d'alarme (6) ou de surveillance (7,8)

X1 est réglé en usine sur "sonde externe" (1) et D1 sur "Commutation de régime" (3)

Pour en savoir plus, cf. Chapitre 3.5 "Applications".

#### Remarques: Installation

- Pour les entrées X1, X2, ou D1, un même contact peut être utilisé pour 20 thermostats maxi (en connexion parallèle)
   Attention! NE PAS Mélanger X1 / X2 (au potentiel d'alimentation) et D1.
- Pour les sondes sur les entrées X1, X2, ou D1, la longueur de câble maxi est de 80 m.

#### Position de registre VAV via U1 (RDG400KN et RDG405KN)

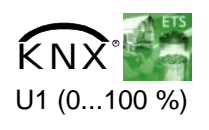

L'information concernant la position du registre peut servir agir sur la vitesse de ventilation d'une centrale de traitement d'air. L'entrée U1 transmet au régulateur d'ambiance la position du registre d'un servomoteur ou d'un moto régulateurVAV sous forme de signal 0...10 V-. La position du registre (0...100 %) est transmise sur le bus.

Un régulateur primaire RMU7xx utilise les informations LTE de tous les régulateurs raccordés pour calculer le débit d'air total requis.

Il est possible de surveiller l'état de l'entrée U1 via l'objet de communication 36 "U1".

#### Position du volet VAV (KNX mode LTE seul) (RDG400KN et RDG405KN)

La position présente du volet transmise sur le bus KNX. Pour les réglages de communications (zones géographiques, zone de distribution d'air) voir § 3.10.3 et 3.10.13

#### Entrée U1 (RDG405KN)

Sur le RDG405KN, l'entrée analogique U1 peut être utilisée de différente façon. Cette entrée U1 peut être réglée via le paramètre P40.

| # | Fonction de l'entrée                   | Description                                                                                                    |
|---|----------------------------------------|----------------------------------------------------------------------------------------------------|
| 0 | Pas utilisée                           | Pas de fonction                                                                                                    |
| 1 | Entrée pour la position du<br>registre | Voir chaitre ci-dessus « position du registre VAV<br>Via U1 »                                                                                                    |
| 2 | Entrée sonde de qualité<br>d'air       | Entrée pour une sonde analogique CO <sub>2</sub> / COV.<br>Cette entrée est calibrée pour recevoir des<br>sondes avec une plage 02000 ppm et ne peut<br>être réglée. |

KNX<sup>®</sup>Remarques :

- La valeur U1 est toujours disponible sur le bus via un objet en mode S (ex. Objet 36 sur le RDG400KN et RDG405KN), même avec une sélection P40=0
- Le régulateur d'ambiance ne fait pas de distinction entre une sonde CO<sub>2</sub> avec un signal 0..10V et une sonde COV avec un signal 0..10V.

#### 3.9 Traitement des défauts

# Température horsSi la température ambiante se trouve en dehors de la plage de mesure, c'est-à-direplage de mesureau delà de 49 °C ou en dessous de 0 °C), les températures limites s'affichent en<br/>clignotant, par exemple "0 °C" ou "49 °C").<br/>La sortie de chauffage est activée si : la consigne actuelle n'est pas réglée sur

"OFF", le régulateur se trouve en régime de chauffage et la température est inférieure à 0 °C.

Dans tous les autres cas, aucune sortie n'est activée.

Dès que la température ambiante réintègre la plage de mesure, le régulateur revient en régime de confort.

Pour les messages d'erreur sur le bus, cf. Chapitre 3.10.11.

#### 3.10 Communication KNX

Les régulateurs RDG KNX communiquent conformément aux spécifications de la norme KNX.

| S-mode: | Standard-mode, ingénierie par adresses de groupe |
|---------|--------------------------------------------------|
|         |                                                  |

LTE-Mode = Logical Tag Extended Mode pour simplifier l'ingénierie, utilisé dans l'environnement Synco.

#### 3.10.1 S-mode

Ce mode correspond à la communication KNX.

Les connexions sont établies avec ETS3 Professional, par affectation d'adresses de groupes à des objets de communication.

#### 3.10.2 LTE-mode

Le mode LTE a été conçu spécialement pour simplifier l'ingénierie. Contrairement au S-Mode, il n'est pas nécessaire de créer les connexions individuelles (adresses de groupe) dans l'outil. Celles-ci sont générées de manière autonome par les appareils.

Définitions

Pour que cela soit possible, on a édicté les conditions suivantes :

- Chaque appareil ou appareil subordonné est situé dans une seule zone
- Chaque point de donnée (entrée ou sortie) est affecté à une seule zone
- Chaque point de donnée (entrée ou sortie) dispose d'un "nom" précis

Si une entrée et une sortie de même nom se trouvent dans la même zone, elles sont connectées automatiquement comme le montre la figure suivante:

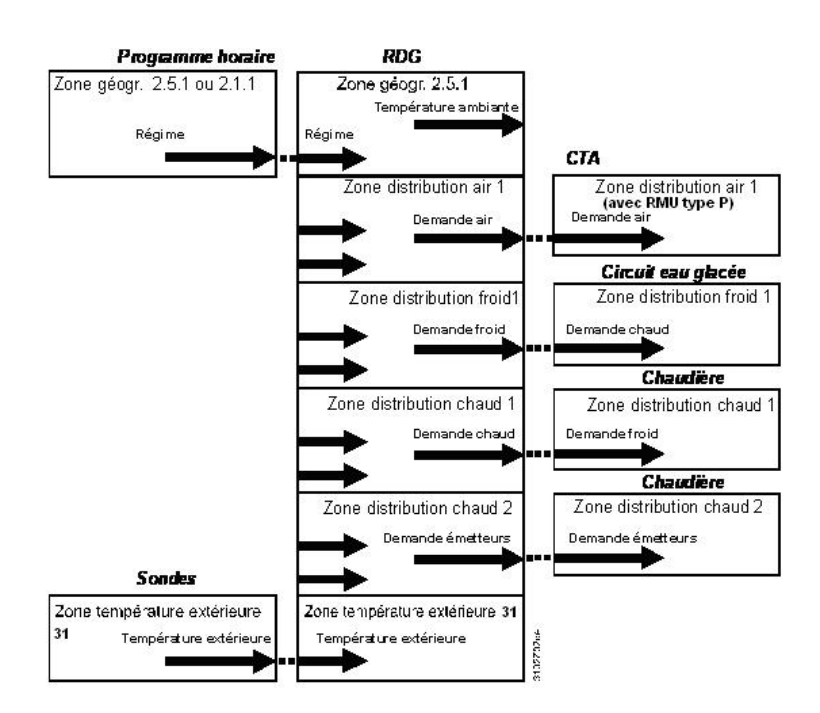

Ingénierie et mise en service

- pour une description détaillée du bus KNX (topologie, alimentation du bus, fonction et réglage des zones LTE, tables de filtre, etc.) cf. manuel technique "Communication sur le bus KNX pour Synco 700, 900 et RXB/RXL" [6]
  - Les points de donnée et les réglages en LTE-Mode sont décrits dans le manuel d'application Synco [12]
  - Pour réaliser l'ingénierie et la mise en service d'un système spécifique, il faut utiliser le rapport d'étude et de mise en service Synco 700 (feuille XLS dans HIT [7])

## 3.10.3 Adressage de zone en mode LTE (en association avec Synco)

Si l'on doit utiliser les régulateurs d'ambiance RDG KNX en LTE-Mode (en association avec Synco, par exemple), il faut leur affecter des adresses de zone. Selon l'application, l'adresse suivante doit être définie avec les appareils Synco au moment de l'ingénierie:

| Description succincte              | Réglage d'usine | Paramètres |
|------------------------------------|-----------------|------------|
| Zone géographique (appartement)    | (hors service)  | P82        |
| Zone géographique (Pièce)          | 1               | P83        |
| Zone distri. chaud batterie chaude | (hors service)  | P84        |
| Zone froid VC                      | (hors service)  | P85        |
| Zone chauf. Radia. Planch.         | (hors service)  | P86        |
| Zone de distribution d'air         | (hors service)  | P87        |

Remarque : La "sous-zone" de la "zone géographique" est réglée sur la valeur 1 qui ne peut être modifiée.

L'appareil n'émet et ne reçoit des signaux de communication LTE que si l'adresse de zone est valable (différente de OSV - HS, hors service).

Il faut définir les zones suivantes :

| Zone géographique<br>(zone d'ambiance)<br>(Apartment.pièce.sous-zone)   | Zone dans laquelle se trouve physiquement un régulateur RDG KNX.<br>Elle peut aussi contenir d'autres appareils terminaux.                                                                                                    |
|-------------------------------------------------------------------------|----------------------------------------------------------------------------------------------------|
| Appartement =,<br>1126<br>pièce =, 163<br>Sous-zone = 1, non modifiable | Les informations échangées dans cette zone concernent<br>spécifiquement l'appareil et portent par exemple sur le régime, les<br>consignes ou la température ambiante.                                                                                                    |
|                                                                         | Les dénominations "Appartement", "Pièce", "Sous-zone" ne doivent<br>pas être prises nécessairement au pied de la lettre. Un<br>"Appartement", par exemple, peut désigner un groupe de pièces, un<br>étage ou une partie d'immeuble. Le terme Pièce par contre, se<br>rapporte effectivement à une pièce.<br>La sous-zone n'est pas utilisée pour les appareils de CVC. On la<br>trouve plutôt dans d'autres lots techniques comme l'éclairage. La sous-<br>zone, réglée de manière fixe sur 1, n'est pas affichée. |
|                                                                         | Les informations d'horloge sont attendues dans la zone où le<br>régulateur est installé (résidentiel).<br>Si cette zone ne reçoit pas d'informations d'horloge, le régulateur<br>utilise alors celles reçues par l'appartement, mais pour la pièce "1"<br>A.1.1 (bureau).                                                                                                    |
|                                                                         | Exemple:<br>Bâtiments à usage commercial<br>Une centrale de commande<br>RMB795 transmet les<br>informations d'horloge dans un<br>bâtiment commercial. Les zones<br>sont subdivisées en "groupes de<br>pièces" (par exemple : 14),<br>disposant chacun de son propre<br>programme horaire. Les<br>régulateurs d'ambiance situés<br>dans le même "groupe de pièce"<br>doivent avoir la même adresse<br>d'appartement.                                                                                                |
|                                                                         | Légende :<br>D = Adresse d'appareil (P81)<br>G = Zone géographique (P82,                                                                                                    |

| P83) (Apartment.Pièce.Sous- |  |
|-----------------------------|--|
| zone)                       |  |

| D: 10<br>G: 1.1.1      | D: 004<br><b>G: 4.1.1</b><br><b>D: 003</b><br><b>I serveur</b><br><b>G: 2.2.1</b> |
|------------------------|-----------------------------------------------------------------------------------|
|                        | Bureau 2                                                                          |
| D: 11 Coul<br>G: 1.2.1 | oir D: 12<br>G: 1.3.1                                                             |
| Bureau                 | Salle de réunion                                                                  |
| 2                      | 3                                                                                 |
| D: 002<br>G: 2.1.1     | D: 001<br>G: 3.1.1                                                                |

| Zone distri. chaud<br>batterie chaude<br>Zone =, 131 | Les informations échangées au sein de cette zone concernent<br>spécifiquement la distribution d'eau dans la batterie chaude. La zone<br>contient aussi un appareil Synco pour le traitement des informations<br>(par exemple RMH7xx ou RMU7xx avec changeover).                                                                   |
|------------------------------------------------------|----------------------------------------------------------------------------------------------------|
| Zone chauf. Radia.                                   | Les informations échangées au sein de cette zone concernent                                                                                                    |
| Planch. (Radiateur)                                  | spécifiquement la distribution d'eau chaude dans un radiateur                                                                                                    |
| Zone =, 131                                          | (demande calorifique, par exemple) Cette zone contient aussi un<br>appareil Synco pour le traitement des informations (par exemple<br>RMH7xx ou RMB7xx).                                                                                                    |
| Zone froid VC                                        | Les informations échangées au sein de cette zone concernent                                                                                                    |
| Zone =, 131                                          | spécifiquement la distribution d'eau glacée (demande de<br>rafraichissement, par exemple) La zone contient aussi un appareil<br>Synco pour le traitement des informations (par exemple RMU7xx).                                                                                                    |
| Zone de distribution<br>d'air<br>Zone =, 131         | Cette zone de distribution est utilisée pour les applications à air (VAV, VAC) Les informations échangées dans cette zone concernent spécifiquement le système de traitement d'air (demande d'air, par exemple). La zone contient aussi un appareil Synco pour le traitement des informations (par exemple PMI IZxx basis type P) |
|                                                      |                                                                                                    |
| Zone de temp.<br>extérieure<br>Zone = 31 fixe        | Selon réglage (paramètre P07 = 2), les régulateurs d'ambiance<br>peuvent afficher la température extérieure reçue dans la zone de<br>température extérieure 31.                                                                                                    |
|                                                      |                                                                                                    |

## 3.10.4 Exemple de zone de demande de chauffage et de rafraichissement

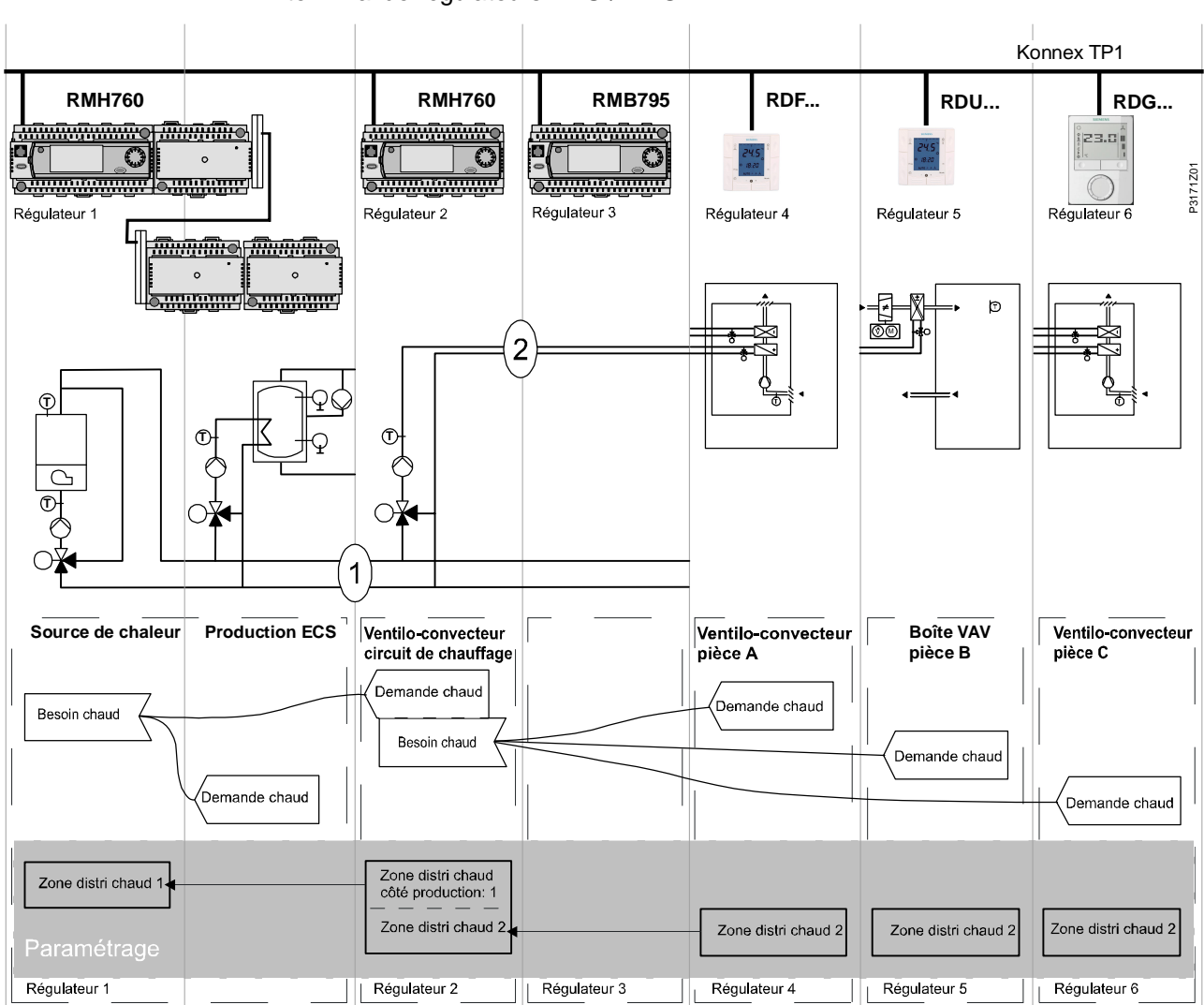

Le bâtiment est équipé côté production d'appareils de régulation Synco, et côté terminal de régulateurs RDU / RDG.

# Explication du schémaDans une application type, avec une centrale de commande RMB795, les<br/>différents régulateurs d'ambiance RDU/RDG communiquent leur demande de<br/>chaleur directement au pré régulateur (dans l'exemple ci-dessus le RMH760).<br/>(1) et (2) sont les numéros de la zone de distribution

Remarque : Le principe de cet exemple peut être appliqué aux zones de distribution de froid et d'air

#### 3.10.5 Intervalle d'émission et intervalle de réception

Dans un réseau KNX, des objets de communication S-Mode et LTE-Mode peuvent être échangés entre différents appareils. L'*intervalle* de réception définit la période durant laquelle toutes les requêtes d'objet de communication effectuées par un appareil doivent être reçues au moins une fois. Si l'appareil concerné ne reçoit aucun objet de communication pendant cette période, il utilise une valeur prédéfinie.

|                                  | De la même manière, l'interv<br>objets de communication inte<br>fois.                         | valle d'émission définit la période durant laquelle tous les<br>errogés doivent transmettre leur valeur au moins une          |
|----------------------------------|-----------------------------------------------------------------------------------------------|----------------------------------------------------------------------------------------------------|
| LTE-mode / S-mode                | Les intervalles sont réglés c                                                                 | omme suit :                                                                                                    |
|                                  | 1) Intervalle de réception:                                                                   | 31 minutes                                                                                                    |
|                                  | 2) Intervalle d'émission:                                                                     | 15 minutes                                                                                                    |
| Réduction de la charge<br>de bus | Les zones qui ne sont pas u<br>paramètre (hors service). Da<br>qui contribue à réduire la cha | tilisées peuvent être verrouillées au moyen d'un<br>ans ce cas, elles ne reçoivent plus de signal LTE, ce<br>arge sur le bus. |

#### 3.10.6 Démarrage

| Réaction au démarrage         | L'application redémarre après chaque réinitialisation, de sorte à synchroniser tous les servomoteurs de vanne raccordés (voir Chapitre "3.7 Sorties de commande").                                                                                                    |
|-------------------------------|----------------------------------------------------------------------------------------------------|
| Temporisation de<br>démarrage | Après une réinitialisation, il faut compter environ 5 minutes avant que tous les régulateurs d'ambiance raccordés soient pleinement opérationnels. Ceci permet d'éviter de surcharger le réseau d'alimentation lors d'un redémarrage de l'installation, et de limiter l'encombrement du réseau KNX puisque tous les régulateurs ne transmettent pas simultanément des données. Cette temporisation (T <sub>WaitDevice</sub> ) est déterminée par l'adresse d'appareil du régulateur. Une fois ce délai |

expiré, l'appareil commence à émettre.

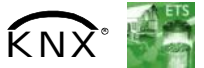

Sortie chaud primaire Sortie froid primaire

#### 3.10.7 Demande de chauffage et de rafraichissement LTE-Mode seulement)

En association avec Synco<sup>™</sup>, la demande de chauffage et/ou de rafraichissement (eau) d'une pièce est transmise à la GTB afin de produire l'énergie calorifique ou frigorifique requise.

Un exemple en LTE-Mode est décrit au Chapitre 3.10.4 .

En S-mode, les signaux d'état actuels des sorties de commande sont disponibles.

En association avec Synco<sup>™</sup>, la demande d'air d'une pièce est transmise à la GTB afin de fournir le débit requis.

En S-mode, le signal d'état actuel du registre est disponible.

## 3.10.9 Asservissement de la batterie électrique par le prérégulateur (mode LTE seulement)

Pour éviter une surchauffe de la batterie électrique, il faut garantir un débit d'air suffisant. Le régulateur est doté d'une fonction d'"asservissement de la batterie électrique via le prérégulateur" qui s'active lorsque l'on utilise un prérégulateur dans le système (par ex. Synco RMU7xx). Le prérégulateur signale l'état de fonctionnement du ventilateur (StatusSATC) au régulateur d'ambiance, pour pouvoir libérer la batterie électrique en cas de demande de chaleur. Si le ventilateur primaire ne fonctionne pas, la batterie n'est pas enclenchée même en cas de demande de chaleur.

Le symbole de ventilateur  $\overset{q}{\sim}$  s'affiche lorsque le ventilateur primaire est en service.

- Remarques La libération de la batterie électrique via l'entrée locale X1 / D1 ou KNX déroge à celle de cette fonction d'asservissement, et vice-versa (la dernière intervention est déterminante)
  - Après enclenchement du régulateur, la batterie électrique est verrouillée entièrement pendant au moins 5 minutes, ou jusqu'à ce qu'un régulateur primaire soit détecté. S'il n'y a pas de régulateur primaire dans le système, la batterie électrique peut être enclenchée dès qu'une demande de chaleur est présente.
  - Les informations correspondantes sont transmises à intervalles de 15 minutes ou à chaque changement de valeur. Si plus aucune valeur n'est reçue, le régulateur d'ambiance met fin à la fonction de verrouillage après un délai de 31 minutes
- Attention Attention Attention Règles générales: En cas de débit d'air insuffisant, le régulateur ne peut pas protéger la batterie électrique contre la surchauffe. Pour cette raison il doit posséder son propre dispositif de sécurité thermique (disjoncteur thermique).

## 3.10.10 Temporisation à l'arrêt du ventilateur primaire après coupure de la batterie électrique

Pour éviter une surchauffe de la batterie électrique lorsque celle-ci est coupée, il faut maintenir le débit d'air pendant une durée prédéfinie.

Avec un régulateur primaire (par exemple Synco RMU7xx), cette fonction est réalisée automatiquement par échange des informations correspondantes. Le régulateur primaire ne coupe le ventilateur que lorsque toutes les batteries électriques sont refroidies.

Remarque : Le temps nécessaire au rafraichissement est réglé pour chaque

Sous réserve de modifications

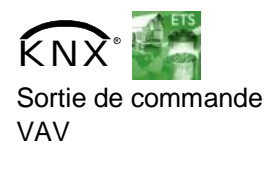

batterie électrique avec le paramètre "Arrêt temporisé du ventilateur" (P54, réglage usine = 60 secondes).

## Attention Attention Attent

#### 3.10.11 Fonction de dérangement par le bus KNX

A l'apparition d'un défaut (entrée de défaut logique, point de rosée, configuration de la communication, etc.), un message de dérangement est transmis sur le bus.

Un régulateur RDG est à l'écoute du bus et transmet son défaut s'il dispose de la priorité d'alarme la plus élevée. De cette manière, on est sûr que le poste de gestion ne laisse passer aucune alarme.

Si plusieurs alarmes apparaissent simultanément, celle dont la priorité est la plus élevée est d'abord affichée et transmise sur le bus.

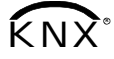

La transmission des défauts est différente en mode LTE et S-Mode :

| S-mode                | LTE-mode                                                 |
|-----------------------|----------------------------------------------------------|
| État du défaut        | Information d'alarme (code d'erreur + Information        |
|                       | interne)                                                 |
| Information de défaut | Texte d'alarme (le texte par défaut peut être édité avec |
| (information interne) | l'ACS Tool)                                              |

Le tableau suivant présente les codes d'erreur et les textes d'alarme par défaut.

|               |                                | Régulateur<br>d'ambiance | Informatio       | on de défaut via le bus          |                        |
|---------------|--------------------------------|--------------------------|------------------|----------------------------------|------------------------|
| Prio-<br>rité | Défaut                         | Affichage                | Code<br>d'erreur | Texte par défaut                 | Texte<br>modifiable *) |
| -             | Pas de défaut                  |                          | 0                | Pas de défaut                    | 1                      |
| 1             | Alimentation bus **)           | ДBus                     | 5000             | Absence<br>d'alimentation du bus |                        |
| 2             | Erreur d'adresse<br>d'appareil | <b></b> Addr             | 6001             | >1 ld adresse<br>d'appareil      |                        |
| 3             | Condensation                   | ٥ <b>ၞ</b>               | 4930             | Condensation dans la<br>pièce    | ~                      |
| 4             | Entrée défaut externe<br>X1    | <b>Д</b> АL1             | 9001             | Entrée de défaut 1               | ✓                      |
| 5             | Entrée défaut externe<br>D1    | <b>₽</b> AL3             | 9003             | Entrée de défaut 3               | ~                      |

\*) Les textes d'alarme par défaut sont enregistrés dans la mémoire ineffaçable du régulateur et peuvent être édités avec l'outil de mise en service ACS Tool

\*\*) Cette erreur n'est pas transmise sur le bus (puisqu'il n'y a pas de bus)

Priorité des alarmes

- Les priorités sont classées dans l'ordre de 1 à 5.
  - Défauts externes n°4...5: En présence d'erreurs, l'écran affiche "AL1, AL3" en alternance.. Seul le défaut dont la priorité est la plus élevée est transmis sur le bus

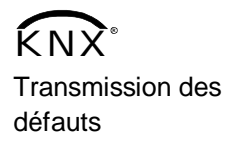

L'objet de communication "Transmission des défauts" (inhiber/libérer) permet à un système d'alarme de commander au régulateur d'interrompre la transmission de défauts sur le bus.

Ceci n'a aucun impact sur l'affichage local des défauts.

Après un délai d'attente de 48 heures, la transmission des défauts est automatiquement rétablie.

#### 3.10.12 Commande d'urgence (seulement en LTE-mode)

En présence de fumée ou d'incendie le registre peut être forcé via le bus KNX. Les informations requises sont fournies par le bloc de fonction "Régime d'urgence CVC".

Le tableau suivant indique le comportement de la sortie de commande en fonction de la valeur du point "Régime d'urgence".

| # | Valeur du point | Registre           |
|---|-----------------|--------------------|
| 0 | Normal          | Mode normal        |
| 1 | Surpression     | Entièrement ouvert |
| 2 | Sous-pression   | Entièrement fermé  |
| 3 | Purge           | Entièrement ouvert |
| 4 | Coupure         | Entièrement fermé  |
| 5 | Incendie        | Entièrement fermé  |

Les signaux d'urgence disposent de la priorité la plus élevée et forcent la sortie en conséquence. Toute fonction active (arrêt temporisé du ventilateur, etc.) est immédiatement interrompue.

Les priorités sont les suivantes :

- 1. Fumée (régime d'urgence 1...4)
- 2. Incendie (régime d'urgence 5)
- 3. Arrêt retardé du ventilateur (régime d'urgence 0 et fonction d'arrêt temporisé de la batterie électrique active)
- 4. Régime normal (régime d'urgence 0 et sélection du régime par la touche de régime)

## 3.10.13 Application avec moto régulateurVAV (sur KNX en mode LTE seul)

Pour les applications avec RDG et moto régulateurVAV (KNX LTE mode), l'information (signal de régulation, position actuel du volet), est transmise sur le Bus KNX. La communication entre les produits est établie par le réglage des paramètres KNX dans le régulateur et le moto régulateurVAV.

#### Exemple

| Paramètres KNX              | RDG   | GDBKN       | GDBKN       |
|-----------------------------|-------|-------------|-------------|
| Adresse KNX                 | 0.1.2 | 0.1.3       | 0.1.4       |
| Maitre/Esclave              |       | Maitre      | Esclave     |
| Type de moteur de volet     |       | Air soufflé | Air extrait |
| Zone Géographique (Appart.) | 1     | 1           | 1           |
| Zone Geographique (Pièce)   | 1     | 1           | 1           |
| Zone de distribution d'air  | 5     | 5           | 5           |

Information sur les applications avec air soufflé et air extrait voir § 3.4.1 Pour plus de détails sur les paramètre KNX en mode LTE voir § 3.10.3

Sous réserve de modifications

#### 3.11 Objets de communication (S-mode)

3.11.1 Vue d'ensemble

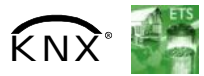

| Page          | N° | et nom d'objet                                        |                   | Régulateur<br>d'ambiance |                   | N°  | et nom d'objet                                       | Page          |
|---------------|----|-------------------------------------------------------|-------------------|--------------------------|-------------------|-----|------------------------------------------------------|---------------|
|               |    |                                                       |                   |                          |                   |     |                                                      |               |
| 14            | 1  | Heure système                                         | <b>→</b>          |                          |                   |     |                                                      |               |
| 14            | 3  | Heure                                                 | <b>→</b>          |                          |                   |     |                                                      |               |
| 13            | 38 | Température extérieure                                | <b>→</b>          |                          | $\leftrightarrow$ | 21  | Température ambiante                                 | 13            |
| 18            | 12 | Régime d'ambiance:<br>Programme boraire <sup>1)</sup> |                   |                          | -                 | 16  | Régime d'ambiance:<br>État <sup>1)</sup>             | 17            |
| 18            | 7  | Régime d'ambiance:<br>Présélection                    | $\Leftrightarrow$ |                          | $\rightarrow$     | 24  | Température ambiante:<br>Valeur de consigne actuelle | 29            |
| 17, 20,<br>54 | 20 | Régime d'ambiance: État                               | <b>→</b>          |                          | $\rightarrow$     | 25  | Sortie régulateur VAV                                | 62            |
| 28            | 22 | Température ambiante:<br>Consigne confort de base     | <b>→</b>          |                          | <b>→</b>          | 26  | Sortie chaud primaire <sup>2)</sup>                  | 62            |
| 28            | 23 | Température ambiante:<br>Consigne Confort             | $\leftrightarrow$ |                          |                   | 27  | Sortie froid primaire <sup>2)</sup>                  | 62            |
| 36            | 31 | Mode d'application                                    |                   |                          | $\rightarrow$     | 37  | D1: Contact [0/1]                                    | 55            |
| 54            | 28 | Libération batterie<br>électrique                     | <b>→</b>          |                          | $\rightarrow$     | 32/ | 33 X1 (température / contact)                        | 55            |
| 32, 54        | 30 | Température de soufflage                              | <b>→</b>          |                          | $\rightarrow$     | 36  | U1: 0-10V [%]                                        | 55            |
| 54            | 29 | Changeover chaud/froid 2)                             | <b>→</b>          |                          |                   |     |                                                      |               |
| 64            | 6  | Transmission des défauts                              | <b>→</b>          |                          | $\rightarrow$     | 5   | État du défaut                                       | 34, 63        |
| 20            | 39 | Détecteur de Présence 3)                              | $\rightarrow$     |                          |                   |     |                                                      |               |
| 28            | 40 | Consigne Economie                                     | $\rightarrow$     |                          |                   |     |                                                      |               |
| 28            | 41 | Consigne Economie<br>rafraichissement <sup>3)</sup>   | $\rightarrow$     |                          |                   |     |                                                      |               |
| 71            | 42 | Air de soufflage : limite min                         | $\rightarrow$     |                          |                   |     |                                                      |               |
| 71            | 43 | Air de souffage : limite max                          | $\rightarrow$     |                          |                   |     |                                                      |               |
| 71            | 44 | concentration en $CO_2^{3)}$                          | ↔                 |                          | <b>→</b>          | 4   | Information de défaut                                | 34, 54,<br>63 |

| $\rightarrow$ | Objet de communication en entrée                                |  |
|---------------|-----------------------------------------------------------------|--|
| +             | Objet de communication en sortie                                |  |
| +             | Objet de communication en entrée et en sortie                   |  |
| 1)            | objet sur 8 bits ou sur 1 bit, sélection avec ETS               |  |
| 2)            | Visibilité en fonction de l'application / fonction sélectionnée |  |
| 3)            | RDG405KN seulement                                              |  |
| *)            | Transmission seulement sur le RDG400KN                          |  |
|               | Transmission et réception sur le RDG405KN                       |  |

#### 3.11.2 Description des objets de communication

Nom

pas le régime

Régime

d'ambiance : État

Régime d'ambiance

État Confort

État fenêtre

X1, D1 (paramètre P38, P42).

X1/D1, soit le bus KNX.

ambiante

Température

Température

jamais être écrit cycliquement !

Consigne Confort

intervention qui est prise en compte.

consigne actuelle

commande VAV

Sortie chaud

Température

ambiante :

base (objet 22)

Valeur de

Sortie de

primaire

ambiante :

Consigne confort de base

pour le confort.

État Économie État Rég.protect Fonction

Confort

Économie

Protection Régime d'ambiance effectif utilisé par le régulateur (compte tenu du programme horaire, du choix de l'utilisateur, du contact de fenêtre, etc.) Cette information d'état est disponible sous forme d'énumération sur 8 bits ou de trois objets de communication sur 1 bit (17...19). Remarque : Le régulateur d'ambiance ne reconnaît

ON

OFF

Ouvert

Fermé

Si la valeur "1" (ouvert) est reçue, le régulateur passe en régime Économie. Il repasse dans le régime précédent si la valeur est "0"

L'information "État fenêtre" est transmise par exemple par un contact KNX ou un détecteur de présence KNX. Son action est identique à celle d'un contact de changement de régime local sur

Il ne doit y avoir qu'une seule origine en entrée, soit l'entrée locale

Valeur de

Cet objet de communication contient la valeur de température ambiante mesurée par la sonde incorporée ou une sonde externe

La fonction "Consigne temporaire" est libérée via le paramètre P69. Ensuite, après un changement de régime, le régulateur rejette toute modification de consigne par l'utilisateur ou par l'objet de communication 23 et adopte la consigne de base par défaut

Remarque : Les consignes éventuellement modifiées via l'HMI locale peuvent être écrasées lors d'un redémarrage du système

La consigne de confort de base est enregistrée dans l'EEPROM (voir chapitre 3.3.2). → La durée de vie de l'EEPROM dépend du nombre de cycles d'écriture. Cet objet de communication ne doit

Valeur de

températur

Remarque : Il est impossible de modifier la consigne de confort de

Valeur de

températur

0...100 %

0...100%

e Objet de communication qui sert à corriger la consigne utilisée par le régulateur (voir chapitre 3.3.2). Sa priorité est identique à celle d'une correction locale sur le régulateur. C'est la dernière

Consigne actuelle éventuellement corrigée, compensée etc. utilisée par le régulateur pour la régulation de la température

Donne la position du registre, par exemple monogaine

par un régulateur maître central comme le RMB795.

température

Valeur de

température

L'objet de communication correspondant renvoie "True"

Type /

1.002

1.019

1 bit

9.001

9.001

9.001

9.001

5.001

5.001

1 octet

1 octet

2 octets

2 octets

2 octets

2 octets

1 bit

longueur

20.102

1 octet

Flags

CRT

CT

CWU

CRT

CWU

CWTU

CRT

CRT

CRT

Obj

16

17

18

19

20

21

22

23

24

25

26

(fermé).

|                                                                                                    | Nom                                                                                                    | Fonction                                                                                                    | Type /<br>Ionqueur                                                                                                    | Flags                                                                                                    |
|----------------------------------------------------------------------------------------------------|----------------------------------------------------------------------------------------------------|----------------------------------------------------------------------------------------------------|----------------------------------------------------------------------------------------------------|----------------------------------------------------------------------------------------------------|
| 1                                                                                                    | Heure système                                                                                                    | Heure et<br>date                                                                                                    | 19.001<br>8 octets                                                                                                    | CWU                                                                                                    |
| Heur                                                                                                    | e système affichée sur<br>nètre P07 (3 ou 4)                                                                                                    | le régulateur                                                                                                    | d'ambiance. Cf.                                                                                                    | I                                                                                                    |
| 3                                                                                                    | Heure                                                                                                    | Heure et<br>date                                                                                                    | 10.001<br>3 octets                                                                                                    | CWU                                                                                                    |
| Autre<br>régul                                                                                                    | objet pour la réceptior<br>ateur d'ambiance). Cf.                                                                                                    | de l'heure af                                                                                                    | in de l'afficher su                                                                                                    | r le                                                                                                    |
| 4                                                                                                    | Information de                                                                                                    | Info<br>alarme                                                                                                    | 219.001<br>6 octets                                                                                                    | СТ                                                                                                    |
| Sortie                                                                                                    | e d'alarme commune. E                                                                                                    | Dès qu'une ala                                                                                                    | arme apparaît, so                                                                                                    | n                                                                                                    |
| 5                                                                                                    | État du défaut                                                                                                    | Défaut /                                                                                                    | 1.005                                                                                                    | СТ                                                                                                    |
| Sortie                                                                                                    | L<br>e d'alarme commune. E                                                                                                    | Dès qu'une ala                                                                                                    | arme apparaît, le                                                                                                    | flag                                                                                                    |
| <u>u aiai</u><br>6                                                                                                    | Transmission de                                                                                                    | Libération                                                                                                    | 1.003                                                                                                    | CWU                                                                                                    |
|                                                                                                    | défaut                                                                                                    | /<br>verrouilla                                                                                                    | 1 bit                                                                                                    |                                                                                                    |
|                                                                                                    |                                                                                                    | ge                                                                                                    |                                                                                                    |                                                                                                    |
| Un sy                                                                                                    | /stème d'alarme peut b                                                                                                    | loquer l'émiss                                                                                                    | sion d'alarmes pa                                                                                                    | r<br>Iarmos                                                                                                    |
| Après                                                                                                    | s un délai d'attente de 4                                                                                                    | 48 heures. la                                                                                                    | transmission des                                                                                                    | annes.                                                                                                    |
| mess                                                                                                    | ages de défaut est aut                                                                                                    | omatiquemen                                                                                                    | it rétablie.                                                                                                    |                                                                                                    |
| 7                                                                                                    | Régime                                                                                                    | Auto                                                                                                    | 20.102                                                                                                    | CWTU                                                                                                    |
|                                                                                                    | d'ambiance :<br>Présélection                                                                                                    | Confort                                                                                                    | 1 octet                                                                                                    |                                                                                                    |
|                                                                                                    |                                                                                                    | Economie<br>Protection                                                                                                    |                                                                                                    |                                                                                                    |
| Réait                                                                                                    | L<br>la sélection du régime                                                                                                    | du régulateu                                                                                                    | r via le bus.                                                                                                    |                                                                                                    |
| La co                                                                                                    | ommande peut aussi êt                                                                                                    | re transmise :                                                                                                    | sous forme de qu                                                                                                    | atre                                                                                                    |
| obiets                                                                                                    | a da aamamuniaatian au                                                                                                    |                                                                                                    |                                                                                                    |                                                                                                    |
|                                                                                                    | s de communication su                                                                                                    | r 1 bit (811)                                                                                                    | La dernière inte                                                                                                    | rvention                                                                                                    |
| est d                                                                                                    | éterminante, qu'elle soi                                                                                                    | r 1 bit (811)<br>it locale par l'i                                                                                                    | La dernière inte<br>ntermédiaire de la                                                                                                    | rvention<br>a touche                                                                                                    |
| est d<br>de ré<br>Rem:                                                                                                    | éterminante, qu'elle soi<br>gime ou qu'elle provier<br>arque : Le réquiateur r                                                                                                    | r 1 bit (811)<br>it locale par l'i<br>ine du bus.<br>emplace le re                                                                                                    | La dernière inte<br>ntermédiaire de la                                                                                                    | rvention<br>a touche<br>régime                                                                                                    |
| est de<br>de ré<br>Rema<br>Écon                                                                                                    | éterminante, qu'elle soi<br>gime ou qu'elle provier<br>arque : Le régulateur r<br>omie, soit par le régime                                                                                                    | r 1 bit (811)<br>it locale par l'i<br>ine du bus.<br>emplace le re<br>e Confort (sél                                                                                                    | <ul> <li>La dernière inte<br/>ntermédiaire de la<br/>égime soit par le r<br/>ection via P88).</li> </ul>                                                                                                    | rvention<br>a touche<br>régime                                                                                                    |
| est de<br>de ré<br>Rema<br>Écon                                                                                                    | éterminante, qu'elle soi<br>gime ou qu'elle provier<br>arque : Le régulateur r<br>omie, soit par le régime<br>Mode de                                                                                                    | r 1 bit (811)<br>it locale par l'i<br>ine du bus.<br>emplace le re<br>e Confort (sél<br>Bascule                                                                                                    | La dernière inte<br>ntermédiaire de la<br>égime soit par le r<br>ection via P88).<br>1.017                                                                                                    | rvention<br>a touche<br>régime<br>CW                                                                                                 |
| est de<br>de ré<br>Rema<br><u>Écon</u>                                                                                                    | éterminante, qu'elle soi<br>gime ou qu'elle provier<br>arque : Le régulateur r<br>omie, soit par le régime<br>Mode de<br>fonctionnement :                                                                                                    | r 1 bit (811)<br>it locale par l'i<br>ine du bus.<br>emplace le ru<br><u>e Confort (sél</u><br>Bascule                                                                                                    | La dernière inte<br>ntermédiaire de la<br>égime soit par le r<br><u>ection via P88).</u><br>1.017<br>1 bit                                                                                                    | rvention<br>a touche<br>régime<br>CW                                                                                                 |
| est d<br>de ré<br>Rema<br><u>Écon</u><br>8                                                                                                    | éterminante, qu'elle soi<br>gime ou qu'elle provier<br>arque : Le régulateur r<br>omie, soit par le régime<br>Mode de<br>fonctionnement :<br>Présélection                                                                                                    | r 1 bit (811)<br>it locale par l'i<br>ine du bus.<br>emplace le rr<br><u>e Confort (sél</u><br>Bascule                                                                                                    | La dernière inte<br>ntermédiaire de la<br>égime soit par le r<br><u>ection via P88).</u><br>1.017<br>1 bit                                                                                                    | rvention<br>a touche<br>régime<br>CW                                                                                                 |
| est d<br>de ré<br>Rema<br><u>Écon</u><br>8<br>9                                                                                                    | te communication su<br>éterminante, qu'elle soi<br>gime ou qu'elle provier<br>arque : Le régulateur r<br>omie, soit par le régime<br>Mode de<br>fonctionnement :<br>Présélection<br>Auto                                                                                                    | r 1 bit (811)<br>it locale par l'i<br>ine du bus.<br>emplace le rr<br><u>e Confort (sél</u><br>Bascule                                                                                                    | La dernière inte<br>ntermédiaire de la<br>égime soit par le r<br><u>ection via P88).</u><br>1.017<br>1 bit                                                                                                    | rvention<br>a touche<br>régime<br>CW                                                                                                 |
| est de<br>de ré<br>Rema<br>Écon<br>8<br>9<br>10                                                                                                    | te communication su<br>éterminante, qu'elle soi<br>gime ou qu'elle provier<br>arque : Le régulateur r<br>omie, soit par le régime<br>Mode de<br>fonctionnement :<br>Présélection<br>Auto<br>Confort                                                                                                    | r 1 bit (811)<br>it locale par l'i<br>ine du bus.<br>emplace le rr<br><u>e Confort (sél</u><br>Bascule                                                                                                    | La dernière inte<br>ntermédiaire de la<br>égime soit par le r<br><u>ection via P88).</u><br>1.017<br>1 bit                                                                                                    | rvention<br>a touche<br>régime<br>CW                                                                                                 |
| est de<br>de ré<br>Rema<br>Écon<br>8<br>9<br>10<br>11                                                                                                    | de communication su     éterminante, qu'elle soi gime ou qu'elle provier arque : Le régulateur r omie, soit par le régime Mode de fonctionnement : Présélection Auto Confort Économie Protection                                                                                                    | r 1 bit (811)<br>it locale par l'i<br>ne du bus.<br>emplace le rr<br><u>e Confort (sél</u><br>Bascule                                                                                                    | La dernière inte<br>ntermédiaire de la<br>égime soit par le r<br><u>ection via P88).</u><br>1.017<br>1 bit                                                                                                    | rvention<br>a touche<br>régime<br>CW                                                                                                 |
| est de<br>de ré<br>Rema<br>Écon<br>8<br>9<br>10<br>11                                                                                                    | de communication su     éterminante, qu'elle sovie     gime ou qu'elle provier     arque : Le régulateur r     omie, soit par le régime     fonctionnement :     Présélection     Auto     Confort     Économie     Protection mutation du régime sur                                                                                                    | r 1 bit (811)<br>t locale par l'i<br>ine du bus.<br>emplace le re<br><u>e Confort (sél</u><br>Bascule<br>Auto, Confor                                                                                                    | La dernière inte<br>ntermédiaire de la<br>égime soit par le r<br>ection via P88).<br>1.017<br>1 bit<br>t. Économie ou M                                                                                                    | rvention<br>a touche<br>égime<br>CW                                                                                                  |
| est de<br>de ré<br>Rema<br>Écon<br>8<br>9<br>10<br>11<br>Comi<br>prote                                                                                                   | te communication su<br>éterminante, qu'elle soi<br>gime ou qu'elle provier<br>arque : Le régulateur r<br><u>omie, soit par le régime</u><br>Mode de<br>fonctionnement :<br>Présélection<br>Auto<br>Confort<br>Économie<br>Protection<br>mutation du régime sur<br>ction.                                                                                                    | r 1 bit (811)<br>t locale par l'i<br>ine du bus.<br>emplace le rr<br><u>e Confort (sél</u><br>Bascule<br>Auto, Confor                                                                                                    | La dernière inte<br>ntermédiaire de la<br>égime soit par le r<br><u>ection via P88).</u><br>1.017<br>1 bit<br>t, Économie ou M                                                                                                    | rvention<br>a touche<br>égime<br>CW<br>CW                                                                                            |
| est de<br>de ré<br>Rema<br>Écon<br>8<br>9<br>10<br>11<br>Comi<br>prote<br>La d                                                                                           | <ul> <li>de communication su<br/>éterminante, qu'elle soi<br/>gime ou qu'elle provier<br/>arque : Le régulateur r<br/>omie, soit par le régime<br/>Mode de<br/>fonctionnement :<br/>Présélection<br/>Auto<br/>Confort<br/>Économie<br/><u>Protection</u><br/>mutation du régime sur<br/>ction.</li> </ul>                                                                                                    | r 1 bit (811)<br>it locale par l'i<br>ine du bus.<br>emplace le rr<br><u>e Confort (sél</u><br>Bascule<br>Auto, Confor                                                                                                    | La dernière inte<br>ntermédiaire de la<br>égime soit par le r<br><u>ection via P88).</u><br>1.017<br>1 bit<br>t, Économie ou M<br>e, qu'elle soit loca                                                                                                    | rvention<br>a touche<br>égime<br>CW<br>CW<br>lode de<br>le par                                                                       |
| est de<br>de ré<br>Rema<br>Écon<br>8<br>9<br>10<br>11<br>Comi<br>prote<br>La d<br>l'inter                                                                                | te communication su     terminante, qu'elle soi     gime ou qu'elle provier     arque : Le régulateur r     omie, soit par le régime     Mode de     fonctionnement :     Présélection     Auto     Confort     Économie     Protection mutation du régime sur ction. ernière intervention est médiaire de la touche                                                                                                    | r 1 bit (811)<br>It locale par l'i<br>Ine du bus.<br>emplace le rr<br><u>e Confort (sél</u><br>Bascule<br>Auto, Confor<br>déterminante<br>de régime ou                                                                                                    | La dernière inte<br>ntermédiaire de la<br>égime soit par le r<br><u>ection via P88).</u><br>1.017<br>1 bit<br>t, Économie ou M<br>e, qu'elle soit loca<br>qu'elle provienne                                                                                                    | rvention<br>a touche<br>égime<br>CW<br>CW<br>lode de<br>le par<br>du bus.                                                            |
| est de<br>de ré<br><u>Écon</u><br>8<br>9<br>10<br>11<br>Comi<br>prote<br>La d<br><u>l'inter</u><br>12                                                                    | te communication su     te communication su     terminante, qu'elle soi     gime ou qu'elle provier     arque : Le régulateur r     omie, soit par le régime     Mode de     fonctionnement :     Présélection     Auto     Confort     Économie     Protection mutation du régime sur ction. ernière intervention est médiaire de la touche o     Régime                                                                                                    | r 1 bit (811)<br>t locale par l'i<br>ine du bus.<br>emplace le rr<br><u>e Confort (sél</u><br>Bascule<br>Auto, Confor<br>déterminante<br>de régime ou                                                                                                    | La dernière inte<br>ntermédiaire de la<br>égime soit par le r<br><u>ection via P88).</u><br>1.017<br>1 bit<br>t, Économie ou M<br>e, qu'elle soit loca<br><u>qu'elle provienne</u><br>20.102                                                                                                    | rvention<br>a touche<br>égime<br>CW<br>CW<br>lode de<br>le par<br>du bus.<br>CWU                                                     |
| est de<br>de ré<br><u>Écon</u><br>8<br>9<br>10<br>11<br>Comi<br>prote<br>La d<br><u>l'inter</u><br>12                                                                    | de communication su     déterminante, qu'elle soi     gime ou qu'elle provier     arque : Le régulateur r     omie, soit par le régime     Mode de     fonctionnement :     Présélection     Auto     Confort     Économie     Protection mutation du régime sur ction. ernière intervention est médiaire de la touche o     Régime     d'ambiance :                                                                                                    | r 1 bit (811)<br>t locale par l'i<br>ine du bus.<br>emplace le rr<br><u>e Confort (sél</u><br>Bascule<br>Auto, Confor<br>déterminante<br>de régime ou<br>Confort<br>Économie                                                                                                    | La dernière inte<br>ntermédiaire de la<br>égime soit par le r<br><u>ection via P88).</u><br>1.017<br>1 bit<br>t, Économie ou M<br>e, qu'elle soit loca<br><u>qu'elle provienne</u><br>20.102<br>1 octet                                                                                                    | rvention<br>a touche<br>égime<br>CW<br>CW<br>lode de<br>le par<br>du bus.<br>CWU                                                     |
| 8<br>9<br>10<br>11<br>Comin<br>prote<br>La d<br>l'inter<br>12                                                                                                    | de communication su     déterminante, qu'elle provier     arque : Le régulateur r     omie, soit par le régime     fonctionnement :     Présélection     Auto     Confort     Économie     Protection mutation du régime sur ction. ernière intervention est médiaire de la touche e     Régime     d'ambiance :     Prog. horaire                                                                                                    | r 1 bit (811)<br>it locale par l'i<br>me du bus.<br>emplace le rr<br>e <u>Confort (sél</u><br>Bascule<br>Auto, Confor<br>déterminante<br>de régime ou<br>Confort<br>Économie<br>Protection                                                                                                    | La dernière inte<br>ntermédiaire de la<br>égime soit par le r<br><u>ection via P88).</u> 1.017     1 bit     t, Économie ou M e, qu'elle soit loca<br><u>qu'elle provienne</u> 20.102     1 octet                                                                                                    | rvention<br>a touche<br>régime<br>CW<br>lode de<br>le par<br>du bus.<br>CWU                                                          |
| est de ré<br>Rema<br><u>Écon</u><br>8<br>9<br>10<br>11<br>Comi<br>prote<br>La d<br>l'inter<br>12<br>Cette<br>par l'                                                      | <pre>s de communication su<br/>éterminante, qu'elle soi<br/>gime ou qu'elle provier<br/>arque : Le régulateur r<br/>omie, soit par le régime<br/>fonctionnement :<br/>Présélection<br/>Auto<br/>Confort<br/>Économie<br/>Protection<br/>mutation du régime sur<br/>ction.<br/>ernière intervention est<br/>médiaire de la touche of<br/>Régime<br/>d'ambiance :<br/>Prog. horaire</pre>                                                                                                    | r 1 bit (811)<br>it locale par l'i<br>emplace le rr<br><u>e Confort (sél</u><br>Bascule<br>Auto, Confort<br>déterminante<br><u>déterminante</u><br><u>confort</u><br>Économie<br>Protection<br>e par un progr<br><u>nine le régime</u>                                                                                          | La dernière inte<br>ntermédiaire de la<br>égime soit par le r<br>ection via P88).<br>1.017<br>1 bit<br>t, Économie ou M<br>e, qu'elle soit loca<br>qu'elle provienne<br>20.102<br>1 octet<br>amme horaire cei<br>e de CVC actuel                                                                                                    | rvention<br>a touche<br>égime<br>CW<br>lode de<br>le par<br>du bus.<br>CWU<br>ntral ou                                               |
| 8<br>9<br>10<br>11<br>Comin<br>prote<br>La d<br>l'inter<br>12<br>Cette<br>par u<br>La co                                                                                 | <pre>s de communication su<br/>éterminante, qu'elle soi<br/>gime ou qu'elle provier<br/>arque : Le régulateur r<br/>omie, soit par le régime<br/>fonctionnement :<br/>Présélection<br/>Auto<br/>Confort<br/>Économie<br/>Protection<br/>mutation du régime sur<br/>ction.<br/>emière intervention est<br/>médiaire de la touche of<br/>Régime<br/>d'ambiance :<br/>Prog. horaire<br/>information est fournie<br/>n superviseur et détern<br/>mmande peut aussi êt</pre>                                                                                                    | r 1 bit (811)<br>it locale par l'i<br>me du bus.<br>emplace le rr<br><u>e Confort (sél</u><br>Bascule<br>Bascule<br>Auto, Confort<br>déterminante<br><u>de régime ou</u><br>Confort<br>Économie<br>Protection<br>e par un progr<br>nine le régime<br>re transmise                                                               | La dernière inte<br>ntermédiaire de la<br>égime soit par le r<br>ection via P88).<br>1.017<br>1 bit<br>t, Économie ou M<br>e, qu'elle soit loca<br>qu'elle provienne<br>20.102<br>1 octet<br>amme horaire cer<br>e de CVC actuel.<br>par le biais de troi                                                                                                    | rvention<br>a touche<br>égime<br>CW<br>CW<br>lode de<br>le par<br>du bus.<br>CWU<br>ntral ou<br>is objets                            |
| 8<br>9<br>10<br>11<br>Comin<br>prote<br>La d<br>l'inter<br>12<br>Cette<br>par u<br>La cc<br>de cc                                                                        | <pre>s de communication su éterminante, qu'elle soi gime ou qu'elle provier arque : Le régulateur r omie, soit par le régime fonctionnement : Présélection Auto Confort Économie Protection mutation du régime sur ction. ernière intervention est médiaire de la touche o Régime d'ambiance : Prog. horaire information est fournie n superviseur et détern mmande peut aussi êt ommunication sur 1 bit </pre>                                                                                                    | r 1 bit (811)<br>it locale par l'i<br>emplace le re<br><u>e Confort (sél</u><br>Bascule<br>Auto, Confor<br>déterminante<br><u>de régime ou</u><br>Confort<br>Économie<br>Protection<br>e par un progr<br>nine le régime<br>re transmise  <br>(1315)                                                                             | La dernière inte<br>ntermédiaire de la<br>égime soit par le r<br><u>ection via P88).</u><br>1.017<br>1 bit<br>t, Économie ou M<br>e, qu'elle soit loca<br><u>qu'elle provienne</u><br>20.102<br>1 octet<br>ramme horaire ce<br>e de CVC actuel.<br>par le biais de troi                                                                                            | rvention<br>a touche<br>égime<br>CW<br>CW<br>lode de<br>le par<br>du bus.<br>CWU<br>ntral ou<br>is objets                            |
| 8<br>9<br>10<br>11<br>Comin<br>prote<br>La d<br>l'inter<br>12<br>Cette<br>par u<br>La cc<br>de cc<br>Le m                                                                | a de communication su         éterminante, qu'elle provier         gime ou qu'elle provier         arque : Le régulateur r         omie, soit par le régime         Mode de         fonctionnement :         Présélection         Auto         Confort         Économie         Protection         mutation du régime sur         midiaire de la touche e         Régime         d'ambiance :         Prog. horaire         information est fournie         n superviseur et déternommande peut aussi êt         ommunication sur 1 bit         ode protection dispose                                                                                | r 1 bit (811)<br>t locale par l'i<br>me du bus.<br>emplace le rr<br><u>e Confort (sél</u><br>Bascule<br>Auto, Confor<br>déterminante<br><u>de régime ou</u><br>Confort<br>Économie<br>Protection<br>e par un progr<br>nine le régime<br>(1315)<br>de la priorité                                                                | La dernière inte<br>ntermédiaire de la<br>égime soit par le r<br><u>ection via P88).</u><br>1.017<br>1 bit<br>t, Économie ou M<br>e, qu'elle soit loca<br><u>qu'elle provienne</u><br>20.102<br>1 octet<br>amme horaire cel<br>e de CVC actuel.<br>par le biais de troi<br>la plus élevée et                                                                       | rvention<br>a touche<br>égime<br>CW<br>CW<br>lode de<br>le par<br>du bus.<br>CWU<br>ntral ou<br>is objets<br>ne peut                 |
| 8<br>9<br>10<br>11<br>Comm<br>prote<br>La d<br>l'inter<br>12<br>Cette<br>par u<br>La cc<br>de cc<br>Le m<br>pas ê                                                        | de communication su éterminante, qu'elle soi gime ou qu'elle provier arque : Le régulateur r omie, soit par le régime Mode de fonctionnement : Présélection Auto Confort Économie Protection mutation du régime sur ction. ernière intervention est médiaire de la touche o d'ambiance : Prog. horaire information est fournie n superviseur et déterminande peut aussi êt munication sur 1 bit ode protection dispose tre forcé.                                                                                                    | r 1 bit (811)<br>t locale par l'i<br>me du bus.<br>emplace le rr<br><u>e Confort (sél</u><br>Bascule<br>Auto, Confor<br>déterminante<br>de régime ou<br>Confort<br>Économie<br>Protection<br>e par un progr<br>nine le régime<br>re transmise j<br>(1315)<br>de la priorité                                                     | La dernière inte<br>ntermédiaire de la<br>égime soit par le r<br><u>ection via P88).</u><br>1.017<br>1 bit<br>t, Économie ou M<br>e, qu'elle soit loca<br><u>qu'elle provienne</u><br>20.102<br>1 octet<br>amme horaire ce<br>e de CVC actuel.<br>par le biais de troi<br>la plus élevée et                                                                        | rvention<br>a touche<br>égime<br>CW<br>CW<br>lode de<br>le par<br>du bus.<br>CWU<br>ntral ou<br>is objets<br>ne peut                 |
| 8<br>9<br>10<br>11<br>Comin<br>prote<br>La d<br>l'inter<br>12<br>Cette<br>par u<br>La cc<br>de cc<br>Le m<br>pas ê                                                       | s de communication su éterminante, qu'elle soi gime ou qu'elle provier rarque : Le régulateur romie, soit par le régime fonctionnement : Présélection Auto Confort Économie Protection mutation du régime surction. ernière intervention est médiaire de la touche d'ambiance : Prog. horaire information est fournie n superviseur et déterrommande peut aussi êt memunication sur 1 bit ode protection dispose etre forcé.                                                                                                    | r 1 bit (811)<br>t locale par l'i<br>me du bus.<br>emplace le rr<br><u>e Confort (sél</u><br>Bascule<br>Auto, Confor<br>déterminante<br>de régime ou<br>Confort<br>Économie<br>Protection<br>e par un progr<br>nine le régime<br>re transmise j<br>(1315)<br>de la priorité                                                     | La dernière inte<br>ntermédiaire de la<br>égime soit par le r<br>ection via P88).<br>1.017<br>1 bit<br>t, Économie ou M<br>e, qu'elle soit loca<br>qu'elle provienne<br>20.102<br>1 octet<br>ramme horaire ces<br>e de CVC actuel.<br>par le biais de troi<br>la plus élevée et<br>rgime soit par le re                                                            | rvention<br>a touche<br>égime<br>CW<br>CW<br>lode de<br>le par<br>du bus.<br>CWU<br>ntral ou<br>is objets<br>ne peut<br>égime        |
| 8<br>9<br>10<br>11<br>Comin<br>prote<br>La d<br><u>l'inter</u><br>12<br>Cette<br>par u<br>La cc<br>de cc<br>Le m<br>pas ê<br>Rema<br>Écon                                | A de communication su<br>éterminante, qu'elle soi<br>gime ou qu'elle provier<br>arque : Le régulateur r<br>omie, soit par le régime<br>Mode de<br>fonctionnement :<br>Présélection<br>Auto<br>Confort<br>Économie<br>Protection<br>mutation du régime sur<br>ction.<br>ernière intervention est<br>médiaire de la touche de<br>Régime<br>d'ambiance :<br>Prog. horaire<br>information est fournie<br>n superviseur et détern<br>mmande peut aussi êt<br>mmunication sur 1 bit<br>ode protection dispose<br>etre forcé.<br>arque : Le régulateur re-<br>omie, soit par le régime                                                                       | r 1 bit (811)<br>t locale par l'i<br>me du bus.<br>emplace le rr<br><u>e Confort (sél</u><br>Bascule<br>Auto, Confor<br>déterminante<br>de régime ou<br>Confort<br>Économie<br>Protection<br>e par un progr<br>nine le régime<br>re transmise  <br>(1315)<br>de la priorité<br>emplace le réé                                   | La dernière inte<br>ntermédiaire de la<br>égime soit par le r<br>ection via P88).<br>1.017<br>1 bit<br>t, Économie ou M<br>e, qu'elle soit loca<br>qu'elle provienne<br>20.102<br>1 octet<br>amme horaire ce<br>e de CVC actuel.<br>par le biais de troi<br>la plus élevée et<br>egime soit par le re<br>ection via P88).                                          | rvention<br>a touche<br>égime<br>CW<br>CW<br>lode de<br>le par<br>du bus.<br>CWU<br>ntral ou<br>is objets<br>ne peut<br>égime        |
| 8<br>9<br>10<br>11<br>Comin<br>prote<br>La d<br>l'inter<br>12<br>Cette<br>par u<br>La cc<br>de cc<br>Le m<br>pas ê<br>Rema                                               | See communication su éterminante, qu'elle soi gime ou qu'elle provier rarque : Le régulateur romie, soit par le régulateur romie, soit par le régulateur romie, soit par le régulateur refection Auto Confort Économie Protection mutation du régime sur ction. ernière intervention est médiaire de la touche d'Ambiance : Prog. horaire en superviseur et détermommande peut aussi êt portection dispose etre forcé. arque : Le régulateur refection dispose etre forcé.                                                                                                    | r 1 bit (811)<br>t locale par l'i<br>ne du bus.<br>emplace le rr<br><u>e Confort (sél</u><br>Bascule<br>Auto, Confor<br>déterminante<br>de régime ou<br>Confort<br>Économie<br>Protection<br>e par un progr<br>nine le régime<br>re transmise  <br>(1315)<br>de la priorité<br>emplace le ré<br>Bascule                         | La dernière inte<br>ntermédiaire de la<br>égime soit par le r<br>ection via P88).<br>1.017<br>1 bit<br>t, Économie ou M<br>e, qu'elle soit loca<br>qu'elle provienne<br>20.102<br>1 octet<br>amme horaire ce<br>e de CVC actuel.<br>par le biais de troi<br>la plus élevée et<br>egime soit par le re<br>ection via P88).<br>1.017<br>1.017                        | rvention<br>a touche<br>égime<br>CW<br>CW<br>lode de<br>le par<br>du bus.<br>CWU<br>ntral ou<br>is objets<br>ne peut<br>égime<br>CW  |
| 8<br>9<br>10<br>11<br>Comin<br>prote<br>La d<br>l'inter<br>12<br>Cette<br>par u<br>La cc<br>de cc<br>Le m<br>pas ê<br>Êcon                                               | <pre>s de communication su<br/>éterminante, qu'elle soi<br/>gime ou qu'elle provier<br/>arque : Le régulateur r<br/>omie, soit par le régime<br/>Mode de<br/>fonctionnement :<br/>Présélection<br/>Auto<br/>Confort<br/>Économie<br/>Protection<br/>mutation du régime sur<br/>ction.<br/>ernière intervention est<br/>médiaire de la touche de<br/>Régime<br/>d'ambiance :<br/>Prog. horaire<br/>e information est fournie<br/>n superviseur et détern<br/>mmande peut aussi êt<br/>mmunication sur 1 bit<br/>ode protection dispose<br/>etre forcé.<br/>arque : Le régulateur re<br/>omie, soit par le régime<br/>Prog. hor.<br/>Confort</pre>      | r 1 bit (811)<br>it locale par l'i<br>ne du bus.<br>emplace le rr<br><u>e Confort (sél</u><br>Bascule<br>Auto, Confor<br>déterminante<br>de régime ou<br>Confort<br>Économie<br>Protection<br>e par un progr<br>nine le régime<br>re transmise  <br>(1315)<br>de la priorité<br>Econfort (sél<br>Bascule                        | La dernière inte<br>ntermédiaire de la<br>égime soit par le r<br><u>ection via P88).</u><br>1.017<br>1 bit<br>t, Économie ou M<br>e, qu'elle soit loca<br><u>qu'elle provienne</u><br>20.102<br>1 octet<br>camme horaire cel<br>e de CVC actuel.<br>par le biais de troi<br>la plus élevée et<br>egime soit par le re<br>ection via P88).<br>1.017<br>1 bit        | rvention<br>a touche<br>égime<br>CW<br>CW<br>lode de<br>le par<br>du bus.<br>CWU<br>ntral ou<br>is objets<br>ne peut<br>égime<br>CW  |
| 8<br>9<br>10<br>11<br>Comin<br>prote<br>La d<br>linter<br>12<br>Cette<br>par u<br>La cc<br>de cc<br>Le m<br>factor<br>13<br>14<br>15                                     | <pre>s de communication su<br/>éterminante, qu'elle provier<br/>arque : Le régulateur r<br/>omie, soit par le régime<br/>Mode de<br/>fonctionnement :<br/>Présélection<br/>Auto<br/>Confort<br/>Économie<br/>Protection<br/>mutation du régime sur<br/>ction.<br/>ernière intervention est<br/>médiaire de la touche of<br/>Régime<br/>d'ambiance :<br/>Prog. horaire<br/>e information est fournie<br/>n superviseur et détern<br/>mmande peut aussi êt<br/>ommunication sur 1 bit<br/>ode protection dispose<br/>etre forcé.<br/>arque : Le régulateur re<br/>omie, soit par le régime<br/>Prog. hor.<br/>Confort<br/>Économie<br/>Protection</pre> | r 1 bit (811)<br>t locale par l'i<br>ane du bus.<br>emplace le rr<br><u>e Confort (sél</u><br>Bascule<br>Auto, Confor<br>de régime ou<br>Confort<br>Économie<br>Protection<br>e par un progr<br>nine le régime<br>re transmise j<br>(1315)<br>de la priorité<br>emplace le ré<br>Bascule                                        | La dernière inte<br>ntermédiaire de la<br>égime soit par le r<br>ection via P88).<br>1.017<br>1 bit<br>t, Économie ou M<br>e, qu'elle soit loca<br>qu'elle provienne<br>20.102<br>1 octet<br>ramme horaire ce<br>e de CVC actuel.<br>par le biais de troi<br>la plus élevée et<br>ection via P88).<br>1.017<br>1 bit                                               | rvention<br>a touche<br>égime<br>CW<br>CW<br>lode de<br>le par<br>du bus.<br>CWU<br>ntral ou<br>is objets<br>ne peut<br>égime<br>CW  |
| est dide ré<br>Rema<br><u>Écon</u><br>8<br>9<br>10<br>11<br>Comin<br>prote<br>La d<br>l'inter<br>12<br>Cette<br>par u<br>La cc<br>de cc<br>Le m<br>pas ê<br>Rema<br>Écon | side communication su<br>éterminante, qu'elle soi<br>gime ou qu'elle provier<br>arque : Le régulateur r<br>omie, soit par le régime<br>fonctionnement :<br>Présélection<br>Auto<br>Confort<br>Économie<br>Protection<br>mutation du régime sur<br>ction.<br>ernière intervention est<br>médiaire de la touche d<br>Régime<br>d'ambiance :<br>Prog. horaire<br>e information est fournie<br>n superviseur et détern<br>mande peut aussi êt<br>ommunication sur 1 bit<br>ode protection dispose<br>etre forcé.<br>arque : Le régulateur re<br>omie, soit par le régime<br>Prog. hor.<br>Confort<br>Économie<br>Protection<br>mutation du régime de      | r 1 bit (811)<br>t locale par l'i<br>ane du bus.<br>emplace le rr<br><u>e Confort (sél</u><br>Bascule<br>Auto, Confor<br>déterminante<br>de régime ou<br>Confort<br>Économie<br>Protection<br>e par un progr<br>nine le régime<br>re transmise<br>(1315)<br>de la priorité<br>emplace le ré<br><u>e Confort (sél</u><br>Bascule | La dernière inte<br>ntermédiaire de la<br>égime soit par le r<br>ection via P88).<br>1.017<br>1 bit<br>t, Économie ou M<br>e, qu'elle soit loca<br>qu'elle provienne<br>20.102<br>1 octet<br>camme horaire cel<br>e de CVC actuel.<br>par le biais de troi<br>la plus élevée et<br>egime soit par le re<br>ection via P88).<br>1.017<br>1 bit<br>fort, Économie ou | rvention<br>a touche<br>régime<br>CW<br>CW<br>lode de<br>le par<br>du bus.<br>CWU<br>ntral ou<br>is objets<br>ne peut<br>égime<br>CW |

66 / 91

| Obj                                                              | Nom                                          | Fonction                           | Type /                            | Flags     |  |  |
|------------------------------------------------------------------|----------------------------------------------|------------------------------------|-----------------------------------|-----------|--|--|
| Donn                                                             | e la position de l'actio                     | nneur du chau                      | uffage d'appoint. r               | l<br>Dar  |  |  |
| exemple Monogaine avec batterie électrique: Puissance de la      |                                              |                                    |                                   |           |  |  |
| batterie électrique                                              |                                              |                                    |                                   |           |  |  |
| 27                                                               | Sortie froid                                 | 0100%                              | 5.001                             | CRT       |  |  |
|                                                                  | primaire                                     |                                    | 1 octet                           |           |  |  |
| Donne la position de l'actionneur de rafraichissement du premier |                                              |                                    |                                   |           |  |  |
| etage                                                            | ).<br>Nomele Menercine e                     | vaa hattaria al                    | auda / hattaria fr                | aida      |  |  |
| Puiss                                                            | ance de la batterie fro                      | vec ballene ci<br>bide             | laude / ballene ir                | olde:     |  |  |
| 28                                                               | Valider                                      | Libération/                        | 1 003                             | CWU       |  |  |
| 20                                                               | chauffage                                    | Verrouillage                       | 1 bit                             | 0110      |  |  |
|                                                                  | électrique                                   |                                    |                                   |           |  |  |
| Cet o                                                            | bjet de communicatio                         | n permet de b                      | loquer un chauffa                 | ge        |  |  |
| électr                                                           | ique (en raison de dis                       | spositions tarif                   | aires, par exempl                 | e).       |  |  |
| Unef                                                             | onction identique est                        | aussi disponik                     | ole via l'entrée                  |           |  |  |
| multif                                                           | onctions locale X1//D                        | 1 (parametre l                     | P38, P42).<br>antráo aoit l'antrá |           |  |  |
|                                                                  | uoit y avoir qu'une sei<br>1 soit le bus KNX | ule origine en                     | entree, soit rentre               | e iocaie  |  |  |
| 20                                                               | Changeover                                   | chauffage                          | 1 1 0 0                           | CWU       |  |  |
| 25                                                               | chaud/froid                                  | /                                  | 1.100<br>1 bit                    | 000       |  |  |
|                                                                  |                                              | rafraichis                         |                                   |           |  |  |
|                                                                  |                                              | sement                             |                                   |           |  |  |
| Inform                                                           | nations de changeove                         | er transmises s                    | sur le bus. Dispon                | ible      |  |  |
| uniqu                                                            | ement avec l'applicat                        | ion "monogain                      | e avec batterie ch                | naude /   |  |  |
| batte                                                            | rie froide".                                 |                                    |                                   |           |  |  |
| Pard                                                             | eraut: Regime actuel                         | avant coupure                      | ).<br>No vio l'ontráo             |           |  |  |
| multif                                                           | onction locale X1/D1                         | aussi aisporiit.<br>I (naramètre F |                                   |           |  |  |
| ll ne                                                            | doit v avoir au'une se                       | ule origine en                     | entrée. soit l'entré              | e locale  |  |  |
| X1/X                                                             | 2/D1, soit le bus KNX                        |                                    |                                   |           |  |  |
| 30                                                               | Température                                  | Valeur de                          | 9.001                             | CWU       |  |  |
|                                                                  | soufflage                                    | températur                         | 2 octets                          |           |  |  |
|                                                                  |                                              | е                                  |                                   |           |  |  |
| La température de soufflage transmise par le régulateur de       |                                              |                                    |                                   |           |  |  |
| South                                                            | lage indique si c'est d                      | e l'eau froide d                   | ou de l'eau chaud                 | e qui est |  |  |
| En fo                                                            | nction de la températ                        | ure de soufflag                    | ne de la consigne                 | <b>`</b>  |  |  |
| d'aml                                                            | piance et de la tempé                        | rature d'ambia                     | nce mesurée. le                   |           |  |  |
| régul                                                            | ateur détermine s'il es                      | t nécessaire d                     | d'ouvrir ou de ferm               | ner le    |  |  |
| regist                                                           | tre.                                         |                                    |                                   |           |  |  |
| Unef                                                             | onction identique est                        | aussi disponit                     | ole via l'entrée                  |           |  |  |
| multif                                                           | onctions locale X1//D                        | 1 (paramètre l                     | P38, P42).                        |           |  |  |
| II ne                                                            | dolt y avoir qu'une sei                      | uie origine en                     | entree, soit l'entre              | e locale  |  |  |
| X 1/ A                                                           |                                              |                                    |                                   |           |  |  |
|                                                                  |                                              |                                    |                                   |           |  |  |
| 31                                                               | Mode                                         | Régulatio                          | 20.105                            | CWU       |  |  |
|                                                                  |                                              |                                    | 1 OCtet                           |           |  |  |
| 0                                                                | Auto (Standard)                              | Chauttage                          | et/ou ratraichiss                 | ement     |  |  |
| 2                                                                | Réchauffago rapido                           | * Chaud se                         | ulement                           |           |  |  |
| 2                                                                | Retraichissomert                             | Froid coul                         | aud seulement                     |           |  |  |
|                                                                  | Rafraîchissement                             | Registre e                         | Registre entièrement ouvert       |           |  |  |
| ¯                                                                | aratuit                                      | r togisti e t                      |                                   | •         |  |  |
| 5                                                                | Pré-                                         | Froid seul                         | ement                             |           |  |  |
|                                                                  | rafraichissement*                            |                                    |                                   |           |  |  |
| 6                                                                | OFF Ni chauffage ni rafraichissement         |                                    |                                   | ment      |  |  |
| 8                                                                | Urgence chaud * Chaud seulement              |                                    |                                   |           |  |  |
| 9                                                                | Uniquement                                   | Registre e                         | entièrement ouver                 | t         |  |  |
|                                                                  | ventilateur                                  | (Rafraîchi                         | ssement gratuit)                  |           |  |  |
| * Fonction traitée comme le chauffage (1) ou le rafraichissement |                                              |                                    |                                   |           |  |  |
| (3)                                                              | X1. Tomnároturo                              | Valour de                          | 9.001                             | СРТ       |  |  |
| 32                                                               | AI. Temperature                              | valeur de<br>températur            |                                   | URI       |  |  |
| India                                                            | ue la valeur de la son                       | de de tempéra                      | ture raccordée à                  | l'entrée  |  |  |
| X1                                                               |                                              |                                    |                                   |           |  |  |

| Obj                                                               | Nom                       | Fonction       | Type /<br>longueur | Flags |  |
|-------------------------------------------------------------------|---------------------------|----------------|--------------------|-------|--|
| 33                                                                | X1: Contact [0/1]         | ON             | 1.001              | CRT   |  |
| 37                                                                | D1: Contact [0/1]         | OFF            | 1 bit              |       |  |
| Indiqu                                                            | ue l'état des entrées log | giques (réglag | je via les paramè  | tres  |  |
| P39/F                                                             | P41/P43) compte tenu      | du sens d'acti | on                 |       |  |
| 38                                                                | Température               | Valeur de      | 9.001              | CWU   |  |
|                                                                   | extérieure                | température    | 2 octets           |       |  |
| Le régulateur peut afficher la température extérieure mesurée par |                           |                |                    |       |  |
| une sonde KNX si le paramètre P07 "Informations utilisateur       |                           |                |                    |       |  |
| supplémentaire" est réglé sur 2 (température extérieure)          |                           |                |                    |       |  |
| 36                                                                | U1: 0-10V [%]             | 0100 %         | 5.001              | CRT   |  |
|                                                                   |                           |                | 8 bit              |       |  |
| Le signal 010 V en entrée U1 est transmis sous forme d'une        |                           |                |                    |       |  |
| valeur de pourcentage 0100 %.                                     |                           |                |                    |       |  |
|                                                                   |                           |                |                    |       |  |

## Les objets suivants ne sont présents que sur le RDG405KN

| 39                                                                                                    | Détecteur de                                                                                                    |                                                                                                    | 1.018                                                                                                    | CWU                                                            |  |  |  |  |
|----------------------------------------------------------------------------------------------------|----------------------------------------------------------------------------------------------------|----------------------------------------------------------------------------------------------------|----------------------------------------------------------------------------------------------------|----------------------------------------------------------------|--|--|--|--|
|                                                                                                    | présence                                                                                                    |                                                                                                    | 1 bit                                                                                                    |                                                                |  |  |  |  |
| Régime de focntionnement : détecteur de présence                                                                                                    |                                                                                                    |                                                                                                    |                                                                                                    |                                                                |  |  |  |  |
| Bascul                                                                                                    | Bascule le produit sur le régime CONFORT                                                                                                    |                                                                                                    |                                                                                                    |                                                                |  |  |  |  |
| 40                                                                                                    | Température                                                                                                    | Valeur de                                                                                                    | 9.001                                                                                                    | CWU                                                            |  |  |  |  |
|                                                                                                    | ambiante :                                                                                                    | températu                                                                                                    | 2 octets                                                                                                    |                                                                |  |  |  |  |
|                                                                                                    | Consigne ECO                                                                                                    | re                                                                                                    |                                                                                                    |                                                                |  |  |  |  |
|                                                                                                    | chauffage                                                                                                    |                                                                                                    |                                                                                                    |                                                                |  |  |  |  |
| Objet o                                                                                                    | de communication pour                                                                                                    | adjuster le p                                                                                                    | oint de consigne                                                                                                    | e ECO                                                          |  |  |  |  |
| Chauff                                                                                                    | age utilisé par le régula                                                                                                    | ateur (voir § 3                                                                                                    | .3.2). Il change                                                                                                    |                                                                |  |  |  |  |
| directe                                                                                                    | ment la valeur du para                                                                                                    | metre local P                                                                                                    | 11 "consigne                                                                                                    |                                                                |  |  |  |  |
| L'objet                                                                                                    | mode S a besoin d'êtr                                                                                                    | e activé en ré                                                                                                    | alant « Tempér                                                                                                    | ature                                                          |  |  |  |  |
| ambiar                                                                                                    | nte »: Pt de consigne F                                                                                                    | conomie com                                                                                                    | me un aroupe c                                                                                                    | biet                                                           |  |  |  |  |
| dans E                                                                                                    | TS.                                                                                                    |                                                                                                    | inte un groupe e                                                                                                    |                                                                |  |  |  |  |
| Le pt d                                                                                                    | le consigne ECO est st                                                                                                    | ocké dans un                                                                                                    | e EEPROM. La                                                                                                    | durée                                                          |  |  |  |  |
| de vie                                                                                                    | d'une EEPROM depen                                                                                                    | ds du nombre                                                                                                    | e de cycle de ré                                                                                                    | écriture.                                                      |  |  |  |  |
| Ne jan                                                                                                    | nais écrire cycliqueme                                                                                                    | ent sur cet o                                                                                                    | bjet.                                                                                                    |                                                                |  |  |  |  |
|                                                                                                    | 1                                                                                                    |                                                                                                    | 1                                                                                                    |                                                                |  |  |  |  |
| 41                                                                                                    | Température                                                                                                    | Valeur de                                                                                                    | 9.001                                                                                                    | CWU                                                            |  |  |  |  |
|                                                                                                    | ambiante :                                                                                                    | températu                                                                                                    | 2 octets                                                                                                    |                                                                |  |  |  |  |
|                                                                                                    | Consigne ECO                                                                                                    | re                                                                                                    |                                                                                                    |                                                                |  |  |  |  |
|                                                                                                    | rafraichissement                                                                                                    |                                                                                                    |                                                                                                    |                                                                |  |  |  |  |
| Objet de communication pour adjuster le point de consigne ECO                                                                                                |                                                                                                    |                                                                                                    |                                                                                                    |                                                                |  |  |  |  |
|                                                                                                    | ماريبة أيسم المصفر المراطين                                                                                                    | 1                                                                                                    | chauffage utilisé par le régulateur (voir § 3.3.2). Il change                                                                                                    |                                                                |  |  |  |  |
| chauffa                                                                                                    | age utilisé par le régula                                                                                                    | teur (voir § 3.                                                                                                    | 3.2). Il change                                                                                                    |                                                                |  |  |  |  |
| chauffa<br>directe                                                                                                    | age utilisé par le régula<br>ment la valeur du para<br>mie"                                                                                                    | teur (voir § 3.<br>mètre local P                                                                                                    | 12 "consigne                                                                                                    |                                                                |  |  |  |  |
| chauffa<br>directe<br>éconor<br>L'objet                                                                                                    | age utilisé par le régula<br>ment la valeur du para<br>mie".<br>mode S a besoin d'êtr                                                                                                    | teur (voir § 3.<br>mètre local P<br>e activé en ré                                                                                                    | 3.2). Il cnange<br>12 "consigne<br>glant « Tempéra                                                                                                    | ature                                                          |  |  |  |  |
| chauffa<br>directe<br>éconor<br>L'objet<br>ambiar                                                                                                    | age utilisé par le régula<br>ment la valeur du para<br>mie".<br>mode S a besoin d'êtr<br>nte »: Pt de consigne E                                                                                                    | teur (voir § 3.<br>mètre local P<br>e activé en ré<br>Economie con                                                                                                    | 3.2). Il change<br>12 "consigne<br>glant « Tempéra<br>nme un groupe                                                                                                    | ature<br>objet                                                 |  |  |  |  |
| chauffa<br>directe<br>éconor<br>L'objet<br>ambiar<br>dans E                                                                                                  | age utilisé par le régula<br>iment la valeur du para<br>mie".<br>mode S a besoin d'êtr<br>nte »: Pt de consigne E<br>TS.                                                                                                    | teur (voir § 3.<br>mètre local P<br>e activé en ré<br>Economie con                                                                                                    | 3.2). Il change<br>12 "consigne<br>glant « Tempéra<br>nme un groupe d                                                                                                    | ature<br>objet                                                 |  |  |  |  |
| chauffa<br>directe<br>éconor<br>L'objet<br>ambiar<br>dans E<br>Le pt d                                                                                       | age utilisé par le régula<br>iment la valeur du para<br>mie".<br>mode S a besoin d'êtr<br>nte »: Pt de consigne E<br>TS.<br>le consigne ECO est st                                                                                                    | teur (voir § 3.<br>mètre local P<br>e activé en ré<br>Economie con<br>ocké dans un                                                                                                    | 3.2). Il change<br>12 "consigne<br>glant « Tempéra<br>nme un groupe<br>le EEPROM. La                                                                                                    | ature<br>objet<br>durée                                        |  |  |  |  |
| chauffa<br>directe<br>éconor<br>L'objet<br>ambiar<br>dans E<br>Le pt d<br>de vie                                                                             | age utilisé par le régula<br>ment la valeur du para<br>mie".<br>mode S a besoin d'êtr<br>nte »: Pt de consigne E<br>TS.<br>le consigne ECO est st<br>d'une EEPROM depen                                                                                                    | teur (voir § 3.<br>mètre local P<br>e activé en ré<br>Economie con<br>ocké dans un<br>ds du nombre                                                                                         | 3.2). Il change<br>12 "consigne<br>glant « Tempér<br>nme un groupe<br>le EEPROM. La<br>e de cycle de réé                                                                                                    | ature<br>objet<br>durée<br>écriture.                           |  |  |  |  |
| chauffa<br>directe<br>éconor<br>L'objet<br>ambiar<br>dans E<br>Le pt d<br>de vie<br><b>Ne jan</b>                                                            | age utilisé par le régula<br>iment la valeur du para<br>mie".<br>mode S a besoin d'êtr<br>nte »: Pt de consigne E<br>TS.<br>le consigne ECO est st<br>d'une EEPROM depen<br>nais écrire cycliqueme                                                                                                    | teur (voir § 3.<br>mètre local P<br>e activé en ré<br>conomie con<br>ocké dans un<br>ds du nombre<br>ent sur cet o                                                                         | 3.2). Il change<br>12 "consigne<br>glant « Tempér<br>nme un groupe<br>le EEPROM. La<br>e de cycle de réd<br><b>bjet.</b>                                                                                       | ature<br>objet<br>durée<br>écriture.                           |  |  |  |  |
| chauffa<br>directe<br>éconor<br>L'objet<br>ambiar<br>dans E<br>Le pt d<br>de vie<br><b>Ne jan</b><br>42                                                      | age utilisé par le régula<br>ment la valeur du para<br>mie".<br>mode S a besoin d'êtr<br>nte »: Pt de consigne E<br>TS.<br>le consigne ECO est st<br>d'une EEPROM depen<br>nais écrire cycliqueme<br>Limite mini air                                                                                                    | teur (voir § 3.<br>mètre local P<br>e activé en ré<br>conomie con<br>ocké dans un<br>ds du nombre<br>ent sur cet o<br>0100%                                                                | 3.2). Il change<br>12 "consigne<br>glant « Tempéra<br>nme un groupe<br>le EEPROM. La<br>e de cycle de réa<br><b>bjet.</b><br>5.001                                                                             | ature<br>objet<br>durée<br>écriture.                           |  |  |  |  |
| chauffa<br>directe<br>éconor<br>L'objet<br>ambiar<br>dans E<br>Le pt d<br>de vie<br><b>Ne jan</b><br>42                                                      | age utilisé par le régula<br>ment la valeur du para<br>mie".<br>mode S a besoin d'êtr<br>nte »: Pt de consigne E<br>TS.<br>le consigne ECO est st<br>d'une EEPROM depen<br>nais écrire cycliqueme<br>Limite mini air<br>soufflé (%)                                                                                                    | teur (voir § 3.<br>mètre local P<br>e activé en ré<br>conomie con<br>ocké dans un<br>ds du nombre<br>ent sur cet o<br>0100%                                                                | 3.2). Il change<br>12 "consigne<br>glant « Tempéra<br>nme un groupe<br>le EEPROM. La<br>e de cycle de réd<br>bjet.<br>5.001<br>1 Byte                                                                          | ature<br>objet<br>durée<br>écriture.<br>CWU                    |  |  |  |  |
| chauffa<br>directe<br>éconor<br>L'objet<br>ambiar<br>dans E<br>Le pt d<br>de vie<br><b>Ne jan</b><br>42<br>Le sigr                                           | age utilisé par le régula<br>ment la valeur du para<br>mie".<br>mode S a besoin d'êtr<br>nte »: Pt de consigne E<br>TS.<br>le consigne ECO est st<br>d'une EEPROM depen<br>nais écrire cycliqueme<br>Limite mini air<br>soufflé (%)<br>nal de sortie du débit d'                                                                                                    | teur (voir § 3.<br>mètre local P<br>e activé en ré<br>conomie con<br>ocké dans un<br>ds du nombre<br>ent sur cet o<br>0100%<br>air peut être I                                             | 3.2). Il change<br>12 "consigne<br>glant « Tempéra<br>nme un groupe<br>le EEPROM. La<br>e de cycle de réd<br><b>bjet.</b><br>5.001<br>1 Byte<br>imité à une vale                                               | ature<br>objet<br>durée<br>écriture.<br>CWU<br>ur              |  |  |  |  |
| chauffa<br>directe<br>éconor<br>L'objet<br>ambiar<br>dans E<br>Le pt d<br>de vie<br><b>Ne jan</b><br>42<br>Le sigr<br>minima                                 | age utilisé par le régula<br>ment la valeur du para<br>mie".<br>mode S a besoin d'êtr<br>nte »: Pt de consigne E<br>TS.<br>le consigne ECO est st<br>d'une EEPROM depen<br>nais écrire cycliqueme<br>Limite mini air<br>soufflé (%)<br>nal de sortie du débit d'<br>ale (Paramètre P63)                                                                                                    | teur (voir § 3.<br>mètre local P<br>e activé en ré<br>conomie con<br>ocké dans un<br>ds du nombre<br>ent sur cet o<br>0100%<br>air peut être l                                             | 3.2). Il change<br>12 "consigne<br>glant « Tempéra<br>nme un groupe<br>le EEPROM. La<br>e de cycle de réd<br><b>bjet.</b><br>5.001<br>1 Byte<br>imité à une vale                                               | ature<br>objet<br>durée<br>écriture.<br>CWU<br>ur              |  |  |  |  |
| chauffa<br>directe<br>éconor<br>L'objet<br>ambiar<br>dans E<br>Le pt d<br>de vie<br><b>Ne jan</b><br>42<br>Le sigr<br>minima<br>43                           | age utilisé par le régula<br>ment la valeur du para<br>mie".<br>mode S a besoin d'êtr<br>nte »: Pt de consigne E<br>TS.<br>le consigne ECO est st<br>d'une EEPROM depen<br>nais écrire cycliqueme<br>Limite mini air<br>soufflé (%)<br>nal de sortie du débit d'<br>ale (Paramètre P63)<br>Limite maxi air                                                                                                    | teur (voir § 3.<br>mètre local P<br>e activé en ré<br>conomie con<br>ocké dans un<br>ds du nombre<br>ent sur cet o<br>0100%<br>air peut être l                                             | 3.2). Il change<br>12 "consigne<br>glant « Tempéra<br>nme un groupe de<br>le EEPROM. La<br>e de cycle de réd<br>bjet.<br>5.001<br>1 Byte<br>imité à une vale                                                   | ature<br>objet<br>durée<br>écriture.<br>CWU<br>ur              |  |  |  |  |
| chauffa<br>directe<br>éconor<br>L'objet<br>ambiar<br>dans E<br>Le pt d<br>de vie<br><b>Ne jan</b><br>42<br>Le sigr<br>minima<br>43                           | age utilisé par le régula<br>ment la valeur du para<br>mie".<br>mode S a besoin d'êtr<br>nte »: Pt de consigne E<br>TS.<br>le consigne ECO est st<br>d'une EEPROM depen<br>nais écrire cycliqueme<br>Limite mini air<br>soufflé (%)<br>nal de sortie du débit d'<br>ale (Paramètre P63)<br>Limite maxi air<br>soufflé (%)                                                                                             | teur (voir § 3.<br>mètre local P<br>e activé en ré<br>conomie con<br>ocké dans un<br>ds du nombre<br>ent sur cet o<br>0100%<br>air peut être l                                             | 3.2). Il change<br>12 "consigne<br>glant « Tempéra<br>nme un groupe de<br>e EEPROM. La<br>e de cycle de réd<br>bjet.<br>5.001<br>1 Byte<br>imité à une vale<br>5.001<br>1 Byte                                 | ature<br>objet<br>durée<br>écriture.<br>CWU<br>ur              |  |  |  |  |
| chauffa<br>directe<br>éconor<br>L'objet<br>ambiar<br>dans E<br>Le pt d<br>de vie<br><b>Ne jan</b><br>42<br>Le sigr<br>minima<br>43<br>Le sigr                | age utilisé par le régula<br>ment la valeur du para<br>mie".<br>mode S a besoin d'êtr<br>nte »: Pt de consigne E<br>TS.<br>le consigne ECO est st<br>d'une EEPROM depen<br>nais écrire cycliqueme<br>Limite mini air<br>soufflé (%)<br>nal de sortie du débit d'<br>ale (Paramètre P63)<br>Limite maxi air<br>soufflé (%)<br>nal de sortie du débit d'                                                                | teur (voir § 3.<br>mètre local P<br>e activé en ré<br>conomie con<br>ocké dans un<br>ds du nombre<br>ent sur cet o<br>0100%<br>air peut être l<br>air peut être l                          | 3.2). Il change<br>12 "consigne<br>glant « Tempéra<br>nme un groupe de<br>te EEPROM. La<br>e de cycle de réd<br>bjet.<br>5.001<br>1 Byte<br>imité à une vale<br>5.001<br>1 Byte<br>imité à une vale            | ature<br>objet<br>durée<br>écriture.<br>CWU<br>ur<br>CWU<br>ur |  |  |  |  |
| chauffa<br>directe<br>éconor<br>L'objet<br>ambiar<br>dans E<br>Le pt d<br>de vie<br><b>Ne jan</b><br>42<br>Le sigr<br>minima<br>43<br>Le sigr<br>maxim       | age utilisé par le régula<br>ment la valeur du para<br>mie".<br>mode S a besoin d'êtr<br>nte »: Pt de consigne E<br>TS.<br>le consigne ECO est st<br>d'une EEPROM depen<br>nais écrire cycliqueme<br>Limite mini air<br>soufflé (%)<br>nal de sortie du débit d'<br>ale (Paramètre P63)<br>Limite maxi air<br>soufflé (%)<br>nal de sortie du débit d'<br>ale (Paramètre P64)                                         | teur (voir § 3.<br>mètre local P<br>e activé en ré<br>Economie con<br>ocké dans un<br>ds du nombre<br>ent sur cet o<br>0100%<br>air peut être l<br>0100%                                   | 3.2). Il change<br>12 "consigne<br>glant « Tempéra<br>nme un groupe de<br>le EEPROM. La<br>e de cycle de réd<br>bjet.<br>5.001<br>1 Byte<br>imité à une vale<br>5.001<br>1 Byte<br>imité à une vale            | ature<br>objet<br>durée<br>ścriture.<br>CWU<br>ur<br>CWU<br>ur |  |  |  |  |
| chauffa<br>directe<br>éconor<br>L'objet<br>ambiar<br>dans E<br>Le pt d<br>de vie<br><b>Ne jan</b><br>42<br>Le sigr<br>minima<br>43<br>Le sigr<br>maxim<br>44 | age utilisé par le régula<br>ment la valeur du para<br>mie".<br>mode S a besoin d'êtr<br>nte »: Pt de consigne E<br>TS.<br>le consigne ECO est st<br>d'une EEPROM depen<br>nais écrire cycliqueme<br>Limite mini air<br>soufflé (%)<br>nal de sortie du débit d'<br>ale (Paramètre P63)<br>Limite maxi air<br>soufflé (%)<br>nal de sortie du débit d'<br>ale (Paramètre P64)<br>Qualité d'air :                      | teur (voir § 3.<br>mètre local P<br>e activé en ré<br>conomie con<br>ocké dans un<br>ds du nombre<br>ent sur cet o<br>0100%<br>air peut être I<br>0100%<br>air peut être I                 | 3.2). Il change<br>12 "consigne<br>glant « Tempéra<br>nme un groupe de<br>le EEPROM. La<br>e de cycle de réd<br>bjet.<br>5.001<br>1 Byte<br>imité à une vale<br>5.001<br>1 Byte<br>imité à une vale            | ature<br>objet<br>durée<br>ścriture.<br>CWU<br>ur<br>CWU<br>ur |  |  |  |  |
| chauffa<br>directe<br>éconor<br>L'objet<br>ambiar<br>dans E<br>Le pt d<br>de vie<br><b>Ne jan</b><br>42<br>Le sigr<br>minima<br>43<br>Le sigr<br>maxim<br>44 | age utilisé par le régula<br>ment la valeur du para<br>mie".<br>mode S a besoin d'êtr<br>nte »: Pt de consigne E<br>TS.<br>le consigne ECO est st<br>d'une EEPROM depen<br>nais écrire cycliqueme<br>Limite mini air<br>soufflé (%)<br>nal de sortie du débit d'<br>ale (Paramètre P63)<br>Limite maxi air<br>soufflé (%)<br>nal de sortie du débit d'<br>ale (Paramètre P64)<br>Qualité d'air :<br>Concentration CO2 | teur (voir § 3.<br>mètre local P<br>e activé en ré<br>conomie con<br>ocké dans un<br>ds du nombre<br>ent sur cet o<br>0100%<br>air peut être I<br>0100%<br>air peut être I<br>Ppm<br>value | 3.2). Il change<br>12 "consigne<br>glant « Tempéra<br>nme un groupe de<br>le EEPROM. La<br>e de cycle de réd<br>bjet.<br>5.001<br>1 Byte<br>imité à une vale<br>5.001<br>1 Byte<br>imité à une vale<br>2 bytes | ature<br>objet<br>durée<br>ścriture.<br>CWU<br>ur<br>CWU<br>ur |  |  |  |  |

Concentration CO<sub>2</sub> en ppm. Plage :0...5000 ppm

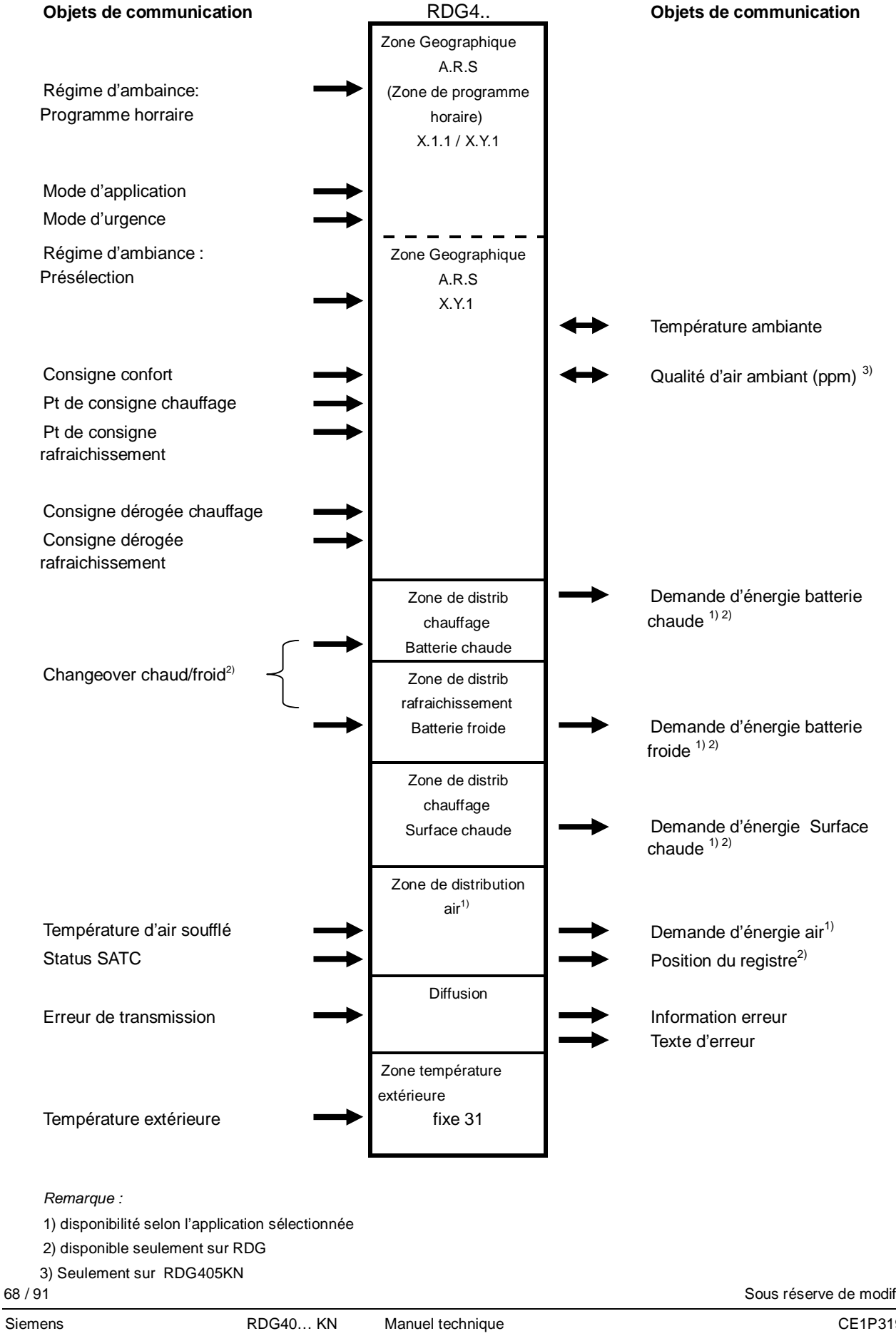

### 3.13 Paramètres de régulation

|                                                            | Pour optimiser la qualité de régulation, il est possible de modifier certains<br>paramètres sur le régulateur même par le biais de l'HMI, ou par l'intermédiaire de<br>l'outil d'exploitation et de mise en service. Ces paramètres peuvent être changés<br>en cours de fonctionnement sans qu'il soit nécessaire d'ouvrir l'appareil.                                                                                                    |
|------------------------------------------------------------|----------------------------------------------------------------------------------------------------|
|                                                            | En cas de coupure de tension, les réglages des paramètres sont conservés.                                                                                                    |
|                                                            | Les paramètres de régulation sont affectés à deux niveaux d'accès :<br>– Niveau service" et<br>– Niveau chauffagiste avec diagnostic et test                                                                                                    |
|                                                            | Le niveau service contient un petit groupe de paramètres permettant de régler le régulateur pour l'installation CVC donnée et de configurer le niveau utilisateur. Ces paramètres peuvent être modifiés à tout moment. Si l'on souhaite modifier des paramètres au niveau "chauffagiste", il convient de procéder avec précaution, car ils ont une influence directe sur la qualité de la régulation et les fonctionnalités du régulateur.            |
|                                                            | 3.13.1 Réglage des paramètres via l'HMI locale                                                                                                    |
| Accès au Niveau<br>service                                 | <ol> <li>Appuyer simultanément sur la touche de gauche et de droite pendant 4<br/>secondes, relâcher les touches, appuyer à nouveau sur la touche droite avant<br/>2 secondes jusqu'à ce que "P01" s'affiche.<br/>Continuer avec l'étape 2.</li> </ol>                                                                                                    |
| Accès au niveau<br>chauffagiste avec<br>Diagnostic et Test | <ol> <li>Appuyer simultanément sur les touches gauche et droite pendant 4 secondes,<br/>relâcher les touches, appuyer sur la touche gauche avant 2 secondes jusqu'à<br/>ce que la température disparaisse, puis tourner le bouton rotatif d'au moins un<br/>demi-tour dans le sens antihoraire. "Pxx" s'affiche.<br/>Continuer avec l'étape 2.</li> </ol>                                                                                             |
| Modifications de<br>paramètres                             | <ol> <li>Sélectionnez le paramètre souhaité en tournant le bouton rotatif.</li> <li>Appuyer sur la touche ✓ (OK) ; la valeur actuelle du paramètre choisi commence à clignoter; elle peut être modifiée en tournant le bouton.</li> <li>Appuyer sur la touche (✓ (OK) pour valider la valeur entrée, ou sur I (Echap) pour annuler la modification.</li> <li>Si vous souhaitez modifier d'autres paramètres, répéter les opérations 2 à 4.</li> </ol> |
| Réinitialisation de<br>paramètres                          | <ul> <li>Appuyer sur la toucne (Ecnap) pour quitter le mode de Parametrage.</li> <li>Les paramètres de régulation par défaut peuvent être rechargés en réglant la valeur du paramètre P71 sur "ON". Valider ce choix par une pression sur la touche de droite.</li> <li>Pendant le rechargement des valeurs par défaut, l'écran affiche "8888".</li> </ul>                                                                                            |

#### 3.13.2 Réglage des paramètres / chargement avec un outil

Les paramètres de régulation peuvent être modifiés via le bus, par chargement pendant la mise en service ou en cours de fonctionnement avec un outil comme l'ACS.

| 9.4                            | L'ACS Tool permet de modifier les paramètres comme suit :                                                                                                    |
|--------------------------------|----------------------------------------------------------------------------------------------------|
| acs                            | <ul> <li>Pendant la mise en service, par chargement de l'ensemble des paramètres</li> <li>Pendant le fonctionnement via le carnet opérateur (la plupart des paramètres)</li> </ul>                                                                                                    |
| Serveur Web OZW772             | La plupart des paramètres peut être modifiée en cours de fonctionnement avec le serveur Web OZW772                                                                                                    |
| ETS Professional               | ETS Professional ne permet que de charger les paramètres d'adresse d'appareil,<br>par souci de simplification et pour éviter des conflits.<br>Ceci permet de poursuivre le traitement des objets de communication d'un RDG<br>précédemment mis en service via l'HMI locale ou l'ACS (affectation d'objets de<br>communication à des adresses de groupe) |
| Remarques                      | <ul> <li>L'application de base ne peut être modifiée que par chargement de paramètres avec l'ACS.</li> <li>Les régulateurs RDG KNX requièrent la version ETS4 ou supérieure/l'ACS série 790 version</li> </ul>                                                                                                    |
| Raccordement d'un<br>outil KNX | Le raccordement d'un outil de mise en service ou d'exploitation KNX aux régulateurs RDG est décrit au chapitre 4.2 .                                                                                                    |

| Paramètres | Désignation                                                                       | Réglage d'usine                    | Plage                                                                                                    | RDG400KN     | RDG405KN | Dépendance |
|------------|-----------------------------------------------------------------------------------|------------------------------------|----------------------------------------------------------------------------------------------------|--------------|----------|------------|
| Nive       | au service                                                                        | T                                  |                                                                                                    |              |          |            |
| P01        | Séquence de régulation                                                            | 1 = Rafraichissement<br>uniquement | <ul> <li>0 = Chauffage uniquement</li> <li>1 = Rafraichissement uniquement</li> <li>2 = Changeover chaud/froid</li> <li>manuel</li> <li>3 = Changeover chaud/froid auto.</li> <li>4 = chauffage et rafraichissement</li> </ul>                                                                                                    | ~            | V        |            |
| P02        | Mode de fonct. température                                                        | 1                                  | 1 = Auto - Protection<br>2 = Auto - Confort - Économie -<br>Protection                                                                                                    | ~            | ~        |            |
| P04        | Unité                                                                             | C (0)                              | C = ° Celsius<br>F = ° Fahrenheit                                                                                                    | ~            | ~        |            |
| P05        | Correction valeur mesure                                                          | 0 K                                | – 33 K                                                                                                    | ✓            | ✓        |            |
| P06        | Affichage standard                                                                | 0                                  | 0 = Température ambiante<br>1 = Consigne                                                                                                    | ✓            | ~        |            |
| P07        | Affichage info complémentaires<br>RDG400KN (Plage 04)<br>RDG405KN (Plage 04, 6,7) | 0                                  | $\begin{array}{l} 0 = & \cdots & (\text{Pas d'affichage}) \\ 1 = & ^{\circ}\text{C et } ^{\circ}\text{F} \\ 2 = & \text{Température extérieure (via le bus)} \\ 3 = & \text{Heure (12h) (via le bus)} \\ 4 = & \text{Heure (24h) (via le bus)} \\ 6 = & \text{Concentration en CO}_2 \text{ ppm} \\ 7 = & \text{Symboles CO}_2 \end{array}$ | ✓            | ~        |            |
| P08        | Consigne confort de base                                                          | 21 °C                              | 540 °C                                                                                                    | ✓            | ✓        |            |
| P09        | Point de consigne confort mini                                                    | 5 °C                               | 540 °C                                                                                                    | $\checkmark$ | ✓        |            |
| P10        | Point de consigne confort maxi                                                    | 35 °C                              | 540 °C                                                                                                    | ✓            | ✓        |            |
| P11        | Cons. chauffage économie                                                          | 15 °C                              | OFF, 5 WCoolEco;<br>WCoolEco = 40 °C max                                                                                                    | ~            | ~        |            |
| P12        | Consigne rafraichissement<br>économie                                             | 30 °C                              | OFF, WHeatEco 40 °C;<br>WHeatEco = 5 °C min                                                                                                    | ~            | ~        |            |
| P14        | Désactivation des touches                                                         | 0                                  | 0 = déverrouillé<br>1 = Verrouillage auto<br>2 = Verrouillage manuel                                                                                                    | ~            | ~        |            |
| P19        | Consigne CO <sub>2</sub>                                                          | 1000                               | OFF(0)5000 ppm                                                                                                    | Х            | ✓        |            |
| P20        | Bande proportionnelle CO <sub>2</sub> - Xp                                        | 400                                | 102000 ppm                                                                                                    | Х            | ✓        |            |

#### 3.13.3 Paramètres du niveau service

Remarque : L'affichage du paramètre dépend de l'application choisie et de la fonction.

#### 3.13.4 Paramètres du niveau chauffagiste avec Diagnostic et Test

| nètres | Désignation                                                                              | Réglage d'usine                                                            | Plage                                                                                                    | 400KN        | 405KN        | ndance   |
|--------|------------------------------------------------------------------------------------------|----------------------------------------------------------------------------|----------------------------------------------------------------------------------------------------|--------------|--------------|----------|
| Parar  |                                                                                          |                                                                            |                                                                                                    | RDG          | RDG          | Dépei    |
| Nive   | au chauffagiste                                                                          |                                                                            |                                                                                                    |              |              |          |
| P30    | Chauffage - bande P Xp                                                                   | 2 K                                                                        | 0.56 K                                                                                                    | ✓            | √            |          |
| P31    | Froid bande P Xp                                                                         | 1 K                                                                        | 0.56 K                                                                                                    | ·<br>•       | ·<br>•       |          |
| P32    | Radiateur P Xp                                                                           | 2 K                                                                        | 0.56 K                                                                                                    | ·<br>✓       | ·<br>✓       | Appli.   |
| P33    | Mode confort zone neutre                                                                 | 2 K                                                                        | 0,55 K                                                                                                    | ·<br>✓       | ·<br>✓       | Appli.   |
| P35    | Temps d'intégration Tn                                                                   |                                                                            |                                                                                                    | ,            | •            |          |
|        | RDG400KN                                                                                 | 5 min                                                                      | 010 min                                                                                                    | $\checkmark$ | $\checkmark$ | P46, P47 |
|        | RDG405KN                                                                                 | 45 min                                                                     | 0120 min                                                                                                    |              |              |          |
| P36    | Changeover froid                                                                         | 16 °C                                                                      | 1025 °C                                                                                                    | ✓            | ✓            | P38      |
| P37    | Changeover chaud                                                                         | 28 °C                                                                      | 2740 °C                                                                                                    | ✓            | $\checkmark$ | P38      |
| P38    | Entree X1<br>RDG400KN<br>(Plage 03 [économie]8)<br>RDG405KN<br>(Plage 03 [protection]10) | 1: = sonde ext                                                             | <ul> <li>0 = (aucune fonction)</li> <li>1 = Sonde d'ambiance ext. /<br/>temp. reprise (AI)</li> <li>2 = Changeover chaud froid<br/>(AI/DI)</li> <li>3 = Contact de régime [ECO],<br/>Contact de fenêtre [PROT] (DI)</li> <li>4 = Sonde de point de rosée (DI)</li> <li>5 = Libération de la batterie<br/>électrique (DI)</li> <li>6 = Entrée de défaut (DI)</li> <li>7 = Entrée de surveillance<br/>(contact)</li> <li>8 = Entrée de surveillance<br/>(Temp)</li> <li>10 = Détecteur de présence (DI)</li> </ul> | ¥            | ¥            |          |
| P39    | Position normale entrée X1                                                               | 0 (NO)                                                                     | 0 = Contact de travail / ouvert<br>1 = Contact de repos / fermé                                                                                                    | ✓            | ✓            | P38      |
| P40    | Entrée U1                                                                                | 0                                                                          | 0 = Pas de fonction                                                                                                    |              |              |          |
|        |                                                                                          |                                                                            | 1 = Entrée position registre<br>2 = Entrée sonde CO <sub>2</sub>                                                                                                    | Х            | $\checkmark$ |          |
| P42    | Entrée D1<br>RDG400KN<br>(Plage 03 [économie]7)<br>RDG405KN<br>(Plage 03 [protection]10) | 3 =<br>Contact de régime<br>(RDG400KN)<br>Contact de fenêtre<br>(RDG405KN) | 0 = (aucune fonction)<br>2 = Changeover chaud froid (DI)<br>3 = Contact de régime [ECO],<br>Contact de fenêtre [PROT] (DI)<br>4 = Sonde de point de rosée (DI)<br>5 = Libération de la batterie<br>électrique (DI)<br>6 = Entrée de défaut (DI)<br>7 = Entrée de surveillance<br>(contact)<br>10 = Détecteur de présence (DI)                                                                                                    | ~            | ~            |          |
| P43    | Position normale entrée D1                                                               | 0 (NO)                                                                     | 0 = Contact de travail / ouvert<br>1 = Contact de repos / fermé                                                                                                    | ✓            | ✓            | P42      |
| P44    | Tps. actionneur Y1/Y2                                                                    | 150 s                                                                      | 20300 s                                                                                                    | ✓            | $\checkmark$ | P46      |
| P46    | Sortie Y1/Y2                                                                             | ON/OFF (1)                                                                 | 0 = 3 points<br>1 = 2 points tout ou rien<br>2 = 2 points PWM                                                                                                    | $\checkmark$ | $\checkmark$ | Appli.   |
| P47    | Sortie régulateur VAV                                                                    | 0 = 010 V                                                                  | 0 = 010 V<br>1 = 3 points                                                                                                    | ✓            | ✓            | Appli.   |
| P51    | Limite temp. Dép. plancher chauf.                                                        | OFF                                                                        | OFF, 1050 °C                                                                                                    | ✓            | ✓            | P38      |
| P54    | Temporisation à l'arrêt ventilateur                                                      | 60 s                                                                       | 0360s                                                                                                    | ✓            | ✓            |          |
| P63    | Seuil min. soufflage                                                                     | 0%                                                                         | 0P64 (%)                                                                                                    | ✓            | ✓            |          |
| P64    | Seuil max. soufflage                                                                     | 100%                                                                       | P63100 (%)                                                                                                    | ✓            | ✓            |          |
| P65    | Valeur consigne prot. chauff.                                                            | 8 °C                                                                       | OFF, 5WCoolProt;<br>WCoolProt = 40 °C max                                                                                                    | ✓            | ✓            |          |
| P66    | Valeur consigne prot. froid.                                                             | OFF                                                                        | OFF, WHeatProt40;<br>WHeatProt = 5 °C min                                                                                                    | ~            | $\checkmark$ |          |
| P68    | Mode confort temporaire                                                                  | 0 (= OFF)                                                                  | 0360 min                                                                                                    | $\checkmark$ | $\checkmark$ |          |
| Paramètres | Désignation               | Réglage d'usine | Plage                          | RDG400KN | RDG405KN | Dépendance |
|------------|---------------------------|-----------------|--------------------------------|----------|----------|------------|
| Nive       | au chauffagiste           |                 |                                |          |          |            |
| P69        | Temps prolong. occupation | OFF             | OFF = désactivé<br>ON = libéré | ~        | ~        |            |

| Paramètres | Désignation                | Réglage d'usine | Plage                                                                                                    | RDG400KN | RDG405KN | Dépendance |
|------------|----------------------------|-----------------|----------------------------------------------------------------------------------------------------|----------|----------|------------|
| Nive       | au expert                  |                 |                                                                                                    |          |          |            |
| P71        | Retour aux réglages usines | OFF             | OFF = désactivé<br>ON = lancer le rechargement<br>Pendant le rechargement des<br>valeurs par défaut, l'écran affiche<br>"8888" pendant 3 s | ~        | ~        |            |

| Paramètres | Désignation                             | Réglage d'usine | Plage                       |              | RDG405KN | dépendance  |
|------------|-----------------------------------------|-----------------|-----------------------------|--------------|----------|-------------|
| Com        | munication                              |                 |                             |              |          |             |
| P81        | Adresse appareil 1)                     | 255             | 1255                        | ✓            | ✓        |             |
| P82        | Zone géographique (appartement)<br>= 2) |                 | , 1126                      | $\checkmark$ | ✓        |             |
| P83        | Zone géographique (Pièce) 2)            | 1               | , 163                       | ✓            | ✓        |             |
| P84        | Zone distri. chaud batterie chaude      |                 | , 131                       | ✓            | ✓        | Appli., P01 |
| P85        | Zone froid VC                           |                 | , 131                       | ✓            | ✓        | Appli. P01  |
| P86        | Zone chauf. Radia. Planch.              |                 | , 131                       | ✓            | ✓        | Appli.      |
| P87        | Zone de distribution d'air              |                 | , 131                       | ✓            | ✓        |             |
| P88        | Passage                                 | 0               | 0 = Économie<br>1 = Confort | ~            | ~        |             |

# Remarque : P46, P47: Le réglage sur tout ou rien ou 3 points s'effectue via les commutateurs DIP 4 et 5.

- Adresse physique = Plage.Ligne.Adresse d'appareil. Réglage d'usine pour plage = 0, ligne = 2. Modification possible avec un dispositif spécial, par exemple un coupleur de ligne ou l'outil de mise en service ACS
- 2) Type = Zone géographique Appartement.Pièce.Sous-zone. Dans le RDG, la sous-zone dispose d'une valeur fixe de 1

| Paramètres | Désignation                                                           | Plage                                                                                                    | RDG400KN     | RDG405KN     | dépendance |
|------------|-----------------------------------------------------------------------|----------------------------------------------------------------------------------------------------|--------------|--------------|------------|
| Diag       | nostic & Test                                                         |                                                                                                    |              |              |            |
| d01        | Numéro de l'application                                               | 0 = (aucune application)<br>1 = monogaine<br>2 = monogaine avec batterie électrique<br>3 = monogaine avec radiateur<br>4 = monogaine avec batterie chaude / batterie<br>froide | ✓            | ~            |            |
| d02        | État X1                                                               | = Pas de fonction (P38 =0)         0       = désactivée (pour DI)         1       = activée (DI)         049 °C= valeur de température actuelle (pour AI)         00           | ✓            | ~            |            |
| d03        | Etat U1 (RDG405KN)                                                    | 010V ;<br>« « signifie non disponible                                                                                                    | $\checkmark$ | ~            |            |
| d04        | État D1                                                               | 0 = désactivée (pour DI)<br>1 = activée (DI)<br>00 ↓ = Entrée C/F en court-circuit<br>100 ∭ = Entrée C/F ouverte                                                               | ✓            | ~            |            |
| d05        | Mode test pour vérifier le sens de marche du servomoteur sur Y1/Y2 3) | "" = Absence de signal sur les sorties Y1 +<br>Y2<br>OPE = forçage d'ouverture sur la sortie Y1<br>CLO = forçage de fermeture sur la sortie Y2                                 | ~            | ~            | P46        |
| d07        | Version du régulateur                                                 | "Ux.xx s'affiche                                                                                                    | $\checkmark$ | $\checkmark$ |            |

 On ne peut quitter ce paramètre que si le réglage est réinitialisé sur "---". Appuyer sur la touche gauche pour quitter.

# 4. Utilisation

## 4.1 Montage et installation

Ne pas monter le régulateur dans des étagères, des coins, derrières des tentures ou à proximité de sources de chaleur. Éviter de l'exposer à l'ensoleillement direct. Montage à environ 1,5 m du sol.

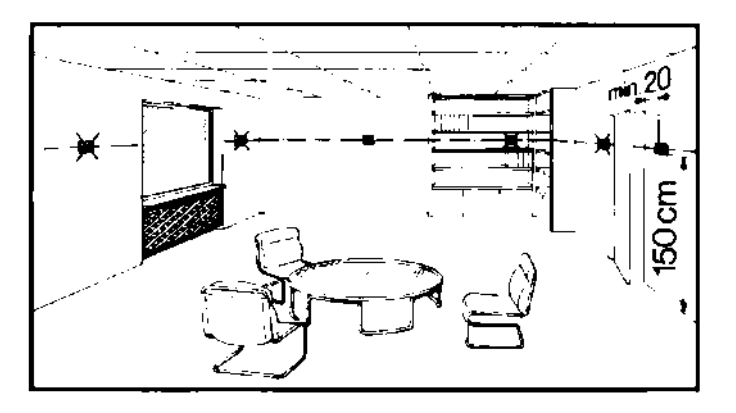

Montage A Monter le régulateur dans un endroit sec et propre, hors de la trajectoire directe de l'écoulement d'air d'un appareil de chauffage ou de rafraichissement et à l'abri de projections ou de gouttes d'eau.

#### Câblage

 $\wedge$ 

 $\wedge$ 

/!\

 $\wedge$ 

Voir les instructions de montage M3192 jointes au régulateur [3].

- Câblage, fusible et mise à la terre doivent être conformes aux prescriptions locales!
  - La ligne d'alimentation doit être pourvue d'un fusible externe ou d'un disjoncteur (maximum 10 A).
- Les câbles vers les entrées X1-M, U1-G0 et D1-GND doivent être isolés du 230
   V~ si la boîte encastrée achemine aussi la tension secteur 230 V~.
  - Entrée X1-M ou D1-GND: Il est possible de raccorder plusieurs contacts (par exemple commutateur été/hiver) en parallèle. Pour le dimensionnement, prendre en compte le courant maximal de scrutation des contacts
  - Les câbles des entrées de communication KNX CE+ / CE- doivent être isolés du 230 V~ si la boîte encastrée achemine également des conducteurs sous tension secteur 230 V
    - Avant de déposer la plaque de montage, débrancher les câbles du secteur.

### 4.2 Mise en service

| Applications     | <ul> <li>Les régulateurs d'ambiance sont fournis avec un jeu fixe d'applications préprogrammées.</li> <li>L'application adéquate est sélectionnée et activée au moment de la mise en service à l'aide de l'un des outils suivants :</li> <li>1) Commutateurs DIP et HMI locale</li> <li>2) Synco ACS</li> <li>3) ETS (Le chargement de paramètres et d'applications avec ETS sera mis en œuvre ultérieurement.)</li> </ul> |
|------------------|----------------------------------------------------------------------------------------------------|
| Commutateurs DIF | Si l'application est sélectionnée au moyen des commutateurs DIP, ceux-ci doivent<br>être réglés avant d'encliqueter l'appareil sur l'embase encastrée.                                                                                                    |
|                  | Si l'on sélectionne une application avec l'outil de mise en service, il faut positionner tous les commutateurs DIP sur OFF (configuration à distance).                                                                                                    |
|                  | Après mise sous tension, le régulateur se réinitialise. Tous les segments à cristaux liquides de l'écran clignotent pour signaler que la réinitialisation s'est correctement déroulée. Après la réinitialisation qui dure environ 3 secondes, le régulateur est prêt à être mis en service par un spécialiste de CVC qualifié.                                                                                             |
| NO APPL          | Si tous les commutateurs DIP sont sur OFF, "NO APPL" s'affiche à l'écran pour<br>signaler qu'il faut sélectionner une application avec l'outil.                                                                                                    |
| Rema             | rque : Chaque fois que l'on change d'application, le régulateur recharge les réglages par<br>défaut de tous les paramètres de régulation, excepté ceux des appareils KNX et<br>des adresses de zone.                                                                                                    |

Raccordement d'outils Raccorder l'ACS<sup>™</sup> ou ETS à la ligne de bus KNX à un endroit quelconque pour procéder à la mise en service :

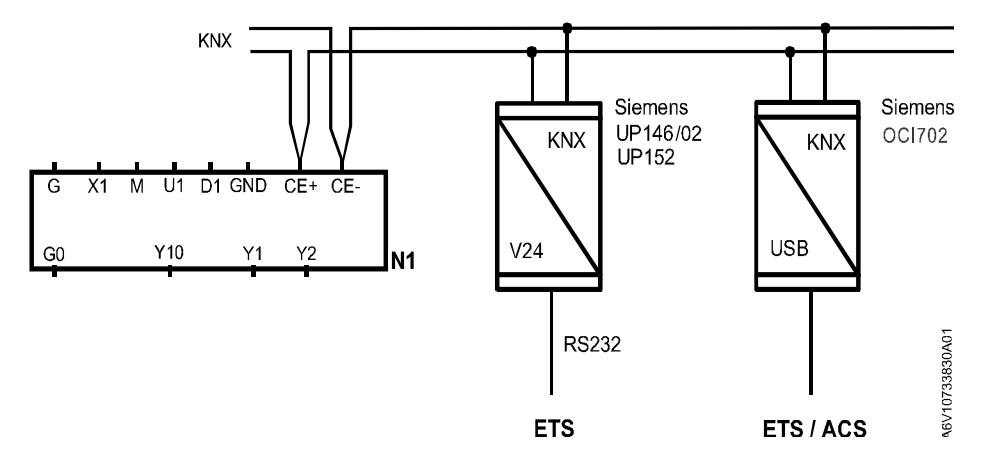

L'ACS et ETS nécessitent une interface:

- 1) Interface KNX RS232 (par exemple Siemens UP146/N02, UP152) 2) Interface KNX USB OCI702
- Remarque : Il est nécessaire de prévoir une alimentation externe du bus KNX lorsque le RDG est raccordé directement à un outil (ACS7 ou ETS..) via une interface KNX.

Sous réserve de modifications

| Paramètres de<br>régulation                          | Les paramètres de régulation du régulateur peuvent être m<br>fonctionnement optimal du système (voir chapitre 3.11, "Pa<br>régulation").<br>Les paramètres peuvent être réglés par le biais de…<br>1) l'HMI locale<br>2) Synco™ ACS<br>3) ETS                                                 | Daramètres de régulation du régulateur peuvent être modifiés pour assurer un<br>cionnement optimal du système (voir chapitre 3.11, "Paramètres de<br>lation").<br>Daramètres peuvent être réglés par le biais de…<br>'HMI locale<br>/nco <sup>™</sup> ACS<br>ΓS |  |  |  |
|------------------------------------------------------|----------------------------------------------------------------------------------------------------|----------------------------------------------------------------------------------------------------|--|--|--|
| Séquence de régulation                               | <ul> <li>Selon l'application il peut être nécessaire de régler la séc<br/>le paramètre P01. Le réglage d'usine est le suivant :</li> </ul>                                                                                                    | quence de régulation via                                                                                                    |  |  |  |
|                                                      | Application                                                                                                    | Réglage d'usine<br>P01                                                                                                    |  |  |  |
|                                                      | Monogaine, monogaine avec batterie chaude / batterie froide                                                                                                    | 1 =<br>Rafraichissement<br>uniquement                                                                                                    |  |  |  |
|                                                      | Monogaine avec batterie électrique, monogaine avec radiateur                                                                                                    | non réglable                                                                                                    |  |  |  |
| Calibrage de la sonde                                | <ul> <li>Si la température ambiante affichée sur le régulateur ne<br/>température mesurée (après au moins 1 heure de fonction<br/>recalibrer la sonde de température en agissant sur le par</li> </ul>                                                                                        | correspond pas à la<br>onnement), il faut<br>ramètre P05.                                                                                                    |  |  |  |
| Limitation des consignes<br>et des plages de réglage | <ul> <li>Pour des raisons de confort et d'économie, il est conseill<br/>consignes et les plages de réglage de celles-ci (paramèt<br/>modifier, le cas échéant</li> </ul>                                                                                                    | é de vérifier les<br>res P08…P12) et de les                                                                                                    |  |  |  |
| Mode de programmation                                | Au moment de la mise en service, on peut utiliser le mode p<br>détecter le régulateur dans le réseau KNX.<br>Pour ce faire, appuyez simultanément sur les touches de ga<br>pendant 6 secondes jusqu'à ce que "PrOg" s'affiche.<br>Le mode programmation reste actif jusqu'à identification co | ent de la mise en service, on peut utiliser le mode programmation pour<br>le régulateur dans le réseau KNX.<br>faire, appuyez simultanément sur les touches de gauche et de droite<br>6 secondes jusqu'à ce que "PrOg" s'affiche.                               |  |  |  |
| Affectation des<br>adresses produits<br>KNX          | Affectation des adresses produit (P81) via ETS, HMI, ACS<br>Avec l'adresse produit réglé sur 255, la communication est<br>d'échange de données)                                                                                                    | ou ETS<br>désactivée (pas                                                                                                    |  |  |  |
| Affectation des<br>adresses de groupe<br>KNX         | Pour affecter les adresses de groupe KNX aux objets de ce<br>régulateur d'ambiance, il faut utiliser ETS Professional.                                                                                                    | ommunication du                                                                                                    |  |  |  |
| N° de série KNX                                      | Un numéro de série KNX unique est sérigraphié à l'arrière d<br>Il figure aussi sur une étiquette adhésive présente dans l'er<br>servir aux installateurs à des fins de documentation.                                                                                                    | de chaque appareil.<br>nballage, qui pourra                                                                                                    |  |  |  |

# 4.3 Exploitation

#### Disposition

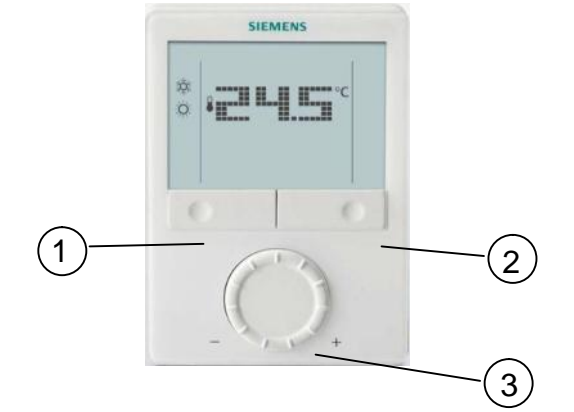

- 1. Touche de régime / Echapper
- 2. Touche Protection et OK
- 3. Bouton de réglage des consignes et des paramètres

#### Action des touches

| Opération                                                                                                    | Effet, Description                                                                                                    |
|----------------------------------------------------------------------------------------------------|----------------------------------------------------------------------------------------------------|
| Mode normal                                                                                                    | Le régime actuel et l'état de fonctionnement sont signalés par<br>des symboles.                                                                                                    |
| Appuyer sur n'importe quelle touche<br>(Régulateur d'ambiance en fonctionnement<br>normal)                                                                                                    | Entrer le choix du régime ;<br>L'afficheur LCD rétro-éclairé s'allume, tous les symboles<br>existants apparaissent, une flèche pointe sur le régime / l'état<br>actuel                                                                                          |
| Appuyer sur la touche de gauche                                                                                                    | Modification du régime (la flèche se déplace vers le symbole<br>suivant)<br>Le nouveau régime est validé après un délai de 3 secondes<br>sans autre intervention, et les autres symboles disparaissent<br>de l'affichage. L'afficheur s'éteint au bout de 20 s. |
| Appuyer sur la touche de gauche (P01 = 2)                                                                                                    | Commutation entre le chauffage et le rafraichissement                                                                                                    |
| Appuyer sur la touche de gauche pendant que le régime Économie est sélectionné via le bus ou que la commutation du régime est activée                                                                                                    | Activation de la "prolongation du régime confort"<br>(pour plus d'informations, cf. page 21)                                                                                                    |
| Appuyer sur la touche gauche et<br>Tourner le bouton dans le sens horaire /<br>antihoraire                                                                                                    | Activer la minuterie pour la "Présence prolongée" / "Absence prolongée" et régler l'heure (pour plus d'informations cf. page 21)                                                                                                    |
| Appuyer sur la touche droite pendant plus de 3 s                                                                                                    | Activer/désactiver le verrouillage des touches                                                                                                    |
| Appuyer sur la touche droite                                                                                                    | Régler le régulateur sur le mode Protection ou retourner au<br>régime précédent                                                                                                    |
| Tourner le bouton rotatif                                                                                                    | Régler la consigne d'ambiance pour le confort                                                                                                    |
| Maintenez appuyé simultanément les touches<br>gauche et droite pendant > 4 s, les relâcher, puis<br>appuyer sur la touche droite avant 2 secondes<br>jusqu'à ce que la température disparaisse.                                                                                                    | Pour passer du mode paramétrage au niveau service                                                                                                    |
| Maintenez appuyé simultanément les touches<br>gauche et droite pendant 4 secondes, les<br>relâcher, appuyer sur la touche gauche avant 2<br>secondes qui suivent jusqu'à ce que la<br>température disparaisse puis tourner le bouton<br>d'au moins d'un demi tour dans le sens<br>trigonométrique. Pxx s'affiche. | Pour passer du mode paramétrage au Niveau chauffagiste,<br>Diagnostic et Test.                                                                                                    |
| Appuyer simultanément sur la touche gauche et<br>droite pendant 6 s                                                                                                    | Accès à la programmation (KNX)                                                                                                    |

#### Affichage

#### RDG400KN RDG405KN

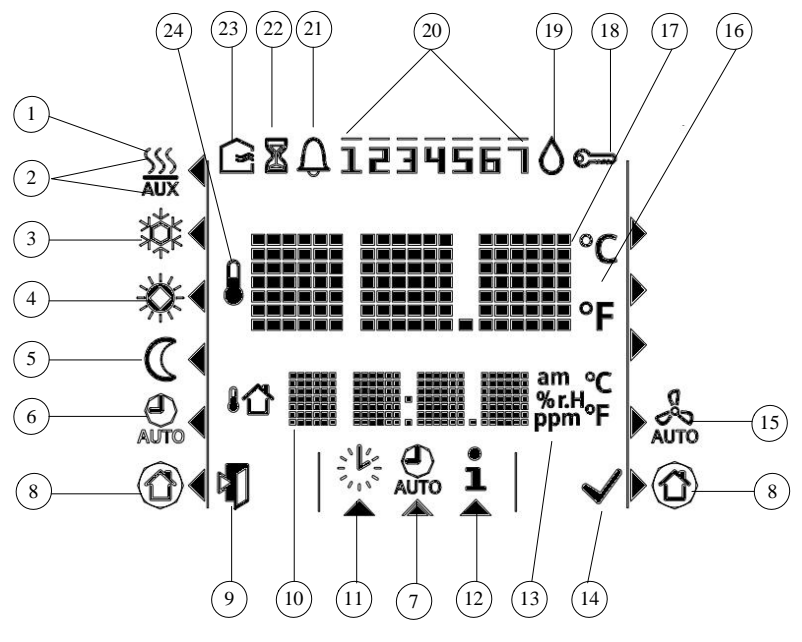

| #  | Symbole           | Description                                                                                                    | #  | Symbole      | Description                                                                                                    |
|----|-------------------|----------------------------------------------------------------------------------------------------|----|--------------|----------------------------------------------------------------------------------------------------|
| 1  | <u>SSS</u>        | Régime de chauffage                                                                                                    | 14 | $\checkmark$ | Validation des paramètres                                                                                           |
| 2  | SSS<br>AUX        | Régime de chauffage,<br>batterie électrique active                                                                                                   | 15 | E Sa         | Ventilateur primaire en service (compatible<br>uniquement avec le régulateur primaire<br>Synco700)                  |
| 3  | ¥Č¢               | Régime rafraichissement                                                                                                    | 16 | °C<br>°F     | Degrés Celsius<br>Degrés Fahrenheit                                                                                 |
| 4  | *                 | Confort                                                                                                    | 17 | <b>€</b>     | Désactivation des touches                                                                                           |
| 5  | $\mathbb{C}$      | Économie                                                                                                    | 18 | S            | Condensation dans la pièce (réponse de la sonde de point de rosée)                                                  |
| 6  | Θ                 | Régime Auto Timer selon programme<br>horaire (via KNX)                                                                                               | 19 | ~            | Jour 17 à partir du bus KNX<br>1 = Lundi / 7 = Dimanche                                                             |
| 7  | AUTO              | Visualisation et réglage du<br>programme horraire                                                                                                    |    | 0            | Défaut                                                                                                    |
| 8  |                   | Protection                                                                                                    | 20 | <br>1234567  | Fonction Timer (minuterie); s'affiche si le<br>régime est prolongé temporairement<br>(absence/présence plus longue) |
| 9  | ۲Į                | Echap (retour)                                                                                                    | 21 | Û            | Désactivation des touches                                                                                           |
| 10 | am<br>Sr.H<br>Ppm | Informations supplémentaires pour<br>l'utilisateur comme la température<br>extérieure 11 ou l'heure à partir du<br>bus KNX. Sélection par paramètres | 22 | X            | Condensation dans la pièce (réponse de la sonde de point de rosée)                                                  |
| 11 | 影                 | Régler l'heure et le jour de la semaine                                                                                                    | 23 | $\langle $   | Air neuf (RDG405KN)                                                                                                 |
| 12 | i                 | information                                                                                                    | 24 |              | Affichage de la température ambiante                                                                                |
| 13 | am / pm<br>ppm    | am et pm : Heure horologe en format<br>24 heures ou 12 heures (am/pm)<br>ppm: valeur de la sonde externe de<br>CO <sub>2</sub> (RDG405KN)            |    |              |                                                                                                    |

Sous réserve de modifications

### 4.4 Commande à distance

Les régulateurs RDG peuvent être exploités à distance avec un serveur Web OZW772 un appareil de service ou l'outil ACS Gestion.

### 4.5 Recyclage

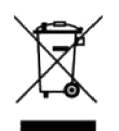

Cet appareil est à considérer comme un produit électronique ancienne génération, au sens de la directive européenne 2012/19/EU et ne doit pas être éliminé comme un déchet domestique.

Respectez la législation nationale correspondante. Recycler l'appareil selon les circuits prévus.

Respecter toutes les règlementations en vigueur.

# 5. Outils KNX compatibles

### 5.1 ETS... Professional

ETS Professional

ETS Professional est un outil d'ingénierie. Il sert à mettre en service les régulateurs d'ambiance RDG.. KNX

Avec l'outil ETS les fonctions suivantes peuvent être effectuées :

- Définir et télécharger les adresses physiques
- Définir et télécharger l'apllication (type d'installation, séquence de régulation)
- Régler et télécharger les paramètres de régulations des régulateurs d'ambiance
- Régler et télécharger les adresses de groupe

Ce manuel technique ne décrit pas l'utilisation d'ETS ni la mise en service d'un appareil. Pour des informations détaillées, se reporter au manuel KNX.

Le réglage des paramètres KNX du RDG ne peut s'effectuer qu'à partir de la<br/>version ETS4 ou supérieur.

Mode adressagePour démarrer le mode programmation KNX, appuyer simultanément sur les<br/>boutons gauche et droit pour au moins 6 secondes. Pr09 s'affiche sur l'écran

#### 5.1.1 Réglage des paramètres avec ETS

Pour régler les paramètres, ouvrir le projet et sélectionner un appareil. Pour lancer le paramétrage, sélectionner **Edition**, puis **Paramétrage**.

| 0.2.1 RDG405KN Room Thermos | tat > Basic configuration |              |   |
|-----------------------------|---------------------------|--------------|---|
| Basic configuration         | [DIP] Plant type          | Single duct  | • |
| Device                      | [P01] Control sequence    | Cooling only |   |
| Room operating mode         |                           |              |   |
| Room temperature and setpoi |                           |              |   |
| Controller                  |                           |              |   |
| Terminal inputs             |                           |              |   |
| Indoor air quality          |                           |              |   |

#### Remarques

Les paramètres servent uniquement à sélectionner les objets de communication.
Il faut utiliser ETS 4 ou supérieure

#### Contrôle de qualité d'air (RDG405KN)

- 1. Sélectionner si la valeur de la sonde de CO<sub>2</sub> ou (COV) est transmise sur le bus ou si elle est reçue du bus.
- 2. Régler la consigne et la bande proportionnelle (Xp)

| Basic configuration         | Group communication objects           |                  |       |
|-----------------------------|---------------------------------------|------------------|-------|
| Device                      | Indoor air quality: CO2 concentration | Transmit Receive |       |
| Room operating mode         |                                       |                  |       |
| Room temperature and setpoi | Parameter settings                    | 1000             |       |
| Controller                  | [P19] Air quality setpoint            |                  | [ppm] |
| Terminal inputs             | [P20] Indoor air quality P-band Xp    | 400              | [ppm] |
| Indoor air quality          |                                       |                  |       |

L'objet 44 peut-être utilisé pour transmettre ou pour recevoir la valeur de la qualité d'air.

| Number | * Name                                      | <b>Object Function</b> | De Gr Length C | R | W   | т    | U | Data Type   |
|--------|---------------------------------------------|------------------------|----------------|---|-----|------|---|-------------|
| 44     | Indoor air quality: CO2 concentration [ppm] | Receive                | 2 bytes C      | - | W - | ÷. 1 | U | parts/milli |

### 5.2 Outils ACS Tool

acs

L'outil ACS790 permettent de mettre les régulateurs KNX RDG en service (adresse physique, application, paramètres) ainsi que de les exploiter et de les surveiller en cours de fonctionnement par le bus.

Ce manuel technique n'explique pas comment définir l'adresse physique. Il donne simplement un bref aperçu des fonctions principales de l'ACS. Pour de plus amples informations, consultez l'aide en ligne de l'ACS.

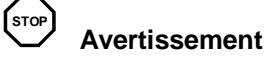

Le réglage des paramètres des RDG KNX n'est pris en charge qu'à partir de la version 5.11 ou supérieure de l'ACS.

Sous réserve de modifications

#### 5.2.1 Réglage des paramètres avec l'ACS

Dans l'application **ACS Tool**, sélectionnez **Installation**, puis **Ouvrir**, pour accéder à l'installation. Pour lancer le paramétrage, sélectionner **Applications**, puis **Paramétrage...** 

| ACS Tool [lancement RDG405KN] - [Page de démarrage]   |
|-------------------------------------------------------|
| 🚯 Projet Vue Applications Actions Outils Fenêtre Aide |
| 📴 🕒 🗏 🔟 🖋 🕼 K 🖻 🛍 🗙 I ? 📲 🌇 😂 🔍 I 🖻 🖶 📲 2. 🚳 🔫 .      |
| 🚽 🗞 😢 🛯 🔄 🐚 🛛 🥐 💡                                     |
| SIEMENS                                               |
| Nouveau projet Etat du projet Démarrer Contact        |
| Ouvrir projet Projet : lancement RDG405KN             |
| Projets récents Catégories :                          |

Il est possible de configurer et de charger les paramètres **d'application** et **de régulation**.

La colonne *N° de ligne* contient le numéro des paramètres conformément au tableau des paramètres. Cf. chapitre 3.12, "Paramètres de régulation".

| ACS Tool [lancement RDG405KN] - [Paramétrage]                                                                                                    |                       | Stand Street Street Street Street                                            | THE R OWNER WHEN                                              | and the set of the |
|----------------------------------------------------------------------------------------------------|-----------------------|------------------------------------------------------------------------------|---------------------------------------------------------------|--------------------|
| Projet Editer Vue Applications Actions Outils                                                                                                    | Fenêtre Aide          |                                                                              |                                                               |                    |
| ·····································                                                                                                    | ¶a 🖸   <  ∋ 🕂         |                                                                              |                                                               |                    |
|                                                                                                    | 40 mm                 |                                                                              |                                                               |                    |
| Paramétrage                                                                                                    | Configuration de base |                                                                              |                                                               |                    |
| a 🗏 🎰 lancement RDG405KN                                                                                                    | Point de donnée       | Valeur                                                                       | Unité                                                         | Nr de ligne        |
| <ul> <li>Paramétrage actuel</li> </ul>                                                                                                    | V Type d'installation | Simple tube                                                                  |                                                               | DIP                |
| Regulateur     Konfiguration de base     Sconfiguration de base     Configuration     Sconfiguration de base     Consignes d'ambiance     Sconfiguration     Konfiguration     Konfiguration     Konfiguration     Sconfiguration     Textes | Séquence régulation   | Froid seulement Type d'installation Valeur par défaut : Simple tube          |                                                               | P01                |
|                                                                                                    |                       | Valeur actuelle : Simple tube a<br>Simple tube a<br>Simple tube a<br>Deflaut | vec chaud élec<br>wec chaud élec<br>wec chaud froid<br>OK Are | nuter              |

#### 5.2.2 Exploitation et supervision avec l'ACS

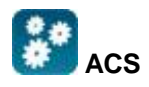

Dans l'application **ACS Tool**, sélectionnez **Installation**, puis **Ouvrir**, pour accéder à l'installation.

Pour lancer la supervision et l'exploitation, sélectionnez **Application**, **Gestion** puis **Carnet opérateur**.

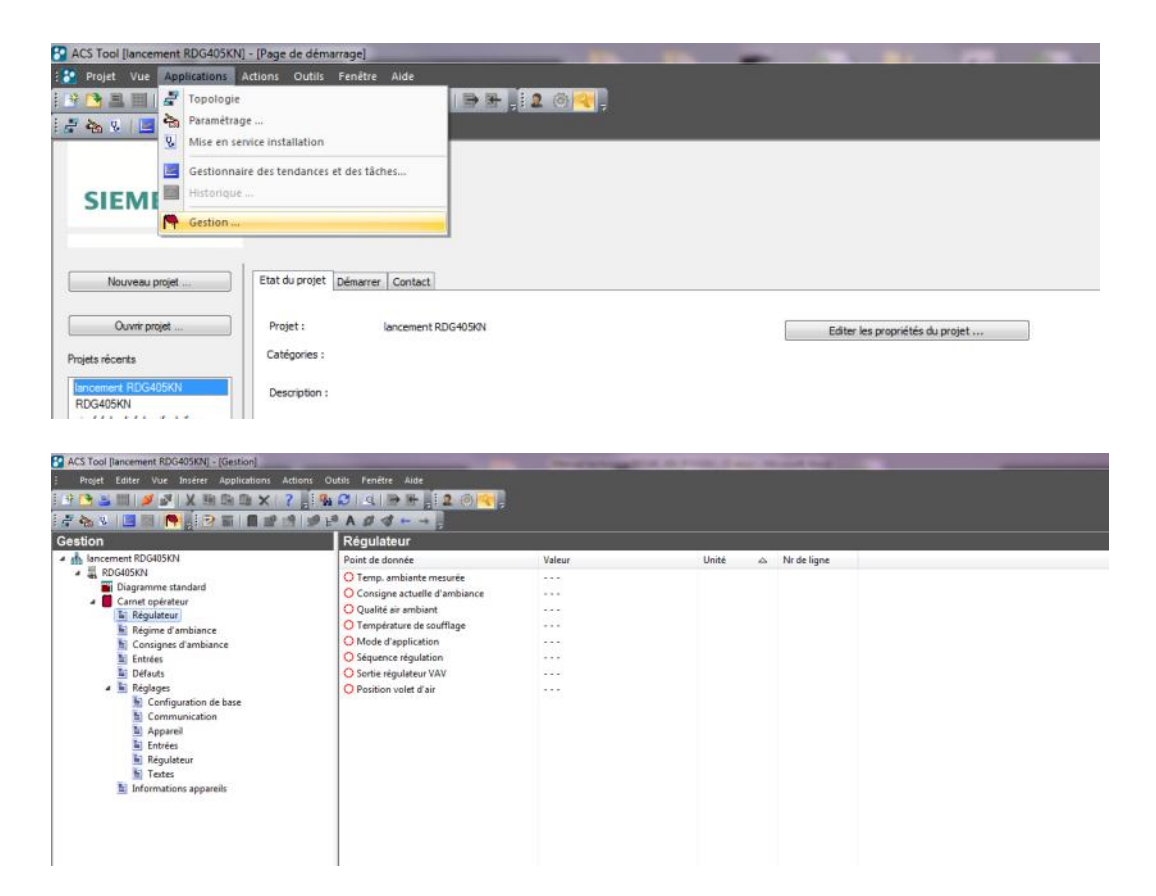

- Paramétrage avec ACS ACS permet d'effectuer le paramétrage même en cours de fonctionnement. Pour modifier un paramètre de régulation, sélectionnez **Application, Carnet opérateur**, puis **Réglages**.
  - Remarques Assurez-vous de disposer des droits suffisants lorsque vous ouvrez une session
     Vous ne pouvez modifier que des paramètres de régulation, pas des applications!

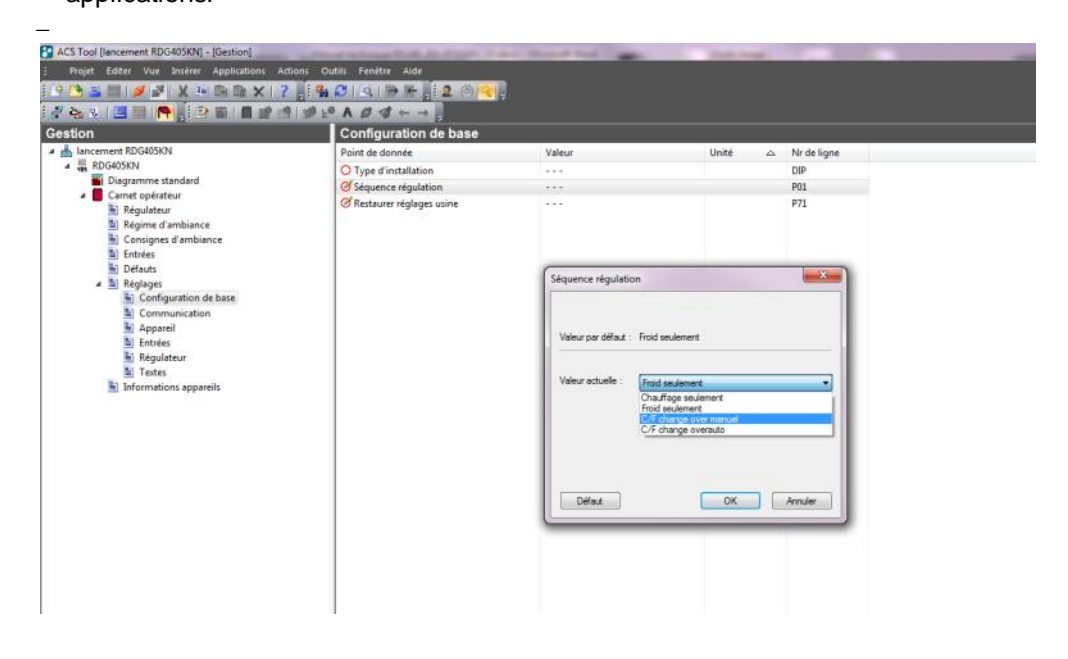

# Schémas d'installation dans ACS

ACS propose des schémas d'installation pour faciliter la supervision et l'exploitation des régulateurs.

Pour lancer l'application, sélectionnez Application, puis Schéma installation.

| Project Edit View Insert Applic                    | ations Actions Tools Window Help                                                                                                    | R                                                                                                    |                                                                                                    |
|----------------------------------------------------|----------------------------------------------------------------------------------------------------|----------------------------------------------------------------------------------------------------|----------------------------------------------------------------------------------------------------|
| Iant operation                                     | Standard diagram                                                                                                    | 22.27C<br>ppm                                                                                                    | VAV-THE<br>Room operating mode<br>Time switch<br>Active room operating mode<br>Cause<br>Room optg mode selector<br>Control sequence<br>Control sequence<br>Control sequence<br>Control sequence<br>Control sequence |
| Texts  Coperation ro  Preselection Contort setpoin | Operation room controller           Image: state state stat | Room temp setpoints         Current room temp setpoint         Comfort basic setpoint         Z1.0°C         Economy cooling setpoint         30.0°C         Economy heating setpoint         15.0°C         Indoor air quality setpoint | Inputs     X1: Room temp ext / Return temp     22.2°C       D1: Window switch     Inactive       U1: Current air damper position     0%                                                                             |

L'ACS offre des schémas d'installation standard pour les régulateurs RDG KNX, qui se présentent comme suit selon la configuration :

| Type d'installation                           | Application |  |
|-----------------------------------------------|-------------|--|
| Monogaine                                     | °<br>₽_     |  |
| Monogaine avec<br>chauffage électrique        |             |  |
| Monogaine avec<br>radiateur                   |             |  |
| Monogaine & batterie chaude / batterie froide |             |  |

Sous réserve de modifications

#### 5.2.3 Exploitation et supervision avec l'OZW772

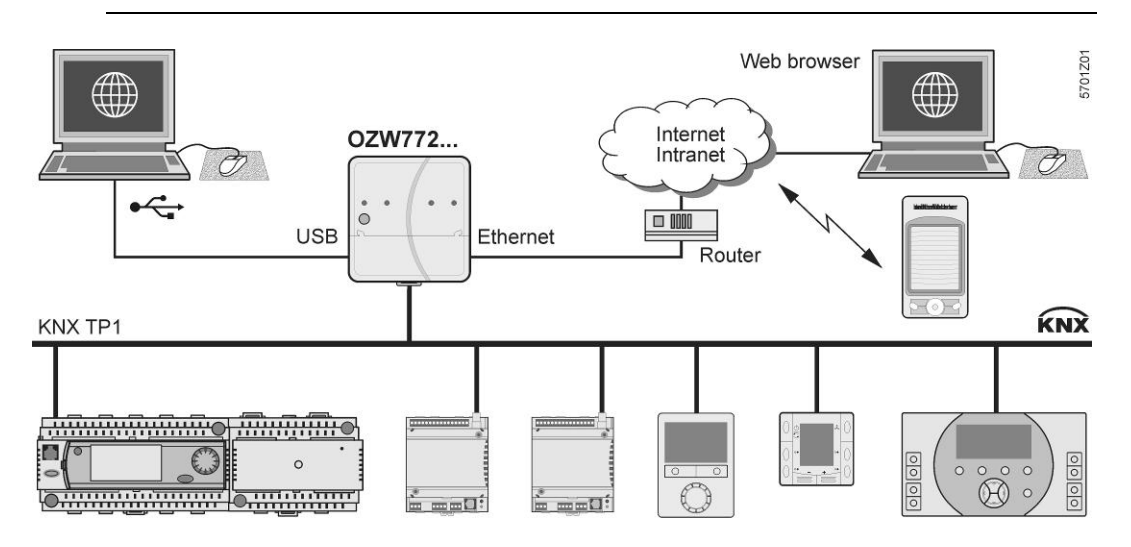

Le serveur Web OZW772 permet d'exploiter un système de CVC Synco à distance, que ce soit à partir d'un PC ou d'un SmartPhone via Internet. Les principaux points de donnée s'affichent sur la page d'accueil. L'utilisateur peut accéder rapidement et facilement à tous les points par des menus et des chemins d'accès. L'installation peut être représentée entièrement sous forme de schémas d'installation. Les messages d'état et d'alarmes peuvent être adressés à différents destinataires par courriel ou SMS, par exemple.

Pour plus d'informations reportez-vous aux instructions de mise en service CE1C5701.

Sous réserve de modifications

## 6. Raccordement

## 6.1 Bornes de raccordement

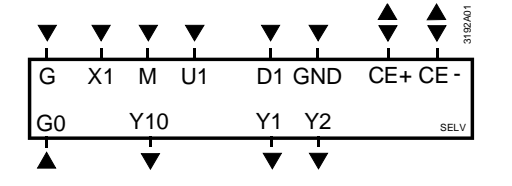

| G, G0      | Alimentation 24 V~                                     |
|------------|--------------------------------------------------------|
| Y10/G0     | Sortie de commande pour servomoteur 010 V-             |
| Y1/G, Y2/G | Sortie de commande pour servomoteurs à                 |
|            | commande tout ou rien, chronoproportionnelle           |
|            | (PMW) ou 3 points                                      |
| X1         | Entrée multifonctions pour sonde de température        |
|            | (par ex. QAH11.1) ou contact libre de potentiel        |
|            | Réglage d'usine: Sonde de température externe          |
|            | (la fonction peut être sélectionnée via le paramètre   |
|            | P38)                                                   |
| Μ          | Zéro de mesure pour sondes et contacts                 |
| U1         | Entrée 010 V- pour position actuelle du registre       |
|            | Sortie 010 V pour sonde de CO <sub>2</sub> (02000 ppm) |
|            | (RDG405KN)                                             |
|            | Remarque : G0 est le zéro de mesure pour U1            |
| D1, GND    | Entrée multifonctions pour contact libre de potentiel  |
|            | Réglage d'usine : contact de changement de régime      |
|            | (la fonction peut être sélectionnée via le paramètre   |
|            | P42)                                                   |
| CE+        | Données KNX +                                          |
|            |                                                        |

CE- Données KNX –

Siemens Building Technologies

### 6.2 Schémas de raccordement

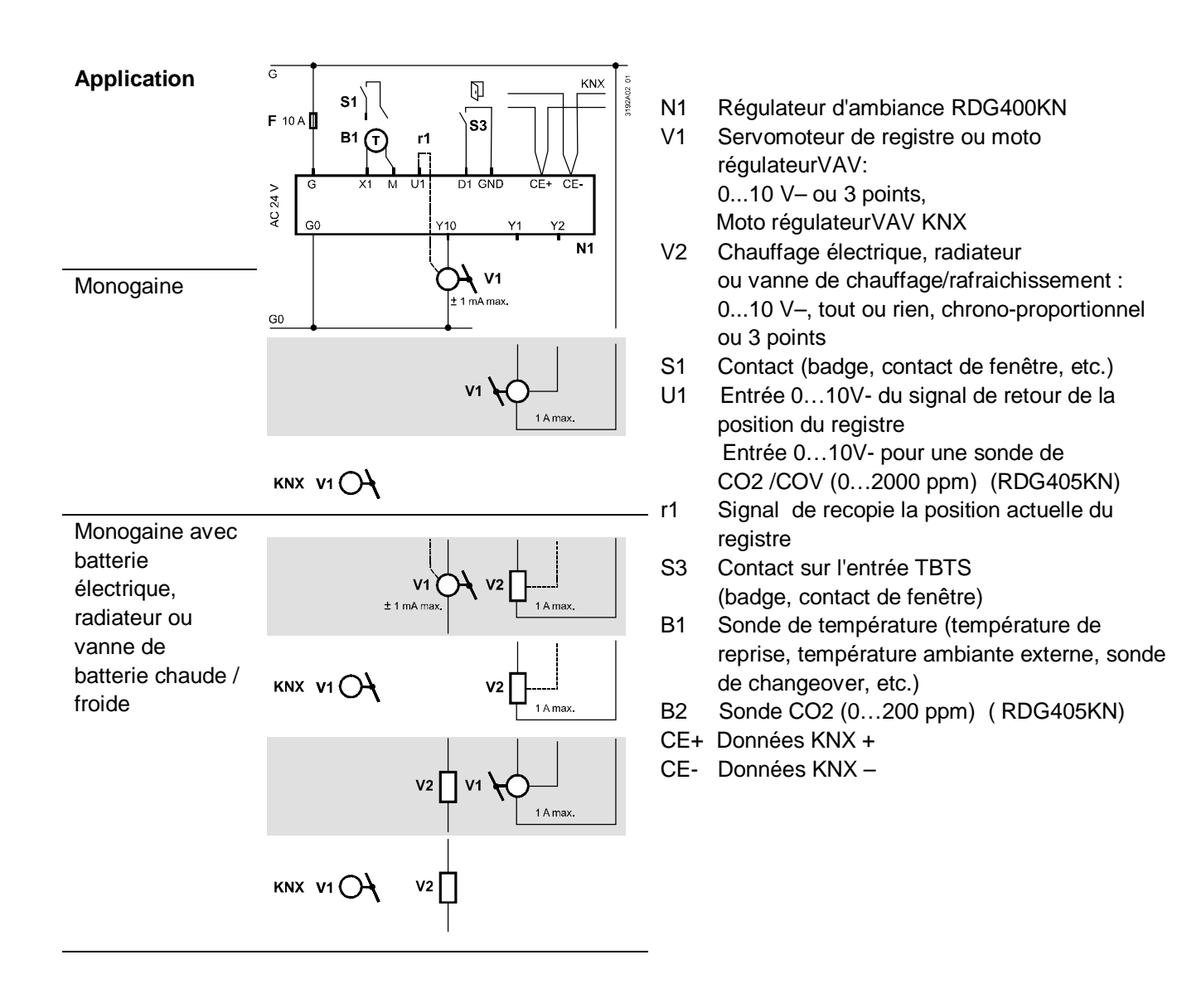

Sous réserve de modifications

# 7. Exécution

# 7.1 Général

Les régulateurs d'ambiance se composent de 2 parties :

- Boîtier en matière plastique comprenant l'électronique, les éléments de commande et la sonde d'ambiance intégrée
- Platine de montage avec bornes à vis

Le boîtier est accroché et encliqueté dans la platine de montage et fixé avec deux vis.

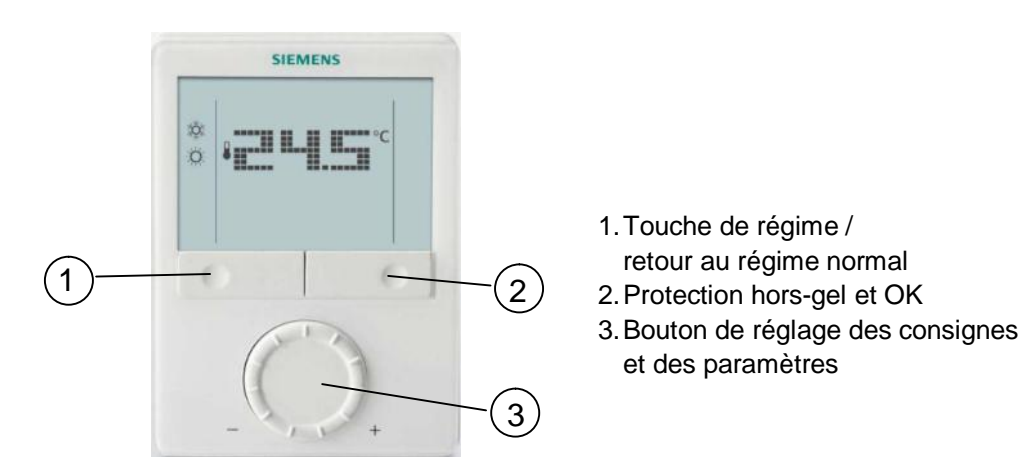

Pour l'exploitation, voir le Chapitre 4.3.

### 7.2 Encombrements

Dimensions en mm

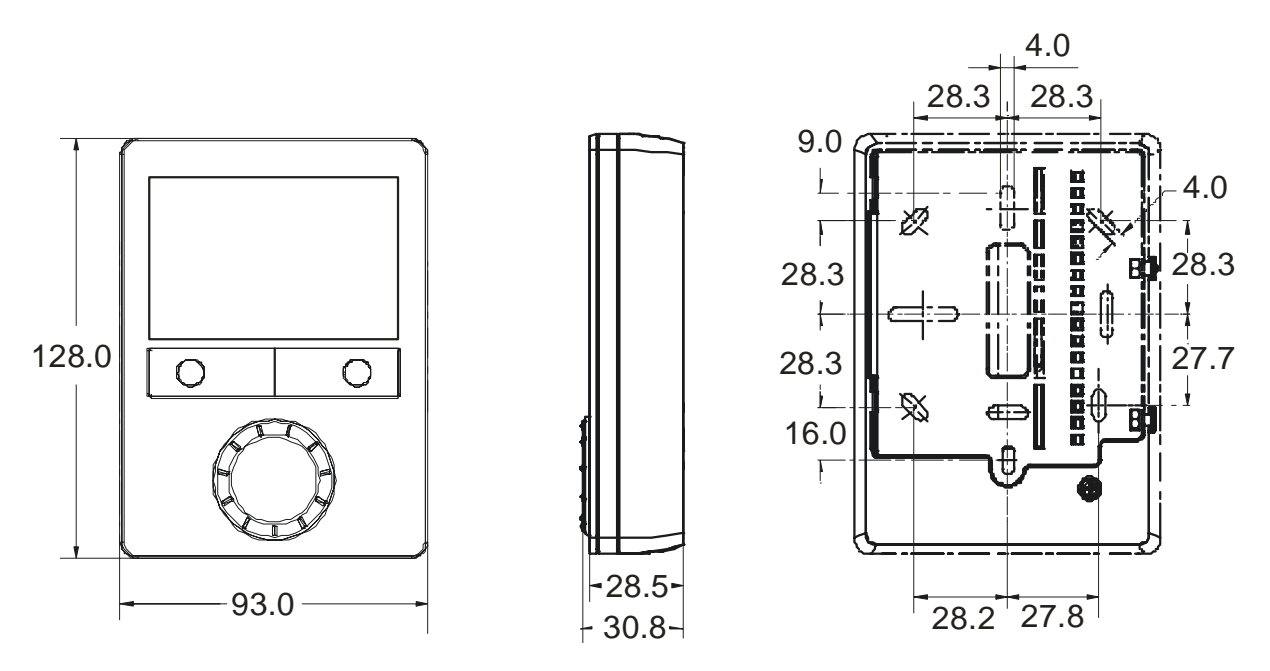

# 8. Caractéristiques techniques

| Alimentation des              | Tension d'alimentation                               | TBTS 24 V~ (+20%)             |
|-------------------------------|------------------------------------------------------|-------------------------------|
| annareils                     | Fréquence                                            | 50/60 Hz                      |
| apparene                      | Consommation d'énergie                               | Max. 2 VA/1 W                 |
|                               | Pas de fusible interne!                              |                               |
|                               | Une protection externe avec un disjoncteur C10 A est | requis dans tous les cas      |
| Sorties                       | Sortie de commande Y10-G0                            | 010 V-                        |
|                               | Résolution                                           | 39 mV                         |
|                               | Charge                                               | max. ±1 mA                    |
|                               | Sortie de commande Y1, Y2-G                          | 24 V~                         |
|                               | Charge                                               | 1 A max.                      |
|                               | Limitation de puissance                              | 3 A par micro fusible         |
|                               |                                                      | rapide                        |
|                               |                                                      | Ne peut être remplacé         |
| Entrées                       | Entrées multifonctions                               |                               |
|                               | X1-M                                                 |                               |
|                               | Entree de sonde de temperature                       |                               |
|                               | l ype                                                | QAH11.1 (CTN)                 |
|                               | Plage de temperature                                 | $049^{\circ}$ C               |
|                               | Entrée logique                                       | Max. 60 m                     |
|                               | Sens d'action                                        | Au choix (NO/NE)              |
|                               | Sensibilité des contacts                             | 05 V 5 mA max.                |
|                               | Connexion en parallèle de                            | Max. 20 Th. / contact         |
|                               | plusieurs thermostats sur un                         | Ne pas mélanger avec D1 !     |
|                               | contact                                              |                               |
|                               | U1-G0 Entrée de recopie de la position du registre   |                               |
|                               | 0 % (entièrement fermé)                              | 010 V-, 0,3 mA max.           |
|                               | 100 % (entièrement ouvert)                           | 0100%                         |
|                               | Entrée pour sonde externe CO <sub>2</sub> (RDG405KN) | 010 V, max 0,3mA<br>02000 ppm |
|                               | D1-GND                                               |                               |
|                               | Sens d'action                                        | Au choix (NO/NF)              |
|                               | Sensibilité des contacts                             | TBTS 6 15 V– / 36 mA          |
|                               | Connexion en parallèle de                            |                               |
|                               | plusieurs thermostats sur un                         |                               |
|                               | contact                                              |                               |
|                               |                                                      |                               |
|                               | Fonction des entrées                                 | Au choix                      |
|                               | Sonde de température externe, sonde de               | X1: P38                       |
|                               | changeover chaud/troid, contact de                   | D1: P42                       |
|                               | changement de regime, contact de detecteur de        | Ż                             |
|                               | bottorio électrique, contact de dérangement          |                               |
|                               | entrée de surveillance                               |                               |
| Bus KNX                       | Type d'interface                                     | KNX TP1-64                    |
|                               |                                                      | (séparés galvaniquement)      |
|                               | Courant de bus                                       | 20 mA                         |
|                               | Topologie de bus : Cf. Manuel du bus KNX [4]         | <u> </u>                      |
| Données de                    | Différentiel (réglable)                              |                               |
| fonctionnement                | Régime de chauffage (P30)                            | 2 K (0,56 K)                  |
| Sous réserve de modifications |                                                      | 89 / 91                       |

RDG40...KN

|                      | Régime de rafraichissement                                                             | (P31)                              | 1 K (0,56 K)                  |  |
|----------------------|----------------------------------------------------------------------------------------|------------------------------------|-------------------------------|--|
|                      | Réglage et plage des consignes                                                         |                                    |                               |  |
|                      | 券 Confort                                                                              | (P08)                              | 21 °C (5 40 °C)               |  |
|                      | CÉconomie                                                                              | (P11-P12)                          | 15 °C/30 °C (OFF. 540 °C)     |  |
|                      |                                                                                        | (P65-P66)                          | 8 °C/OFF (OFF, 540 °C)        |  |
|                      | Entrées multifonctions X1 / D1                                                         | (1.00.1.00)                        | au choix $(08)$               |  |
|                      | Entrée X1, valeur par défaut                                                           | (P38)                              | 1 (sonde de température       |  |
|                      |                                                                                        | ()                                 | ext                           |  |
|                      | Entrée D1 valeur par défaut                                                            | (P42)                              | ambiance ou reprise)          |  |
|                      |                                                                                        | (1 +2)                             | 3 (changement de régime)      |  |
|                      | Sonde de température ambiante incorporée:                                              |                                    |                               |  |
|                      | Place de mesure                                                                        |                                    | 0 49 °C                       |  |
|                      | Plage de mesure<br>Précision à $25 ^{\circ}\text{C}$ (après calibrado via $P05$ )      |                                    | <pre>&lt; +05K</pre>          |  |
|                      | Plage de correction de température                                                     |                                    | + 3 0 K                       |  |
|                      | Réglages et résolution de l'affichage:                                                 | Plage de correction de temperature |                               |  |
|                      | Consignes                                                                              |                                    | 0.5 °C                        |  |
|                      | Affichage de la température actuelle                                                   | ٩                                  | 0.5 °C                        |  |
| Conditions ambiantes | Fonctionnement                                                                         | 0                                  | CEL 721-3-3                   |  |
|                      | Conditions climatiques                                                                 |                                    | classe 3K5                    |  |
|                      | Température                                                                            |                                    | 0 50 °C                       |  |
|                      | Humidité                                                                               |                                    | < 95 % H r                    |  |
|                      | Transport                                                                              |                                    | CEL 721-3-2                   |  |
|                      | Conditions climatiques                                                                 |                                    | classe 2K3                    |  |
|                      | Température                                                                            |                                    | -2560 °C                      |  |
|                      | Humidité                                                                               |                                    | < 95 % H.r.                   |  |
|                      | Conditions mécaniques                                                                  |                                    | classe 2M2                    |  |
|                      | Stockage                                                                               |                                    | CEI 721-3-1                   |  |
|                      | Conditions climatiques                                                                 |                                    | classe 1K3                    |  |
|                      | Température                                                                            |                                    | -2560 °C                      |  |
|                      | Humidité                                                                               |                                    | < 95 % H.r.                   |  |
| Normes et directives | Conformité <b>C €</b> selon directives CEM                                             |                                    | CE1T3192xx* <sup>)</sup>      |  |
|                      | 🗟 Conformité RCM                                                                       |                                    | CE1T3192en_C1                 |  |
|                      | Isolement                                                                              |                                    | II selon EN 60730             |  |
|                      | Degré d'encrassement                                                                   |                                    | Normal                        |  |
|                      | Type de protection du boîtier IP30 selon EN60529                                       |                                    |                               |  |
|                      | La déclaration environnementale produit CE1E3181 ou A6V10733828 <sup>*)</sup> contient |                                    |                               |  |
|                      | des données sur la compatibilité environnementale de la conception produit et des      |                                    |                               |  |
|                      | évaluations (conformité RoHS, matière première, emballage, bénéfice                    |                                    |                               |  |
|                      | environnementale, recyclage)                                                           |                                    |                               |  |
| Général              | Bornes de raccordement                                                                 |                                    | Fils rigide ous ouple torsadé |  |
|                      |                                                                                        |                                    | avec embouts                  |  |
|                      |                                                                                        |                                    | 1 x 0,42,5 mm2                |  |
|                      |                                                                                        |                                    | ou 2 x 0,41,5 mm2             |  |
|                      | Couleur de la façade de l'appareil                                                     |                                    | RAL 9003 blanc                |  |
|                      | Poids avec /sans emballage                                                             |                                    | 0,237 kg / 0,360 kg           |  |

Siemens Switzerland Ltd Building Technologies Division International Headquarters Gubelstrasse 22 CH-6301 Zug Tel. +41 41-724 24 24 www.buildingtechnologies.siemens.com

© 2010-2016 Siemens Switzerland Ltd Sous réserve de modifications